## Serie PM5300 de PowerLogic™

## Manual del usuario

EAV15107-ES11 10/2023

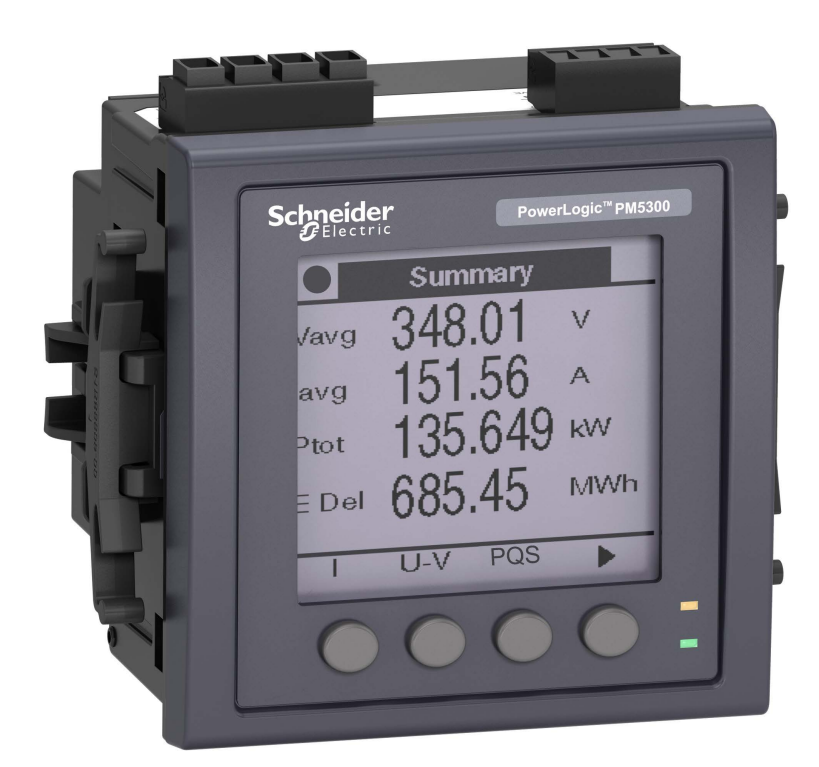

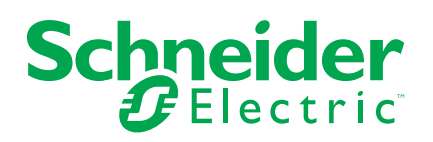

## Información legal

La información proporcionada en este documento contiene descripciones generales, características técnicas o recomendaciones relacionadas con productos o soluciones.

Este documento no pretende sustituir a un estudio detallado o un plan de desarrollo o esquemático específico de operaciones o sitios. No debe usarse para determinar la adecuación o la fiabilidad de los productos o las soluciones para aplicaciones de usuario específicas. Es responsabilidad del usuario realizar o solicitar a un experto profesional (integrador, especificador, etc.) que realice análisis de riesgos, evaluación y pruebas adecuados y completos de los productos o las soluciones con respecto a la aplicación o el uso específicos de dichos productos o dichas soluciones.

La marca Schneider Electric y cualquier otra marca comercial de Schneider Electric SE y sus filiales mencionadas en este documento son propiedad de Schneider Electric SE o sus filiales. Todas las otras marcas pueden ser marcas comerciales de sus respectivos propietarios.

Este documento y su contenido están protegidos por las leyes de copyright aplicables, y se proporcionan exclusivamente a título informativo. Ninguna parte de este documento puede ser reproducida o transmitida de cualquier forma o por cualquier medio (electrónico, mecánico, fotocopia, grabación u otro), para ningún propósito, sin el permiso previo por escrito de Schneider Electric.

Schneider Electric no otorga ningún derecho o licencia para el uso comercial del documento o su contenido, excepto por una licencia no exclusiva y personal para consultarla "tal cual".

Schneider Electric se reserva el derecho de realizar cambios o actualizaciones con respecto a o en el contenido de este documento o con respecto a o en el formato de dicho documento en cualquier momento sin previo aviso.

En la medida permitida por la ley aplicable, Schneider Electric y sus filiales no asumen ninguna responsabilidad u obligación por cualquier error u omisión en el contenido informativo de este documento o por el uso no previsto o el mal uso del contenido de dicho documento.

## Información de seguridad

## Información importante

Lea estas instrucciones atentamente y examine el equipo para familiarizarse con el dispositivo antes de instalarlo, manipularlo, revisarlo o realizar el mantenimiento de este. Es probable que los siguientes mensajes especiales aparezcan a lo largo del presente manual o en el equipo para advertirle sobre posibles peligros o llamar su atención con el propósito de proporcionarle información que aclare o simplifique un procedimiento.

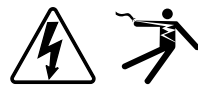

La adición de uno de estos dos símbolos a una etiqueta de seguridad del tipo "Peligro" o "Advertencia" indica que existe un peligro eléctrico que causará lesiones si no se siguen las instrucciones.

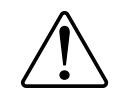

Este es el símbolo de alerta de seguridad. Se utiliza para alertarle sobre posibles peligros de lesiones personales. Acate todos los mensajes de seguridad que acompañen este símbolo para evitar posibles lesiones o la muerte.

## **A A PELIGRO**

**PELIGRO** indica una situación de peligro que, si no se evita, **provocará** lesiones graves o incluso la muerte.

Si no se siguen estas instrucciones, se producirán lesiones graves o la muerte.

## **ADVERTENCIA**

**ADVERTENCIA** indica una situación de peligro que, si no se evita, **podría provocar** lesiones graves o incluso la muerte.

## **A**ATENCIÓN

**PRECAUCIÓN** indica una situación peligrosa que, si no se evita, **podría provocar** lesiones leves o moderadas.

## **AVISO**

AVISO indica prácticas no relacionadas con lesiones.

## Tenga en cuenta lo siguiente

La instalación, el manejo y el mantenimiento de los equipos eléctricos deberán ser realizados en ubicaciones con acceso restringido sólo por personal cualificado. Schneider Electric no asume responsabilidad alguna por ninguna consecuencia derivada del uso de este equipo. Una persona cualificada es aquella que cuenta con la capacidad y los conocimientos relativos a la construcción, el funcionamiento y la instalación de equipos eléctricos, y que ha sido formada en materia de seguridad para reconocer y evitar los riesgos que conllevan tales equipos.

## Símbolos de los equipos de medición

Los equipos de medición pueden utilizar los siguientes símbolos de IEC 60417 e ISO 7000:

| Símbolo     | Referencia     | Descripción                                                                                                    |  |
|-------------|----------------|----------------------------------------------------------------------------------------------------|--|
|             | IEC 60417-5172 | Equipo con clase de protección II<br>Identifica equipos que cumplen los requisitos de seguridad especificados para los<br>equipos de clase II (aislamiento doble o reforzado).                                                                                                    |  |
| $\triangle$ | ISO 7000-0434B | Precaución<br>Indica que es necesario proceder con precaución al operar la unidad o el control en la<br>inmediaciones del lugar donde se ha colocado el símbolo. Indica que la situación<br>actual requiere la atención o la acción del operario para evitar consecuencias no<br>deseadas.                                                                                                    |  |
| i           | ISO 7000-1641  | Manual del operario; instrucciones operativas<br>Identifica la ubicación en la que se almacena el manual del operario o identifica la<br>información relacionada con las instrucciones operativas. Indica que es necesario<br>consultar las instrucciones operativas al operar la unidad o los controles de<br>funcionamiento en las inmediaciones del lugar donde se ha colocado el símbolo. |  |

## **Avisos**

## FCC

Este equipo ha sido probado y se ha determinado que se encuentra dentro de los límites establecidos para dispositivos digitales de Clase B, de acuerdo con la Parte 15 de las reglas de la Comisión Federal de Comunicaciones (FCC por sus siglas en inglés) de EE. UU. El objeto de estos límites es proporcionar un grado razonable de protección contra las interferencias perjudiciales cuando los equipos funcionan en áreas residenciales. Este equipo genera, usa y puede irradiar energía de radiofrecuencia y, si no se instala y usa de acuerdo con las instrucciones, puede causar interferencias perjudiciales en las comunicaciones de radio. No obstante, no se garantiza que no se produzcan interferencias en una instalación concreta. Si este equipo causara interferencias perjudiciales en la recepción de radio o televisión, lo cual se puede comprobar apagando y encendiendo el equipo, el usuario puede tratar de corregir dichas interferencias mediante una o varias de las siguientes medidas:

- Reorientando o cambiando de lugar la antena receptora.
- Aumentando la separación entre el equipo y el receptor.
- Conectando el equipo a una toma de corriente perteneciente a un circuito distinto de aquél al que está conectado el receptor.
- Consulte con el proveedor o con un técnico de radio/TV experto.

Se advierte al usuario que cualquier cambio o modificación no aprobado expresamente por Schneider Electric podría anular la licencia del usuario para operar el equipo.

Este aparato digital cumple con CAN ICES-3 (B) / NMB-3(B).

## Acerca de este manual

El presente manual aborda las características de la central de medida de la serie PM5300 de PowerLogic<sup>™</sup> y ofrece instrucciones para su instalación y configuración.

A lo largo del manual, el término central de medida hace referencia a todos los modelos de la serie PM5300. Todas las diferencias entre los modelos, como por ejemplo las características específicas de cada uno de ellos, se indican mediante el número o la descripción del modelo pertinente.

Este manual presupone que el usuario cuenta con conocimientos sobre la medición de energía y está familiarizado con el equipo y el sistema de alimentación en los cuales se instala la central de medida.

Este manual no proporciona información para la configuración de las características avanzadas en los casos en que un usuario experto realizaría una configuración avanzada. Tampoco incluye instrucciones sobre cómo incorporar datos de la central de medida o establecer configuraciones en esta mediante sistemas o software de gestión de energía distintos de ION Setup. ION Setup es una herramienta de configuración que puede descargarse gratuitamente desde www.se.com.

La documentación más actualizada sobre la central de medida puede descargarse en www.se.com.

#### **Documentos relacionados**

| Documento                               | Número   |
|-----------------------------------------|----------|
| Ficha de instalación de la serie PM5300 | HRB69887 |

## Tabla de contenido

| Precauciones de seguridad                                             | 11        |
|-----------------------------------------------------------------------|-----------|
| Descripción general de la central de medida                           | 13        |
| Características y opciones                                            | 13        |
| Herramientas de visualización y análisis de datos                     | 15        |
| Configuración de la central de medida                                 | 16        |
| Referencia de hardware                                                | 17        |
| Información complementaria                                            | 17        |
| Descripción de la central de medida                                   | 17        |
| Cubiertas de los terminales                                           |           |
| Recomendaciones de montaje y cableado para la central de medida de    |           |
| montaje en panel                                                      | 19        |
| Consideraciones sobre el cableado de la central de medida             | 19        |
| Alimentación (alimentación auxiliar)                                  | 22        |
| Conexiones de comunicaciones                                          | 22        |
| Pantalla                                                              | 24        |
| Descripción general de la pantalla                                    | 24        |
| Pantalla de visualización de datos predeterminada                     | 24        |
| Iconos de notificación                                                | 25        |
| Idioma de visualización de la central de medida                       | 25        |
| Navegación por las pantallas de la central de medida                  | 25        |
| Pantallas de visualización de datos                                   | 29        |
| Pantallas de configuración de la HMI                                  | 32        |
| Configuración de la pantalla                                          | 32        |
| Configuración básica                                                  | 34        |
| Configuración de los parámetros de configuración básica mediante la   |           |
| pantalla                                                              | 34        |
| Configuración de los parámetros de configuración avanzada mediante la |           |
| pantalla                                                              | 36        |
| Ajustes de la configuración regional                                  | 36        |
| Configuración de las contrasenas de pantalla                          | 37<br>20  |
| Configuración del roloi mediante la pontalla                          | 0د<br>20  |
|                                                                       |           |
|                                                                       | 40        |
| Descripcion general de la ciberseguridad                              | 40        |
| Derensa profunda del producto                                         | 40<br>41  |
| Funciones de segundad del dispositivo                                 | ۲ 4       |
| Supuestos del entorno protegido                                       | ۱ 4<br>12 |
| Configuración predeterminada de seguridad                             | 42<br>42  |
| Contraseñas de pantalla                                               | 42        |
| Protección del dispositivo                                            | 43        |
| Habilitación/deshabilitación de los protocolos de                     |           |
| comunicaciones                                                        | 43        |
| Actualizaciones de firmware                                           | 43        |
| Directrices de eliminación segura                                     | 44        |
| Lista de comprobación de eliminación segura                           | 44        |
|                                                                       |           |
| Eliminacion, reutilización, reciciado                                 |           |

| Comunicaciones                                                 | 46  |
|----------------------------------------------------------------|-----|
| Mediciones de comunicación de red recomendadas                 | 46  |
| Comunicaciones serie                                           | 46  |
| Comunicaciones Ethernet                                        | 47  |
| BACnet/IP                                                      | 49  |
| Funciones BACnet admitidas                                     | 50  |
| Implantación de comunicaciones BACnet/IP                       | 51  |
| BACnet objects                                                 | 53  |
| Registro de datos                                              | 61  |
| Registro de datos                                              | 61  |
| Registro de alarmas                                            | 62  |
| Asignación de memoria para archivos de registro                | 62  |
| Entradas/salidas                                               | 63  |
| Puertos F/S disponibles                                        | 63  |
| Anlicaciones de entradas de estado                             | 64  |
| Aplicaciones de salidas digitales                              | -0  |
| Aplicaciones de salidas de relé                                | 00  |
| Recuento de impulsos de energía                                | 70  |
| Alerman                                                        | 12  |
| Alarmas                                                        | /5  |
|                                                                | 75  |
|                                                                | 75  |
| Alarmas unarias                                                | 75  |
| Alarmas unarias disponibles                                    | 75  |
|                                                                | 76  |
| Alarmas estandar                                               | 76  |
| Prioridad de alarma                                            | 81  |
| Descripcion general de la configuración de alarma              | 82  |
|                                                                | 85  |
| Visualizacion y notificacion de alarmas.                       | 80  |
| Lista de alarmas activas y registro historico de alarmas       | 80  |
| Visualización de datos de alarmas activas mediante la pantalla | 87  |
| Visualización del historico de alarmas mediante la pantalia    | 8/  |
| Visualización de los contadores de alarma mediante la pantalia | 87  |
| Reconocimiento de alarmas de alta prioridad mediante la        | 00  |
| pantalla                                                       | 88  |
| Restablecimiento de alarmas mediante ION Setup                 | 00  |
| Mediciones                                                     | 89  |
| Lecturas en tiempo real                                        | 89  |
| Energía                                                        | 89  |
| Configuración del escalado de energía mediante ION Setup       | 89  |
| Energía preestablecida                                         | 90  |
| Configuración de la energía preestablecida mediante ION Setup  | 90  |
| Valores minimos/máximos                                        | 91  |
|                                                                | 91  |
| Factor de potencia (FP)                                        | 96  |
| iemporizadores                                                 | 101 |
| Restablecimientos                                              | 102 |
| Multitarifas                                                   | 105 |
| Tarifa múltiple                                                | 105 |
| Descripción general del modo Comando                           | 106 |

| Descripción general del modo Hora del día                       | 106 |
|-----------------------------------------------------------------|-----|
| Descripción general del modo Entrada                            | 110 |
| Calidad de energía                                              | 112 |
| Mediciones de calidad de energía                                | 112 |
| Descripción general de los armónicos                            | 112 |
| Porcentaje de distorsión armónica total                         | 112 |
| Distorsión de demanda total                                     | 113 |
| Cálculos del contenido armónico                                 | 113 |
| Cálculos del porcentaje de THD                                  | 113 |
| Cálculos thd                                                    | 113 |
| Cálculo de la distorsión de demanda total (TDD)                 | 113 |
| Visualización de datos armónicos usando la pantalla             | 114 |
| Visualización de la TDD usando la pantalla                      | 114 |
| Visualización de la THD/thd mediante la pantalla                | 115 |
| Mantenimiento                                                   | 116 |
| Resumen general de mantenimiento                                | 116 |
| Memoria de la central de medida                                 | 116 |
| Versión de firmware, modelo y número de serie                   | 116 |
| Información de diagnóstico                                      | 118 |
| Evento de interrupción de alimentación (alimentación auxiliar)  | 119 |
| Confirmación de evento de interrupción de alimentación          |     |
| (alimentación auxiliar) a través de la pantalla                 | 119 |
| Resolución de problemas                                         | 120 |
| Asistencia técnica                                              | 122 |
| Verificación de la precisión                                    | 123 |
| Descripción general de la precisión de la central de medida     | 123 |
| Requisitos de las pruebas de precisión                          | 123 |
| Recuento de impulsos de energía                                 |     |
| Configuración de la central de medida para pruebas de precisión | 125 |
| Verificación de la prueba de precisión                          | 125 |
| Puntos de prueba de verificación de la precisión                | 128 |
| Consideraciones sobre el recuento de impulsos de energía        | 128 |
| Consideraciones sobre TT y TI                                   | 129 |
| Límites de potencia total                                       | 129 |
| Fuentes habituales de errores de prueba                         |     |
| Cumplimiento de la MID/MIR                                      | 131 |
| Parámetros y funciones de configuración protegidos              |     |
| Bloqueo y desbloqueo de la central de medida                    | 132 |
| Establecimiento de la contraseña de bloqueo                     | 132 |
| Especificaciones del dispositivo                                |     |
| Cumplimiento de normas aplicables en China                      |     |
|                                                                 |     |

## Precauciones de seguridad

La instalación, el cableado, la comprobación y la puesta en servicio deben llevarse a cabo de acuerdo con todos los reglamentos locales y nacionales en materia de electricidad.

## **A A PELIGRO**

## RIESGO DE DESCARGA ELÉCTRICA, EXPLOSIÓN O DESTELLO DE ARCO

- Utilice un equipo de protección individual (EPI) adecuado y siga las prácticas de seguridad para trabajos eléctricos. Consulte las normas NFPA 70E y CSA Z462 u otras normas locales aplicables.
- Apague todas las fuentes de alimentación del dispositivo y del equipo en el que está instalado antes de realizar cualquier trabajo en el equipo.
- Utilice siempre un voltímetro de rango adecuado para confirmar que el equipo está apagado por completo.
- Siga las instrucciones de la sección de Cableado de la hoja de instalación correspondiente.
- Suponga que los cableados de comunicaciones y E/S contienen tensiones peligrosas hasta que se determine lo contrario.
- No supere los valores nominales máximos de este dispositivo.
- No cortocircuite los terminales secundarios del transformador de tensión (TT).
- No abra los terminales secundarios del transformador de intensidad (TI).
- Conecte a tierra el circuito secundario de los TI.
- No utilice los datos procedentes de la central de medida para confirmar que la alimentación está apagada.
- Vuelva a colocar todos los dispositivos, las puertas y las cubiertas antes de encender el equipo.
- No instale TI o LPCT en equipos que superen el 75 % del espacio de cableado en cualquier sección transversal del equipo.
- No instale TI o LPCT en zonas en las que la entrada de ventilación pueda verse obstruida o en zonas de venteo del arco del interruptor.
- Proteja los conductores secundarios del TI o LPCT para garantizar que no entran en contacto con circuitos energizados.
- No limpie el producto con agua ni ningún otro líquido. Utilice una bayeta para eliminar la suciedad. Si no puede eliminar la suciedad, póngase en contacto con el representante local de Soporte Técnico.
- El instalador es responsable de coordinar el valor nominal y las características de los dispositivos de protección contra sobrecorriente del lado de la alimentación con el valor nominal máximo de corriente.

Si no se siguen estas instrucciones, se producirán lesiones graves o la muerte.

**NOTA:** Consulte el IEC 60950-1 para obtener más información sobre las comunicaciones y el cableado de E/S conectado a múltiples dispositivos.

## **ADVERTENCIA**

#### **FUNCIONAMIENTO IMPREVISTO**

•

- No utilice este dispositivo para funciones de control críticas o para la protección de personas, animales, bienes materiales o equipos.
- No use el dispositivo si la pantalla muestra en la esquina superior izquierda
- un icono de llave inglesa **e contral de medida** no es "OK".

Si no se siguen estas instrucciones, pueden producirse lesiones graves, muerte o daños en el equipo.

## 

POSIBLE MERMA DE LA DISPONIBILIDAD, LA INTEGRIDAD Y LA CONFIDENCIALIDAD DEL SISTEMA

- Cambie las contraseñas/los códigos de acceso predeterminados para ayudar a prevenir accesos no autorizados a la configuración y la información del dispositivo.
- Desactive los puertos/servicios no utilizados y las cuentas predeterminadas, de ser posible, para reducir al mínimo las vías de acceso de ataques malintencionados.
- Sitúe los dispositivos en red tras varias capas de ciberseguridad (como firewalls, segmentación de redes y sistemas de detección y protección frente a accesos no autorizados a redes).
- Observe buenas prácticas en materia de ciberseguridad (por ejemplo: privilegio mínimo, separación de obligaciones) para contribuir a prevenir la revelación, la pérdida o la modificación no autorizadas de datos y registros, la interrupción de servicios o los funcionamientos imprevistos.

Si no se siguen estas instrucciones, pueden producirse lesiones graves, muerte o daños en el equipo.

## Descripción general de la central de medida

## **Características y opciones**

Las centrales de medida de potencia y energía de la serie PM5300 de PowerLogic™ aportan valor a las exigentes necesidades de sus aplicaciones de supervisión de energía y gestión de costes.

|                                                                                                    | PM5310     | PM5320     | PM5330     | PM5340     |
|----------------------------------------------------------------------------------------------------|------------|------------|------------|------------|
|                                                                                                    |            |            | PM5331     | PM5341     |
| Instalación rápida, montaje en panel con pantalla integrada                                                                           | 1          | ✓          | ✓          | ✓          |
| Precisión IEC 61557-12: 2021, BS/ EN 61557-12                                                                                         | Clase 0.5S | Clase 0.5S | Clase 0.5S | Clase 0.5S |
| Pantalla                                                                                                    | 1          | 1          | 1          | 1          |
| Pantalla de cristal líquido (LCD) con retroiluminación,<br>multilingüe, con gráficos de barras, de 6líneas y<br>4valores concurrentes |            |            |            |            |
| Medición de energía y potencia: tensión, intensidad,<br>potencia, demanda, energía, frecuencia y factor de<br>potencia trifásicos     | 1          | 1          | 1          | 1          |
| Tarifa múltiple                                                                                                    | 4          | 4          | 4          | 4          |
| Análisis de la calidad de la energía: THD, thd, TDD                                                                                   | 1          | 1          | 1          | 1          |
| Análisis de la calidad de la energía: Armónicos, individual (impar) hasta el orden                                                    | 31         | 31         | 31         | 31         |
| E/S                                                                                                    | 2 ES/2 SD  | 2 ES/2 SD  | 2 ES/2 SD  | 2 ES/2 SD  |
| Relés                                                                                                    | —          | —          | 2          | 2          |
| Alarmas                                                                                                    | 35         | 35         | 35         | 35         |
| Tiempo de respuesta de umbral, segundos                                                                                               | 1          | 1          | 1          | 1          |
| Alarmas de condición única y múltiple                                                                                                 | 1          | 1          | 1          | 1          |
| Comunicaciones: Puertos serie con protocolo<br>Modbus                                                                                 | 1          | —          | 1          | —          |
| Comunicaciones: Puerto Ethernet con Modbus TCP y<br>BACnet/IP                                                                         | —          | 1          | —          | 1          |
| Preparada para el cumplimiento de la MID/MIR                                                                                          | —          | — <u> </u> | PM5331     | PM5341     |

## Funciones y características

#### General

| Utilización en sistemas de baja y media tensión     | 1 |
|-----------------------------------------------------|---|
| Medición básica con lecturas de THD y mín./<br>máx. | ✓ |

#### Valores eficaces (rms) instantáneos

| Intensidad (por fase y neutro)                          | ✓                               |
|---------------------------------------------------------|---------------------------------|
| Tensión (total, por fase, L-L y L-N)                    | ✓                               |
| Frecuencia                                              | ✓                               |
| Potencia activa, reactiva y aparente (total y por fase) | Con signo, en cuatro cuadrantes |
| Factor de potencia real (total y por fase)              | Con signo, en cuatro cuadrantes |

#### Valores eficaces (rms) instantáneos (Continuación)

| Factor de potencia de desplazamiento (total y por fase)     | Con signo, en cuatro cuadrantes |
|-------------------------------------------------------------|---------------------------------|
| Porcentaje de desequilibrio de intensidad, V L-<br>N, V L-L | •                               |

#### Valores de energía

| Energía activa, reactiva y aparente acumulada¹ |  |  | ente acumulada | <sup>1</sup> Recibida/suministrada; neta y absoluta |  |
|------------------------------------------------|--|--|----------------|-----------------------------------------------------|--|
| 10                                             |  |  | 1.4.11         |                                                     |  |

<sup>1</sup>Se almacena en la memoria no volátil

#### Valores de demanda

| Intensidad media <sup>1</sup>                                                                                | Presente, última, pronosticada, punta y fecha/<br>hora de punta |
|----------------------------------------------------------------------------------------------------|-----------------------------------------------------------------|
| Potencia activa <sup>1</sup>                                                                                 | Presente, última, pronosticada, punta y fecha/<br>hora de punta |
| Potencia reactiva <sup>1</sup>                                                                               | Presente, última, pronosticada, punta y fecha/<br>hora de punta |
| Potencia aparente <sup>1</sup>                                                                               | Presente, última, pronosticada, punta y fecha/<br>hora de punta |
| Cálculo de la demanda (métodos deslizante, fijo, de bloque basculante y térmico)                             | ✓                                                               |
| Sincronización de la ventana de medición con la<br>entrada, el comando de comunicación o el reloj<br>interno | ✓                                                               |
| Intervalos de demanda configurables                                                                          | 1                                                               |

<sup>1</sup>Se almacena en la memoria no volátil

#### Mediciones de calidad de energía

| THD, thd (distorsión armónica total) I, V L-N, V<br>L-L por fase | I, V L-N, V L-L |
|------------------------------------------------------------------|-----------------|
| TDD (distorsión de demanda total)                                | 1               |
| Armónicos individuales (impares)                                 | 31              |

#### **Otras mediciones**

| Temporizador de E/S <sup>1</sup>             | ✓<br>✓ |
|----------------------------------------------|--------|
| Temporizador de funcionamiento <sup>1</sup>  | ✓      |
| Temporizador de carga <sup>1</sup>           | 1      |
| Contadores de alarmas y registros de alarmas | ✓<br>✓ |

<sup>1</sup>Se almacena en la memoria no volátil

#### Registro de datos

| Mín./máx. de valores instantáneos, más<br>identificación de fase <sup>1</sup> | ✓<br>✓                                                                                                    |
|-------------------------------------------------------------------------------|----------------------------------------------------------------------------------------------------|
| Alarmas con sello de fecha y hora de 1 s <sup>1</sup>                         | Registrador de datos; Hasta dos parámetros<br>fijos (es decir, kWh y kVAh) con intervalos y<br>duraciones configurables (por ejemplo, dos<br>parámetros para 60 días a intervalos de 15<br>minutos) |
| Capacidad de memoria                                                          | 256 kB                                                                                                    |
| Registro de valores mín./máx.                                                 | 1                                                                                                    |
| Registros de mantenimiento, alarmas y eventos                                 | 1                                                                                                    |

<sup>1</sup>Se almacena en la memoria no volátil

#### Entradas/salidas/relés

| Entradas digitales                              | 2 |
|-------------------------------------------------|---|
| Salidas digitales                               | 2 |
| Salidas de relé de forma A                      | 2 |
| Resolución de sello de fecha y hora en segundos | 1 |
| Tensión de humectación                          | 1 |

## Herramientas de visualización y análisis de datos

#### **Power Monitoring Expert**

EcoStruxure<sup>™</sup> Power Monitoring Expert es un completo paquete de software de supervisión para aplicaciones de gestión de energía.

El software recoge y organiza los datos recopilados desde la red eléctrica de su instalación y los presenta en forma de información descriptiva y actuable a través de una interfaz web intuitiva.

Power Monitoring Expert se comunica con dispositivos en la red para proporcionar las siguientes funciones:

- Supervisión en tiempo real a través de un portal web multiusuario
- · Gráficos y agregados de tendencias
- · Análisis de la calidad de la energía y supervisión del cumplimiento
- · Notificaciones preconfiguradas y personalizadas

Consulte la ayuda en línea de Power Monitoring Expert de EcoStruxure<sup>™</sup> para obtener instrucciones sobre cómo añadir el dispositivo a este sistema para recopilar y analizar datos.

#### **Power SCADA Operation**

EcoStruxure<sup>™</sup> Power SCADA Operation es una solución de supervisión y control integral en tiempo real para operaciones de grandes instalaciones e infraestructuras críticas.

Es capaz de comunicarse con el dispositivo para adquirir datos y proporcionar un control en tiempo real. Puede utilizar Power SCADA Operation para las siguientes tareas:

- Supervisión del sistema
- Establecimiento de tendencias en tiempo real e históricas y registro de eventos
- · Alarmas personalizadas desde un ordenador

Consulte la ayuda en línea de Power SCADA Operation de EcoStruxure<sup>™</sup> para obtener instrucciones sobre cómo añadir el dispositivo a este sistema para recopilar y analizar datos.

#### Interfaz de comandos Modbus

La mayoría de datos en tiempo real y registrados de la central de media, así como la configuración básica y la configuración de las funciones de la central de medida, pueden accederse y programarse utilizando una interfaz de comandos Modbus según lo indicado en la lista de registros Modbus de la central de medida. Se trata de un procedimiento avanzado que solo deben realizar usuarios con conocimientos avanzados de Modbus, la central de medida y el sistema de alimentación supervisado. Para obtener más información sobre la interfaz de comandos Modbus, póngase en contacto con el departamento de Soporte técnico.

Consulte la lista de registros Modbus de su central de medida en www.se.com para obtener información de asignaciones Modbus e instrucciones básicas sobre la interfaz de comandos.

## Configuración de la central de medida

Es posible configurar la central de medida mediante la pantalla o PowerLogic™ ION Setup.

ION Setup es una herramienta de configuración de centrales de medida que puede descargarse gratuitamente desde www.se.com.

Consulte la ayuda en línea de ION Setup o el manual ION Setup *Device configuration guide.* Para descargar una copia, visite www.se.com y haga búsquedas de ION Setup device configuration guide.

## Referencia de hardware

## Información complementaria

Este documento debe utilizarse junto con la hoja de instrucciones incluida en el embalaje del dispositivo y sus accesorios.

Consulte la ficha de instrucciones del dispositivo para obtener información relativa a su instalación.

Consulte las páginas del catálogo, disponible en www.se.com, para obtener información acerca del dispositivo, sus módulos opcionales y accesorios.

Para obtener las actualizaciones más recientes, puede descargar documentación actualizada desde www.se.com o ponerse en contacto con el distribuidor local de Schneider Electric.

## Descripción de la central de medida

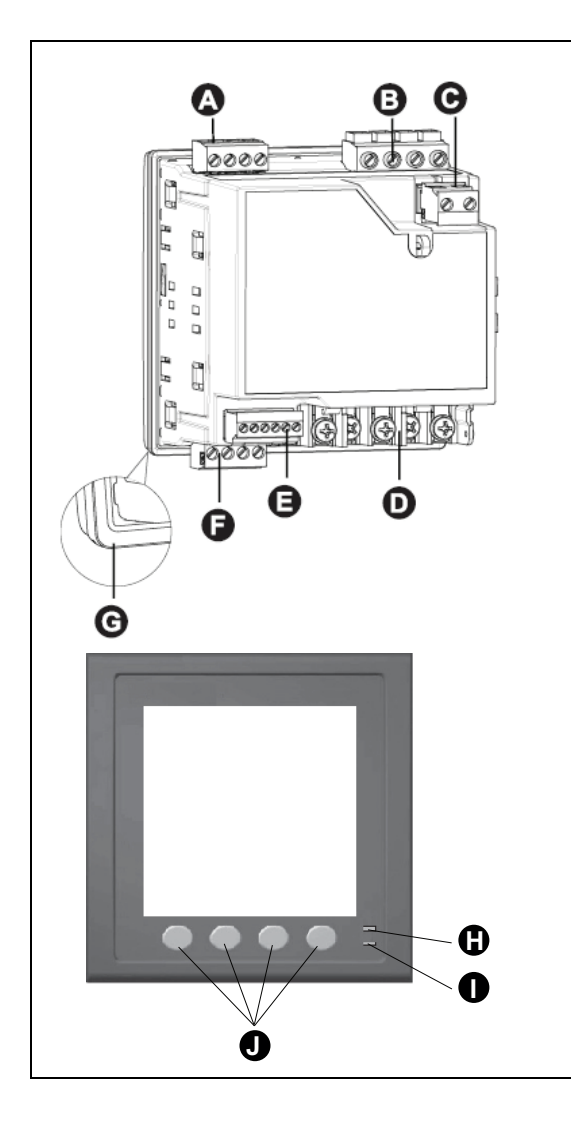

| A | Salida digital (Relay1+Relay2)                                 |
|---|----------------------------------------------------------------|
|   | (Solo en PM5330 / PM5331 / PM5340 / PM5341)                    |
| В | Entradas de tensión (V1, V2, V3, VN)                           |
| С | Alimentación (alimentación auxiliar) (L1, L2)                  |
| D | Entradas de intensidad (I_1+, I_1-, I_2+, I_2-, I_3+, I_3-)    |
| Е | Entrada de estado/salida digital (D1+, D2+, S1+, S2+, -/C, +)  |
| F | Puerto de comunicaciones:                                      |
|   | RS-485 (+, -, $\oplus$ , C) (solo en PM5310 / PM5330 / PM5331) |
|   | Ethernet (solo en PM5320 / PM5340 / PM5341)                    |
| G | Junta                                                          |
| Н | LED de alarma/de impulsos de energía                           |
| I | LED de frecuencia de impulsos/de comunicaciones serie          |
| J | Botones de navegación/selección de menús                       |
|   |                                                                |

## LED de alarma/de impulsos de energía

El LED de alarma/de impulsos de energía puede configurarse para la notificación de alarmas o el recuento de impulsos de energía.

Al configurarlo para la notificación de alarmas, este LED parpadea cada vez que se activa una alarma de prioridad baja, media o alta, El LED proporciona una indicación visual de una condición de alarma activa o de una alarma de alta prioridad inactiva pero no confirmada.

Al configurarlo para el recuento de impulsos de energía, este LED parpadea de manera proporcional a la cantidad de energía consumida. Esta configuración suele emplearse para verificar la precisión de la central de medida.

#### LED de frecuencia de impulsos/de comunicaciones serie

El indicador luminoso de comunicaciones en serie/pulsaciones parpadea para indicar el funcionamiento del medidor y el estado de la comunicación Modbus en serie.

El indicador luminoso parpadea a una velocidad lenta y constante para indicar que el medidor está en funcionamiento. El indicador luminoso parpadea a una velocidad variable y más rápida cuando el medidor se comunica a través de un puerto de comunicaciones serie Modbus.

No puede configurar este LED para otros fines.

**NOTA:** Un indicador luminosos que permanece encendido y no parpadea (o destella) puede indicar un problema técnico. En ese caso, apague el medidor y vuelva a conectarlo. Si el LED sigue sin parpadear o destellear, póngase en contacto con el servicio de asistencia técnica.

#### LED de comunicaciones Ethernet

La central de medida incorpora dos indicadores LED para el puerto de comunicaciones Ethernet.

El LED de enlace se enciende cuando hay una conexión Ethernet válida. El LED Act (activo) parpadea indicando que la central de medida se comunica a través del puerto Ethernet.

No es posible configurar estos LED para otros fines.

#### Cubiertas de los terminales

Las cubiertas de los terminales de tensión, intensidad y alimentación/alimentación auxiliar ayudan a evitar y detectar manipulaciones de la tensión, las entradas de medición de intensidad y las entradas de alimentación/alimentación auxiliar de la central de medida.

Estas cubiertas encierran los terminales, los tornillos de fijación del conductor así como un tramo de los conductores externos y su aislamiento. Las cubiertas están protegidas mediante precintos que previenen la manipulación de la central de medida.

Estas cubiertas vienen incluidas con modelos de central de medida que requieren fundas de tensión, intensidad y alimentación/alimentación auxiliar sellables para cumplir la normativa reglamentaria y de ingresos.

Un instalador cualificado deberá instalar las cubiertas de los terminales de la central de medida.

Consulte la ficha de instalación de la central de medida o las instrucciones suministradas con las cubiertas de los terminales para obtener indicaciones sobre la instalación de estas.

# Recomendaciones de montaje y cableado para la central de medida de montaje en panel

A continuación exponemos recomendaciones de montaje y cableado adicionales aplicables a centrales de medida de montaje en panel.

- La central de medida ha sido concebida para ser montada en el interior de un recorte de panel de DIN ¼.
- Inspeccione la junta (instalada en torno al perímetro de la pantalla) y asegúrese de fijarla correctamente sin dañarla.
- Por lo general, las pinzas de fijación de la central de medida, que están ubicadas a ambos lados de su base y sirven para fijar la central al panel, no precisan ninguna herramienta para su instalación.

# Consideraciones sobre el cableado de la central de medida

## Límites de tensión de conexión directa

Las entradas de tensión de la central de medida se pueden conectar directamente a las líneas de tensión de fase del sistema de alimentación si las tensiones fase a fase o fase a neutro del sistema de alimentación no superan los límites de tensión máxima de conexión directa de la central.

El valor nominal de las entradas de medición de tensión de la central de medida ha sido establecido por el fabricante en un máximo de 400 V L-N/690 V L-L. Sin embargo, la tensión máxima permitida para conexiones directas podría ser inferior dependiendo de los códigos y las normativas eléctricas locales. En EE. UU. y Canadá, la tensión máxima aplicada a las entradas de medición de tensión de la central de medida no podrán exceder los 347 V L-N/600 V L-L.

Si la tensión de su sistema es superior a la tensión máxima de conexión directa especificada, deberá utilizar TT (transformadores de tensión) para rebajar las tensiones.

| Descripción del<br>sistema de<br>alimentación      | Configuración de la<br>central de medida | Símbolo | Conexión directa<br>máxima (UL) | Conexión directa<br>máxima (IEC) | N.º de TT (si<br>fueran<br>necesarios) |
|----------------------------------------------------|------------------------------------------|---------|---------------------------------|----------------------------------|----------------------------------------|
| Monofásico de<br>2 hilos fase a neutro             | 1F2H LN                                  |         | 347 V L-N                       | 400 V L-N                        | 1 TT                                   |
| Monofásico de 2<br>hilos fase a fase               | 1F2H LL                                  |         | 600 V L-L                       | 690 V L-L                        | 1 TT                                   |
| Monofásico de 3<br>hilos fase a fase con<br>neutro | 1F3H LL con N                            |         | 347 V L-N/600 V L-L             | 400 V L-N/690 V L-L              | 2 TT                                   |

| Descripción del<br>sistema de<br>alimentación                             | Configuración de la<br>central de medida | Símbolo                   | Conexión directa<br>máxima (UL) | Conexión directa<br>máxima (IEC) | N.º de TT (si<br>fueran<br>necesarios) |
|---------------------------------------------------------------------------|------------------------------------------|---------------------------|---------------------------------|----------------------------------|----------------------------------------|
| En triángulo trifásico<br>de 3 hilos sin toma<br>de tierra                | 3F3H triáng sin tierra                   | Fund                      | 600 V L-L                       | 600 V L-L                        | 2 TT                                   |
| En triángulo trifásico<br>de 3 hilos con toma<br>de tierra                | 3F3H triáng toma<br>tierra               | - Cum                     | 600 V L-L                       | 600 V L-L                        | 2 TT                                   |
| En estrella trifásico<br>de 3 hilos sin toma<br>de tierra                 | 3F3H estrella sin<br>tierra              |                           | 347 V L-N/600 V L-L             | 400 V L-N/690 V L-L              | 2 TT                                   |
| En estrella trifásico<br>de 3 hilos con toma<br>de tierra                 | 3F3H estrella con<br>tierra              |                           | 347 V L-N/600 V L-L             | 400 V L-N/690 V L-L              | 2 TT                                   |
| En estrella trifásico<br>de 3 hilos con<br>resistencia a tierra           | 3F3H estrell resist<br>tierr             |                           | 347 V L-N/600 V L-L             | 400 V L-N/690 V L-L              | 2 TT                                   |
| En triángulo abierto<br>trifásico de 4 hilos<br>con derivación<br>central | 3F4H triá abier deriv<br>ctr             | Lutar<br>Andrew<br>Andrew | 347 V L-N/600 V L-L             | 400 V L-N/690 V L-L              | 3 TT                                   |
| En triángulo trifásico<br>de 4 hilos con<br>derivación central            | 3F4H triáng deriv<br>ctral               | Luter N                   | 347 V L-N/600 V L-L             | 400 V L-N/690 V L-L              | 3 TT                                   |

| Descripción del<br>sistema de<br>alimentación                   | Configuración de la<br>central de medida | Símbolo | Conexión directa<br>máxima (UL) | Conexión directa<br>máxima (IEC) | N.º de TT (si<br>fueran<br>necesarios) |
|-----------------------------------------------------------------|------------------------------------------|---------|---------------------------------|----------------------------------|----------------------------------------|
| En estrella trifásico<br>de 4 hilos sin toma<br>de tierra       | 3F4H estrella sin<br>tierra              |         | 347 V L-N/600 V L-L             | 400 V L-N/690 V L-L              | 3 TT o 2 TT                            |
| En estrella trifásico<br>de 4 hilos con toma<br>de tierra       | 3F4H estrella con<br>tierra              |         | 347 V L-N/600 V L-L             | 400 V L-N/690 V L-L              | 3 TT o 2 TT                            |
| En estrella trifásico<br>de 4 hilos con<br>resistencia a tierra | 3F4H estrell resist<br>tierr             |         | 347 V L-N/600 V L-L             | 400 V L-N/690 V L-L              | 3 TT o 2 TT                            |

#### NOTA:

- Utilice un fusible de 500 mA o un interruptor automático para los terminales de entrada de tensión de la central de medida.
- Utilice un bloque de cortocircuito entre el transformador de intensidad (TI) y los terminales de entrada de intensidad de la central de medida.
- Utilice fusibles primarios y un interruptor de desconexión para proteger el transformador de tensión (TT).

## Consideraciones sobre el sistema equilibrado

En situaciones en las que va a supervisar una carga trifásica equilibrada, podrá optar por conectar uno o dos TT a las fases que desea medir y, a continuación, configurar la central de medida de modo que calcule la intensidad de las entradas de intensidad no conectadas.

**NOTA:** En los sistemas en estrella equilibrados de 4 hilos, los cálculos de la central de medida presuponen que no hay flujo de intensidad a través del conductor del neutro.

#### Sistema en estrella trifásico equilibrado con 2 TI

La intensidad de la entrada de intensidad no conectada se calcula de forma que la suma de los vectores de las tres fases sea igual a cero.

#### Sistema en estrella o triángulo trifásico equilibrado con 1 TI

Las intensidades de las entradas de intensidad no conectadas se calculan de forma que su magnitud y su ángulo de fase sean idénticos y se distribuyan de manera uniforme y que la suma de los vectores de las tres intensidades de fase sea igual a cero.

**NOTA:** Deberá utilizar siempre 3 TI en sistemas en triángulo trifásicos de 4 hilos con derivación central o en sistemas en triángulo abiertos con derivación central.

## Alimentación (alimentación auxiliar)

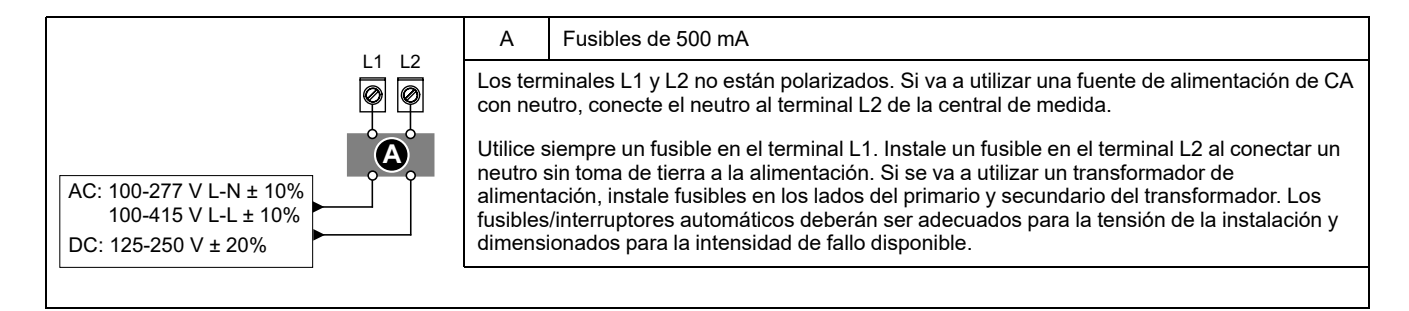

#### Requisitos de alimentación (alimentación auxiliar) según la MID/MIR

La fuente de alimentación auxiliar no debe conectarse al lado de carga del circuito de medición.

La alimentación auxiliar de la central de medida debe conectarse de modo que se garantice el funcionamiento ininterrumpido de la central de medida en situaciones en las que cualquiera de las fases, o ambas, del circuito de medición queden desenergizadas.

Se recomienda usar una fuente de alimentación auxiliar, como una batería de CC o un SAI, independiente del circuito de medición.

Es posible usar un dispositivo de alimentación trifásico externo como fuente de alimentación auxiliar si está energizado en las tres fases del lado del suministro (compañía eléctrica) del circuito de medición.

## **Conexiones de comunicaciones**

#### Cableado de RS-485

Conecte los dispositivos al bus RS-485 con una configuración punto a punto enlazando los terminales (+) y (-) de un dispositivo a los terminales (+) y (-) del siguiente dispositivo.

#### Cable de RS-485

Utilice un cable de RS-485 de par trenzado blindado de 2 o de par trenzado de 1,5 sin blindar para cablear los dispositivos. Conecte los terminales (+) y (-) mediante un cable de par trenzado; conecte los terminales C mediante el otro cable aislado.

La distancia total de los dispositivos conectados a un bus RS-485 no debe ser superior a 1000 m.

#### **Terminales RS-485**

| С | Común. Este terminal proporciona la referencia de tensión (cero voltios) de las señales de datos positivos y datos negativos.                                                                                                    |
|---|----------------------------------------------------------------------------------------------------|
| ⇔ | Blindaje. Conecte el hilo desnudo a este terminal para ayudar a suprimir el ruido de señales que pudiera existir. Conecte a tierra los cables blindados en un único extremo (en el extremo del dispositivo maestro o en el extremo del último dispositivo esclavo, pero no en ambos). |
| - | Datos negativos. Este terminal transmite/recibe las señales de datos invertidas.                                                                                                    |
| + | Datos positivos. Este terminal transmite/recibe las señales de datos sin inversión.                                                                                                    |

**NOTA:** Si algunos dispositivos de su red RS-485 no poseen el terminal común (C), utilice el hilo desnudo del cable RS-485 para conectar el terminal común de la central de medida al terminal de blindaje de los dispositivos que no dispongan de terminal común.

### **Conexiones de las comunicaciones Ethernet**

Utilice un cable Ethernet blindado para conectar el puerto Ethernet de la central.

En caso de que la central de medida no disponga de un terminal de conexión a tierra, el blindaje deberá conectarse a tierra en el otro extremo. La fuente de la conexión Ethernet debe instalarse en una ubicación que minimice la longitud global del tendido del cable Ethernet.

## Pantalla

## Descripción general de la pantalla

La pantalla le permite utilizar la central de medida para realizar diferentes tareas, como la configuración de la central, la visualización de pantallas de datos, el reconocimiento de alarmas o la realización de restablecimientos.

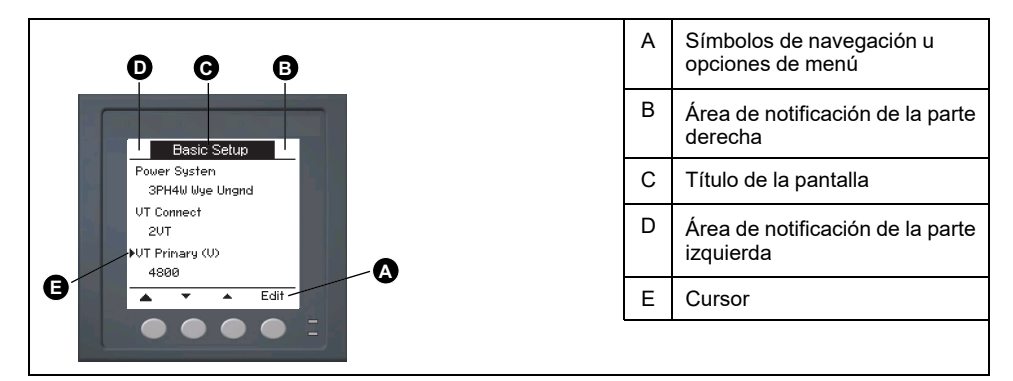

## Pantalla de visualización de datos predeterminada

La pantalla de visualización de datos predeterminada varía en función del modelo de central de medida.

La pantalla **Resumen** es la pantalla predeterminada de todos los modelos de central de medida, con la excepción del PM5331 / PM5341.

La pantalla **Resumen** muestra valores en tiempo real de la tensión y la intensidad medias (Vmedia, Imedia), la potencia total (Ptot) y el consumo de energía (E sumin).

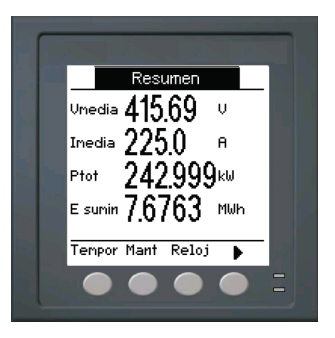

La pantalla **Sistema alimentación** es la pantalla predeterminada de los modelos de central de medida PM5331 / PM5341.

| Image: Sisterna alimeritación       Image: Sisterna alimeritación       Image: Sisternalimeritación       Image: Sisternalimeritación | A | Energía activa acumulada (suministrada +<br>recibida)                      |
|----------------------------------------------------------------------------------------------------|---|----------------------------------------------------------------------------|
|                                                                                                    | С | Tarifa activa                                                              |
|                                                                                                    | С | Frecuencia del sistema                                                     |
|                                                                                                    | D | Ajuste del sistema de alimentación                                         |
|                                                                                                    | E | lcono de evento de interrupción de<br>alimentación (alimentación auxiliar) |
|                                                                                                    | F | Icono de bloqueo/desbloqueo                                                |
|                                                                                                    |   | -                                                                          |

## Iconos de notificación

Los iconos de notificación aparecen en la esquina superior izquierda o derecha de la pantalla para alertarle sobre el estado o los eventos de la central de medida.

| Icono                                                                          | Descripción                                                                                                    |
|--------------------------------------------------------------------------------|----------------------------------------------------------------------------------------------------|
| -                                                                              | El icono de la llave inglesa indica que es<br>necesario realizar tareas de mantenimiento en la<br>central de medida.                        |
| Â                                                                              | El icono de alarma indica que ha surgido una condición de alarma.                                                                           |
|                                                                                | El icono de la frecuencia de impulsos<br>parpadeante indica que la central de medida<br>presenta una condición de funcionamiento<br>normal. |
| (Mostrado solo en los modelos de central de medida compatibles con la MID/MIR) | El icono indica que se ha producido un evento de<br>interrupción de la alimentación (alimentación<br>auxiliar).                             |

## Idioma de visualización de la central de medida

Se puede configurar la central de medida de manera que muestre la información en la pantalla en uno de entre varios idiomas.

Los idiomas disponibles son los siguientes:

- Inglés
- Francés
- Español
- Alemán
- Italiano
- Portugués
- Ruso
- Chino

## Navegación por las pantallas de la central de medida

Los botones y la pantalla de la central de medida le permiten desplazarse por las pantallas de datos y ajustes y configurar los parámetros de configuración de la central.

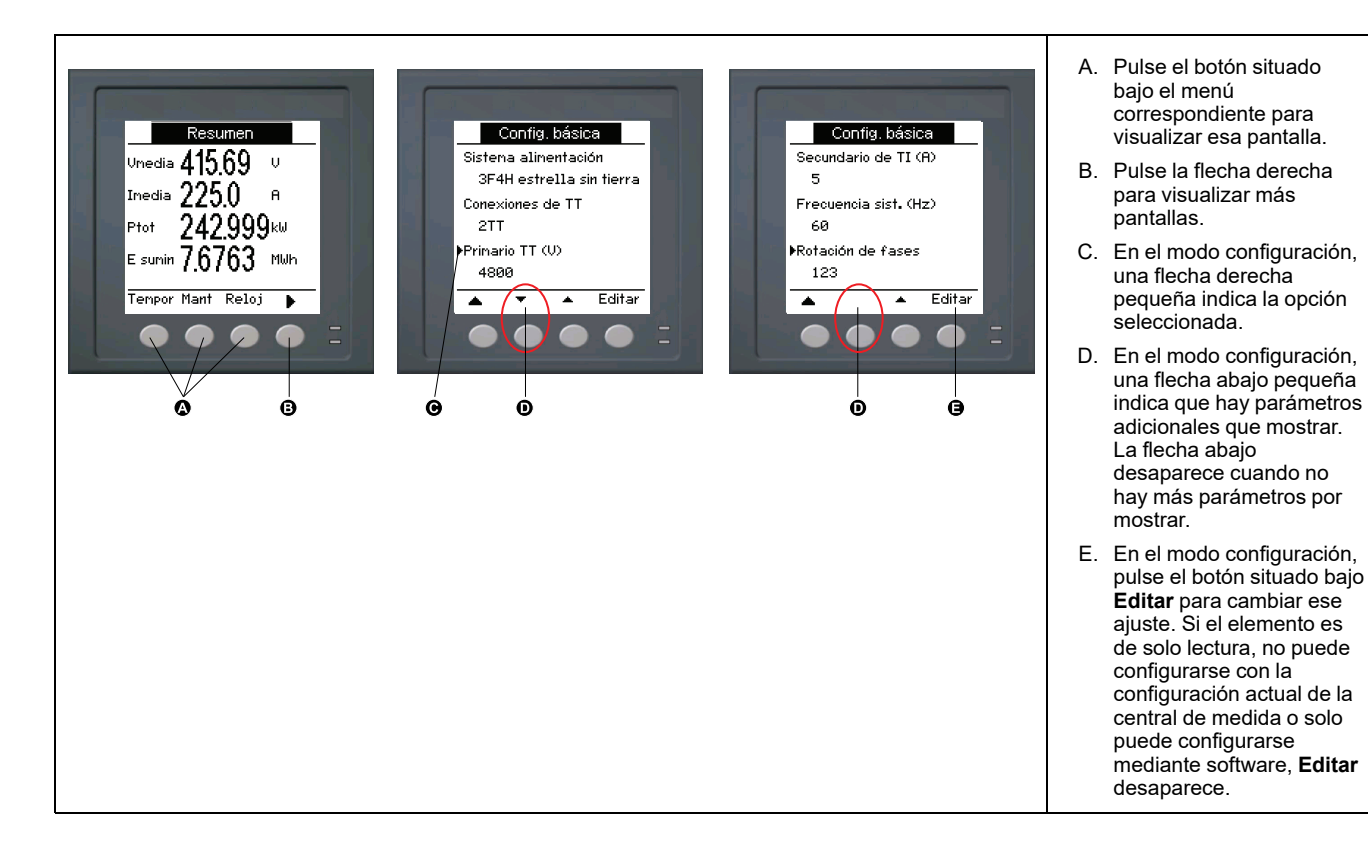

## Símbolos de navegación

Los símbolos de navegación indican las funciones de los botones correspondientes de la pantalla de la central de medida.

| Símbolo  | Descripción              | Acciones                                                                                                    |  |  |  |
|----------|--------------------------|----------------------------------------------------------------------------------------------------|--|--|--|
| •        | Flecha derecha           | Desplaza la pantalla hacia la derecha y muestra más<br>elementos de menú, o desplaza el cursor un carácter<br>hacia la derecha. |  |  |  |
|          | Flecha arriba            | Sale de la pantalla y sube un nivel.                                                                                            |  |  |  |
| •        | Flecha abajo<br>pequeña  | Desplaza el cursor hacia abajo por la lista de opciones o<br>muestra más elementos de menú en la parte inferior.                |  |  |  |
| <b>A</b> | Flecha arriba<br>pequeña | Desplaza el cursor hacia arriba por la lista de elementos o muestra más elementos de menú en la parte superior.                 |  |  |  |
| •        | Flecha izquierda         | Desplaza el cursor un carácter hacia la izquierda.                                                                              |  |  |  |
| +        | Signo más                | Aumenta el valor resaltado o muestra el siguiente elemento de la lista.                                                         |  |  |  |
| -        | Signo menos              | Muestra el elemento anterior de la lista.                                                                                       |  |  |  |

Al llegar a la última pantalla, vuelva a pulsar la flecha derecha para recorrer los menús de pantalla.

## Descripción general de los menús de pantalla de la central de medida

Todas las pantallas de la central de medida se agrupan en base a principios lógicos según sus funciones.

Se accede a cualquier pantalla disponible de la central seleccionando en primer lugar la pantalla de nivel 1 (nivel superior) que la contiene.

#### Menús de pantalla de nivel 1: Título de IEE [título de IEC]

| Amps []] Volts [U-V] + Potnc [PQS] + Energ. [E] + FP + Hz [F] + THD |       |
|---------------------------------------------------------------------|-------|
| Armón - Deseq - MnMx - Alarm - E/S - Tempor QR - Mant - R           | ≀eloj |

## Árbol de menús

Utilice el árbol de menús para desplazarse hasta el parámetro o ajuste que desea visualizar o configurar.

#### Pantallas de la central de medida 1, 2 y 3 - Título IEEE [Título IEC]

La imagen siguiente resume las pantallas de la central de medida (se muestran los menús IEEE con los menús IEC correspondientes entre paréntesis).

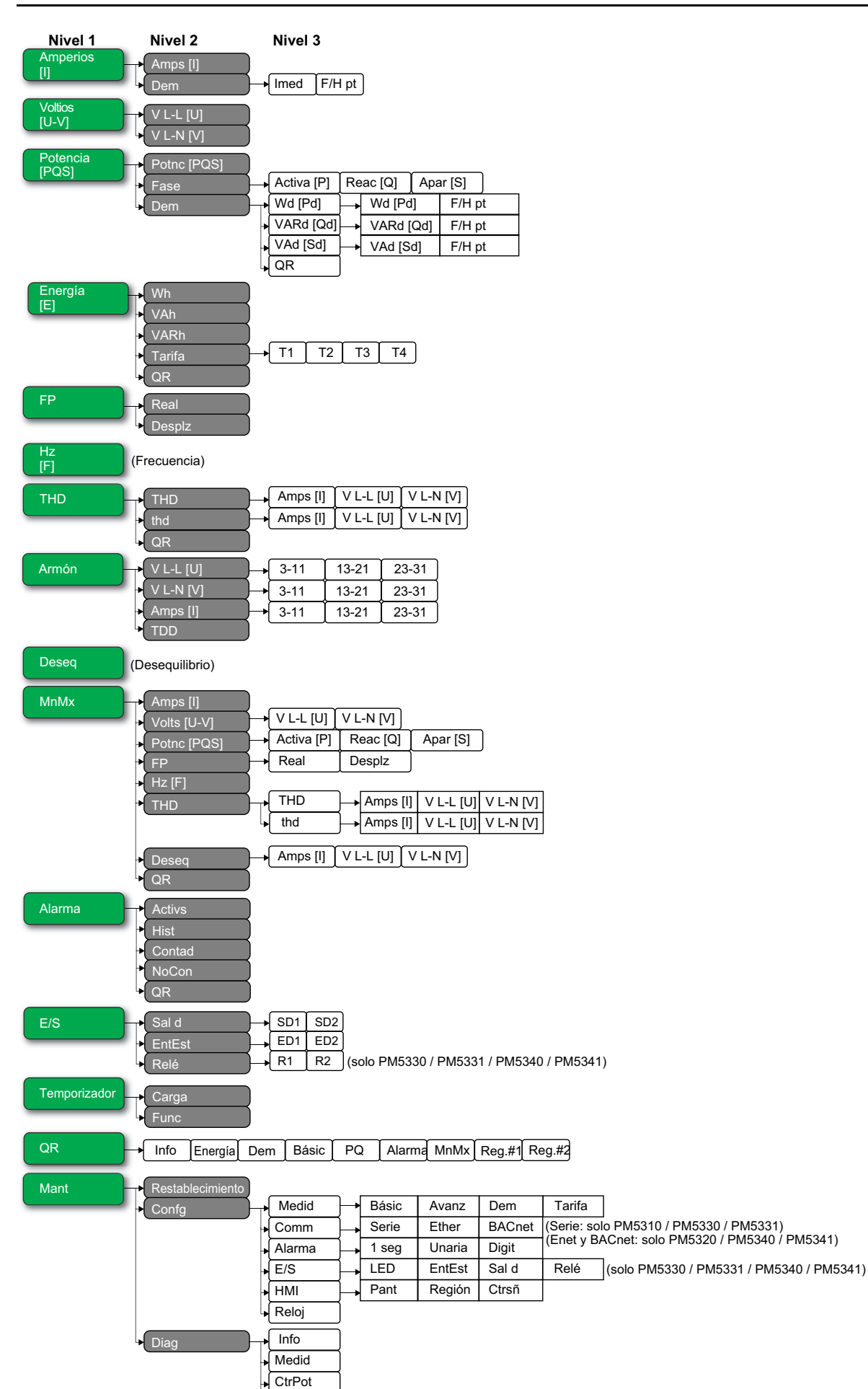

ÁngFa QR

Reloj (Ajustes del reloj)

## Pantallas de visualización de datos

Las pantallas de la central de medida le permiten visualizar los valores de la central de medida y realizar su configuración.

Los títulos indicados son los del modo HMI en IEEE, y los títulos correspondientes en IEC se muestran entre corchetes ([]).

• Los elementos con viñetas indican subpantallas y sus descripciones.

#### Amps [I]

| Amps [l] | Mediciones de intensidad instantáneas para cada fase y neutro calculado (In) o intensidad a tierra calculada (Ig) en función del tipo de cableado de la central de medida.      |
|----------|----------------------------------------------------------------------------------------------------|
| Dem      | Resumen de valores de demanda de intensidad punta en el último intervalo de demanda.                                                                                            |
| • Imedia | <ul> <li>Demanda en tiempo real (Pres), demanda punta (Punta) y demanda pronosticada (Pron)<br/>del intervalo actual. Demanda media del intervalo anterior (Último).</li> </ul> |
| • F/H pt | Sello de fecha y hora de las lecturas de demanda punta.                                                                                                    |

#### Volts [U-V]

| V L-L [U] | Tensión fase a fase correspondiente a cada fase.   |
|-----------|----------------------------------------------------|
| V L-N [V] | Tensión fase a neutro correspondiente a cada fase. |

#### Potnc [PQS]

| Potnc [PQS]                                             | Resumen de los valores de consumo de potencia en tiempo real de la potencia activa total en kW (Total [Ptot]), la potencia reactiva total en kVAR (Total [Qtot]), y la potencia aparente total en kVA (Total [Stot]).                                                                                                    |
|---------------------------------------------------------|----------------------------------------------------------------------------------------------------|
| Fase <ul> <li>Activa [P], Reac [Q], Apar [S]</li> </ul> | Valores de potencia por fase (A [P1], B [P2], C [P3]) y total (Total [Ptot]) correspondientes a la potencia activa en kW, la potencia reactiva en kVAR y la potencia aparente en kVA.                                                                                                    |
| Dem                                                     | Resumen de los valores de demanda de potencia punta registrados en el periodo del intervalo de demanda anterior (Última) correspondientes a la potencia activa en kW, la potencia reactiva en kVAR y la potencia aparente en kVA.                                                                                                    |
| • Wd [Pd], VARd [Qd], VAd [Sd]<br>◎ F/H pt              | <ul> <li>Valores de demanda de potencia total en el intervalo de demanda anterior (Última) para<br/>demanda de potencia activa (Wd [P]), demanda de potencia reactiva (VARd [Q]) y<br/>demanda de potencia aparente (VAd [S]). Muestra los valores de demanda del intervalo<br/>de demanda actual (Pres), demanda del intervalo de demanda anterior (Última), demanda<br/>pronosticada (Pron) en función de la velocidad de consumo de potencia actual, y valor<br/>registrado de demanda de potencia punta (Punta).</li> </ul> |
|                                                         | <ul> <li>Sello de fecha y hora del valor de demanda de potencia punta (Punta).</li> </ul>                                                                                                    |
| • QR                                                    | <ul> <li>Parámetros de demanda de potencia integrados en formato de código QR.</li> </ul>                                                                                                    |

#### Energ. [E]

| Wh, VAh, VARh                                    | Valores acumulados de energía suministrada (Sumin), recibida (Recib), suministrada más recibida (S+R) y suministrada menos recibida (S-R) correspondientes a la energía activa (Wh), la energía aparente (VAh) y la energía reactiva (VARh).                                                                                                    |
|--------------------------------------------------|----------------------------------------------------------------------------------------------------|
| Tarifa<br>• T1, T2, T3, T4<br>∘ Sumin<br>∘ Recib | <ul> <li>Muestra las tarifas múltiples disponibles (T1 a T4).</li> <li>Energía activa suministrada en Wh (W [P]), energía reactiva suministrada en VARh (VAR [Q]) y energía aparente suministrada en VAh (VA [S]), correspondientes a la tarifa múltiple seleccionada.</li> <li>Energía activa recibida en Wh (W [P]), energía reactiva recibida en VARh (VAR [Q]) y energía aparente recibida en VAh (VA [S]), correspondientes a la tarifa múltiple seleccionada.</li> </ul> |
| QR                                               | Parámetros de energía (Wh, VAh, VARh, y tarifa múltiple) integrados en formato de código QR.                                                                                                    |

#### FP

| Real   | Valores y signo del factor de potencia real por fase y total.              |
|--------|----------------------------------------------------------------------------|
| Desplz | Valores y signo del factor de potencia de desplazamiento por fase y total. |

#### Hz [F]

Frecuencia (Frec). Esta página también muestra valores de tensión media (Vmedia), intensidad media (Imedia) y factor de potencia total (FP).

#### THD

| THC<br>• | )<br>Amps [I], V L-L [U], V L-N [V] | THD (relación del contenido armónico con el fundamental) de intensidad, de tensión fase a fase y de tensión fase a neutro.                               |
|----------|-------------------------------------|----------------------------------------------------------------------------------------------------|
| thd<br>• | Amps [I], V L-L [U], V L-N [V]      | thd (relación del contenido armónico con el valor eficaz del contenido armónico total) de intensidad, de tensión fase a fase y de tensión fase a neutro. |
| QR       |                                     | Parámetros de calidad de energía (THD y thd) integrados en formato de código QR.                                                                         |

#### Armón

| V L-L [U]<br>• 3-11, 13-21, 23-31 | Datos de armónicos de tensión fase a fase: Magnitud numérica y ángulo del armónico fundamental y representación gráfica de los armónicos de orden 3 a 11, 13 a 21 y de los armónicos impares de orden 23 a 31 de cada tensión de fase fase a fase.     |
|-----------------------------------|----------------------------------------------------------------------------------------------------|
| V L-N [V]<br>• 3-11, 13-21, 23-31 | Datos de armónicos de tensión fase a neutro: Magnitud numérica y ángulo del armónico fundamental y representación gráfica de los armónicos de orden 3 a 11, 13 a 21 y de los armónicos impares de orden 23 a 31 de cada tensión de fase fase a neutro. |
| Amps [l]<br>• 3-11, 13-21, 23-31  | Datos de armónicos de intensidad: Magnitud numérica y ángulo de los armónicos fundamentales y representación gráfica de los armónicos de orden 3 a 11, 13 a 21 y de los armónicos impares de orden 23 a 31 de cada intensidad de fase.                 |
| TDD                               | Distorsión de demanda total de cada tensión de fase.                                                                                                    |

#### Deseq

Lecturas de porcentaje de desequilibrio de tensión fase a fase (V L-L [U]), tensión fase a neutro (V L-N [V]) e intensidad (Amps [I]).

#### MnMx

| Amps [I]                                                       | Resumen de valores mínimos y máximos de intensidad de fase.                                                                                                    |
|----------------------------------------------------------------|----------------------------------------------------------------------------------------------------|
| Volts [U-V]<br>• V L-L [U], V L-N [V]                          | Resumen de valores mínimos y máximos de tensión fase a fase y de tensión fase a neutro.                                                                                                    |
| Potnc [PQS] <ul> <li>Activa [P], Reac [Q], Apar [S]</li> </ul> | Valores mínimos y máximos de potencia activa, potencia reactiva y potencia aparente.                                                                                                    |
| FP<br>• Real, Desplz                                           | Valores mínimos y máximos del FP real y de desplazamiento y signo del FP.                                                                                                    |
| Hz [F]                                                         | Valores mínimos y máximos de frecuencia.                                                                                                    |
| THD                                                            |                                                                                                    |
| • THD, thd<br>◎ Amps [I], V L-L [U], V L-N<br>[V]              | <ul> <li>Valores mínimos y máximos de distorsión armónica total (THD o thd).</li> <li>Valores mínimos y máximos de THD o thd de intensidad de fase o neutro, de tensión fase a fase y de tensión fase a neutro.</li> </ul> |
| Deseq<br>• Amps [I], V L-L [U], V L-N [V]                      | Valores mínimos y máximos de desequilibrio de intensidad, desequilibrio de tensión fase a fase<br>y desequilibrio de tensión fase a neutro.                                                                                |
| QR                                                             | Valores mínimos y máximos (intensidad de fase, tensión fase a fase, tensión fase a neutro,<br>Potnc [PQS], FP, frecuencia, calidad de energía y Deseq) integrados en formato de código QR.                                 |

#### Alarma

| Activa, Hist, Cont, NoCon | Relaciona todas las alarmas activas (Activa), las alarmas pasadas (Hist), el número total de alarmas estándar disparadas (Contad) y todas las alarmas no confirmadas (NoCon).  |
|---------------------------|----------------------------------------------------------------------------------------------------|
| QR                        | Parámetros de alarma (alarmas activas, alarmas pasadas, número total de veces que se disparó cada alarma estándar, alarmas no confirmadas) integradas en formato de código QR. |

#### E/S

| Sal d<br>• D1, D2<br>S In<br>• S1, S2<br>Relé (solo PM5330 / PM5331 /<br>PM5340 / PM5341)<br>• P1 P2 | Estado actual (activado o desactivado) de la salida digital, la entrada de estado o la salida de relé seleccionados. El contador muestra el número total de veces que se ha detectado un cambio de estado de desactivado a activado. El temporizador muestra el tiempo total (en segundos) durante el cual una salida digital, una entrada de estado o un relé permanece en estado activado. |
|----------------------------------------------------------------------------------------------------|----------------------------------------------------------------------------------------------------|
| • R1, R2                                                                                             |                                                                                                    |

#### Temporizador

| Carga | Contador en tiempo real que mantiene un registro del número total de días, horas, minutos y segundos durante los cuales una carga activa se encuentra conectada a las entradas de la central de medida. |
|-------|----------------------------------------------------------------------------------------------------|
| Func  | Contador en tiempo real del número total de días, horas, minutos y segundos durante los cuales la central de medida ha estado encendida.                                                                |

#### QR

Información sobre la central de medida, parámetros de energía, parámetros de demanda de potencia, valores de parámetros básicos (intensidad, tensión y potencia), parámetros de calidad energía, valores mínimos/máximo (intensidad de fase, tensión fase a fase, tensión fase a neutro, Potnc [PQS], FP, frecuencia, calidad de energía y Deseq), parámetros de alarmas y parámetros de registro de datos integrados en formato de código QR.

#### Mant

| Restb                                                                                                    | Pantallas para realizar restablecimientos globales o únicos.                                                                                                    |
|----------------------------------------------------------------------------------------------------|----------------------------------------------------------------------------------------------------|
| Config                                                                                                    |                                                                                                    |
| <ul> <li>Medid</li> <li>Básic</li> <li>Avanz</li> <li>Dem</li> <li>Tarifa</li> </ul>                                                                                               | <ul> <li>Pantallas de configuración de la central de medida.</li> <li>Pantallas de descripción del sistema de potencia y sus componentes o elementos.</li> <li>Pantallas de configuración del temporizador de carga activa que definen la intensidad de demanda punta para su inclusión en los cálculos TDD.</li> <li>Pantallas de configuración de demanda de potencia, demanda de intensidad y demanda de medición de entradas.</li> <li>Pantallas de configuración de tarifas múltiples.</li> </ul> |
| <ul> <li>Com.</li> <li>Serie (solo PM5310 /<br/>PM5330 / PM5331)</li> <li>Ether (solo PM5320 /<br/>PM5340 / PM5341)</li> <li>BACnet (solo PM5320 /<br/>PM5340 / PM5341)</li> </ul> | Pantallas de configuración de comunicaciones serie, Ethernet y BACnet.                                                                                                    |
| <ul> <li>Alarma</li> <li> 1 seg, Unario, Digit</li> </ul>                                                                                                    | Pantallas de configuración de alarmas estándar (1s), unaria y digital.                                                                                                    |
| <ul> <li>E/S         <ul> <li>LED</li> <li>Ent s</li> <li>Sal d</li> <li>Relé (solo PM5330 / PM5331 / PM5340 / PM5341)</li> </ul> </li> </ul>                                      | <ul> <li>Pantallas de configuración de LED de alarma/impulso de energía, entradas/salidas<br/>digitales y salidas de relé.</li> </ul>                                                                                                    |
| <ul> <li>HMI         <ul> <li>Pant, Región, Ctrsñ</li> <li>Reloj</li> </ul> </li> </ul>                                                                                            | <ul> <li>Pantallas de configuración de ajustes de pantalla, edición de ajustes regionales y configuración de contraseñas de acceso a la pantalla de la central de medida.</li> <li>Pantallas de configuración de fecha y hora de la central de medida.</li> </ul>                                                                                                    |
| Diag                                                                                                    | Las pantallas de diagnóstico proporcionan información sobre la central de medida y datos sobre el estado y los eventos para la resolución de problemas.                                                                                                    |

#### Mant (Continuación)

| • Info   | <ul> <li>La pantalla Info muestra el modelo de central de medida, el número de serie, la fecha de fabricación, la versión de firmware (incluido el sistema operativo [SO] y el sistema de restablecimiento [SR]), la versión de idioma, la dirección MAC programada en fábrica* (por ejemplo: 9C-35-5B-5F-4C-4D) y la CRC (comprobación de redundancia cíclica) del sistema operativo. El valor de CRC del sistema operativo es un número (en formato hexadecimal) que identifica de forma única las diferentes versiones del firmware del sistema operativo.</li> <li>* Aplicable únicamente a los modelos de central de medida PM5320 / PM5340 / PM5341.</li> </ul> |
|----------|----------------------------------------------------------------------------------------------------|
| • Medid  | Muestra el estado de la central de medida.                                                                                                    |
| • CtrPot | <ul> <li>Modelos de central de medida no compatibles con la MID/MIR: La pantalla CtrPot<br/>muestra cuántas veces la central de medida se quedó sin alimentación, y la fecha y hora<br/>en la que sucedió por última vez.</li> </ul>                                                                                                    |
|          | <ul> <li>Modelos de central de medida compatibles con la MID/MIR: La pantalla CtrPot<br/>muestra cuántas veces la central de medida se quedó sin alimentación (alimentación<br/>auxiliar), y los últimos eventos de encendido y apagado con sello de fecha y hora.</li> </ul>                                                                                                    |
| • ÁngFa  | <ul> <li>La pantalla ÁngFa muestra una representación gráfica del sistema de alimentación que<br/>supervisa la central de medida.</li> </ul>                                                                                                    |
| • QR     | Información de la central de medida integrada en formato de código QR.                                                                                                    |
| Reloi    |                                                                                                    |

Fecha y hora de la central de medida (local o GMT).

## Pantallas de configuración de la HMI

Es posible configurar la pantalla de la central de medida mediante las pantallas de configuración de la HMI.

Las pantallas de configuración de la HMI (interfaz hombre-máquina) le permiten

- controlar la apariencia y el comportamiento generales de las pantallas de visualización;
- cambiar la configuración regional;
- cambiar las contraseñas de la central de medida,
- activar o desactivar la función de código QR para acceder a los datos de la central de medida.

Consulte la Guía de inicio rápido de la característica código QR del Medidor para obtener más información sobre cómo acceder a los datos del medidor mediante códigos QR.

## Configuración de la pantalla

Es posible cambiar la configuración de la pantalla, como el contraste, el brillo y la espera de la retroiluminación y el código QR.

- 1. Vaya a Mant > Config.
- 2. Escriba la contraseña de configuración (la contraseña predeterminada es "0") y, a continuación, pulse **OK**.
- 3. Vaya a HMI > Pant.
- 4. Desplace el cursor de modo que quede señalado el parámetro que desea modificar y, a continuación, pulse Editar.
- 5. Modifique el parámetro según convenga y, a continuación, pulse OK.
- 6. Desplace el cursor de modo que quede señalado el siguiente parámetro que desea modificar, pulse Editar, haga los cambios y, a continuación, pulse OK.

- 7. Pulse la flecha arriba para salir.
- 8. Pulse Sí para guardar los cambios.

#### Ajustes de visualización disponibles mediante la pantalla

| Parámetro              | Valores           | Descripción                                                                                                    |
|------------------------|-------------------|----------------------------------------------------------------------------------------------------|
| Contraste              | 1-9               | Aumente o reduzca el valor para incrementar o disminuir el contraste de la pantalla.                                                                                                    |
| Espera retroilu. (min) | 0-99              | Establezca el tiempo por el que la retroiluminación reduce su brillo después de minutos de inactividad. Con el ajuste predeterminado "0", se deshabilita la función de tiempo de espera de la retroiluminación (es decir, la retroiluminación permanece encendida siempre). |
| Espera pantalla (min)  | 0-99              | Establezca cuánto tiempo se apaga la pantalla después de minutos de inactividad. Con el ajuste predeterminado "0", se deshabilita la función de tiempo de espera de la pantalla (es decir, la pantalla permanece encendida siempre).                                        |
| Código QR              | Activar, Desactiv | Ajuste si los códigos QR con datos incrustados están disponibles en la pantalla.                                                                                                    |

Consulte la *Guía de inicio rápido de la característica código QR del Medidor* para obtener más información sobre cómo acceder a los datos del medidor mediante códigos QR.

Para configurar la pantalla mediante ION Setup, consulte la sección sobre la central de medida en la ayuda en línea de ION Setup o en el manual *ION Setup Device Configuration Guide,* que puede descargarse desde www.se.com.

## Configuración básica

La configuración de la central de medida se puede realizar de manera directa a través de la pantalla o de manera remota a través de software. Consulte la sección sobre una función para ver las instrucciones sobre cómo configurarla (por ejemplo, consulte la sección Comunicaciones para ver las instrucciones sobre configuración de las comunicaciones Ethernet).

# Configuración de los parámetros de configuración básica mediante la pantalla

Es posible configurar los parámetros básicos de la central de medida mediante la pantalla.

Realizar un ajuste adecuado de los parámetros de configuración básica de la central de medida es esencial para obtener mediciones y cálculos precisos. La pantalla Config. básica sirve para definir el sistema de alimentación eléctrica que va a supervisar la central de medida.

Si se han configurado las alarmas estándar (de 1 s) y realiza cambios posteriores en la configuración básica de la central de medida, se deshabilitan todas las alarmas para evitar un funcionamiento no deseado de estas.

## **ADVERTENCIA**

#### FUNCIONAMIENTO IMPREVISTO DEL EQUIPO

- Verifique que todos los ajustes de alarmas estándar son correctos y haga los ajustes necesarios.
- Vuelva a habilitar todas las alarmas configuradas.

Si no se siguen estas instrucciones, pueden producirse lesiones graves, muerte o daños en el equipo.

Tras guardar los cambios, confirme que todos los ajustes de las alarmas estándar siguen siendo válidos, reconfigúrelos si es necesario, y vuelva a habilitar las alarmas.

- 1. Vaya a Mant > Config.
- 2. Escriba la contraseña de configuración (la contraseña predeterminada es "0") y, a continuación, pulse **OK**.
- 3. Vaya a Medid > Básic.
- Desplace el cursor de modo que quede señalado el parámetro que desea modificar y, a continuación, pulse Editar.
- 5. Modifique el parámetro según convenga y, a continuación, pulse OK.
- 6. Desplace el cursor de modo que quede señalado el siguiente parámetro que desea modificar, pulse **Editar**, haga los cambios y, a continuación, pulse **OK**.

7. Pulse la flecha arriba para salir y, a continuación, **Sí** para guardar los cambios.

#### Parámetros de configuración básica disponibles mediante la pantalla

| Valores                                                                                                    | Descripción                                                                   |  |  |
|----------------------------------------------------------------------------------------------------|-------------------------------------------------------------------------------|--|--|
| Sistema alimentación                                                                                                    |                                                                               |  |  |
| Seleccione el tipo de sistema de alimentación (transformador de alimentación) al que se encuentra cableada la central de medida.  |                                                                               |  |  |
| 1F2H LN                                                                                                    | Monofásico de 2 hilos fase a neutro                                           |  |  |
| 1F2H LL                                                                                                    | Monofásico de 2 hilos fase a fase                                             |  |  |
| 1F3H LL con N                                                                                                    | Monofásico de 3 hilos fase a fase con neutro                                  |  |  |
| 3F3H triáng sin tierra                                                                                                    | En triángulo trifásico de 3 hilos sin toma de tierra                          |  |  |
| 3F3H triáng toma tierra                                                                                                    | En triángulo trifásico de 3 hilos con toma de tierra                          |  |  |
| 3F3H estrella sin tierra                                                                                                    | En estrella trifásico de 3 hilos sin toma de tierra                           |  |  |
| 3F3H estrella con tierra                                                                                                    | En estrella trifásico de 3 hilos con toma de tierra                           |  |  |
| 3F3H estrell resist tierr                                                                                                    | En estrella trifásico de 3 hilos con resistencia a tierra                     |  |  |
| 3F4H triá abier deriv ctr                                                                                                    | En triángulo abierto trifásico de 4 hilos con derivación central              |  |  |
| 3F4H triáng deriv ctral                                                                                                    | En triángulo trifásico de 4 hilos con derivación central                      |  |  |
| 3F4H estrella sin tierra                                                                                                    | En estrella trifásico de 4 hilos sin toma de tierra                           |  |  |
| 3F4H estrella con tierra                                                                                                    | En estrella trifásico de 4 hilos con toma de tierra                           |  |  |
| 3F4H estrell resist tierr                                                                                                    | En estrella trifásico de 4 hilos con resistencia a tierra                     |  |  |
| Conexiones de TT<br>Seleccione el número de transformadores de tensión (TT) que se conectan al sistema de alimentación eléctrica. |                                                                               |  |  |
| Conexión directa                                                                                                    | Conexión directa; no se utilizan TT.                                          |  |  |
| 2TT                                                                                                    | 2 transformadores de tensión                                                  |  |  |
| ЗТТ                                                                                                    | 3 transformadores de tensión                                                  |  |  |
| Primario TT (V)                                                                                                    |                                                                               |  |  |
| 1 a 1.000.000                                                                                                    | Especifique la capacidad del primario del TT en voltios.                      |  |  |
| Secundario TT (V)                                                                                                    |                                                                               |  |  |
| 100, 110, 115, 120                                                                                                    | Seleccione la capacidad del secundario del TT en voltios.                     |  |  |
| <b>TI en terminal</b><br>Defina cuántos transformadores de inten                                                                  | sidad (TI) se conectan a la central de medida y a qué terminales se conectan. |  |  |
| 11                                                                                                    | 1 TI conectado al terminal I1                                                 |  |  |
| 12                                                                                                    | 1 TI conectado al terminal I2                                                 |  |  |
| 13                                                                                                    | 1 TI conectado al terminal I3                                                 |  |  |
| 11 12                                                                                                    | 2 TI conectados a los terminales I1 e I2                                      |  |  |
| 11 13                                                                                                    | 2 TI conectados a los terminales I1 e I3                                      |  |  |
| 12 13                                                                                                    | 2 TI conectados a los terminales I2 e I3                                      |  |  |
| 1  2  3                                                                                                    | 3 TI conectados a los terminales I1, I2 e I3                                  |  |  |
| Primario de TI (A)                                                                                                    |                                                                               |  |  |
| De 1 a 32,767                                                                                                    | Especifique la capacidad del primario del TI en amperios.                     |  |  |
| Secundario de TI (A)                                                                                                    |                                                                               |  |  |
| 1, 5                                                                                                    | Seleccione la capacidad del secundario del TI en amperios.                    |  |  |
| Frecuencia sist. (Hz)                                                                                                    |                                                                               |  |  |
| 50, 60                                                                                                    | Seleccione la frecuencia del sistema de alimentación eléctrica en hercios.    |  |  |
| Rotación de fases                                                                                                    |                                                                               |  |  |
| 123, 321                                                                                                    | Seleccione la rotación de fases del sistema trifásico.                        |  |  |

# Configuración de los parámetros de configuración avanzada mediante la pantalla

Es posible configurar un subconjunto de parámetros avanzados mediante la pantalla.

- 1. Vaya a Mant > Config.
- Escriba la contraseña de configuración (la contraseña predeterminada es "0") y, a continuación, pulse OK.
- 3. Vaya a Medid > Avanz.
- 4. Desplace el cursor de modo que quede señalado el parámetro que desea modificar y, a continuación, pulse **Editar**.
- 5. Modifique el parámetro según convenga y, a continuación, pulse OK.
- 6. Desplace el cursor de modo que quede señalado el siguiente parámetro que desea modificar, pulse **Editar**, haga los cambios y, a continuación, pulse **OK**.
- 7. Pulse Sí para guardar los cambios.

#### Parámetros de configuración avanzada disponibles mediante la pantalla

| Parámetro            | Valores | Descripción                                                                                                    |
|----------------------|---------|----------------------------------------------------------------------------------------------------|
| Etiqueta             | —       | Identifica al dispositivo, por ejemplo, "Central de medida". No es posible utilizar la pantalla para editar este parámetro. Utilice ION Setup para cambiar la etiqueta del dispositivo.                                                                                                    |
| Umbr temp carg (A)   | 0 - 18  | Especifica la intensidad media mínima necesaria en la carga para que se inicie el temporizador. La central de medida empieza a contar los segundos durante los cuales el temporizador de carga se encuentra en funcionamiento (cuando las lecturas son iguales o superiores a este umbral de intensidad media).                                                                                                    |
| Dem I pta p. TDD (A) | 0 - 18  | Especifica la demanda de intensidad punta mínima en la carga para su inclusión<br>en los cálculos de la distorsión de demanda total (TDD). Si la intensidad de carga<br>se encuentra por debajo del umbral de demanda de intensidad punta mínima, la<br>central no utiliza las lecturas en el cálculo de la TDD. Establezca este parámetro<br>en "0" (cero) si desea que la central de medida utilice la demanda de intensidad<br>punta medida en este cálculo. |

## Ajustes de la configuración regional

Es posible cambiar la configuración regional para adaptar las pantallas y los datos de visualización de la central de medida a otro idioma y a sus respectivas normas y convenciones.

**NOTA:** Para mostrar un idioma distinto de los que se relacionan en el parámetro de configuración Idioma, debe descargar el archivo de idioma correspondiente en la central de medida utilizando la herramienta de actualización de firmware pertinente.

- 1. Vaya a Mant > Config.
- Escriba la contraseña de configuración (la contraseña predeterminada es "0") y, a continuación, pulse OK.
- 3. Vaya a HMI > Región.
- 4. Desplace el cursor de modo que quede señalado el parámetro que desea modificar y, a continuación, pulse **Editar**.
- 5. Modifique el parámetro según convenga y, a continuación, pulse OK.
- 6. Desplace el cursor de modo que quede señalado el siguiente parámetro que desea modificar, pulse **Editar**, haga los cambios y, a continuación, pulse **OK**.
- 7. Pulse la flecha arriba para salir.
| Parámetro           | Valores                                                                                  | Descripción                                                                                                 |
|---------------------|------------------------------------------------------------------------------------------|----------------------------------------------------------------------------------------------------|
| Idioma              | Inglés USA,<br>Francés,<br>Español,<br>Alemán,<br>Italiano,<br>Portugués,<br>Chino, Ruso | Seleccione el idioma en que desee visualizar la central de medida.                                          |
| Formato de<br>fecha | MM/DD/AA, AA/<br>MM/DD, DD/<br>MM/AA                                                     | Establezca la forma en la que se muestra la fecha,<br>por ejemplo, mes/día/año.                             |
| Formato de<br>hora  | 24 h, AM/PM                                                                              | Establezca la forma en la que se muestra la hora,<br>por ejemplo, 17:00:00 o 5:00:00 PM.                    |
| Modo HMI            | IEC, IEEE                                                                                | Seleccione la convención de normas utilizada para<br>mostrar los nombres de menú o los datos de la central. |

# Configuración de las contraseñas de pantalla

Se recomienda cambiar la contraseña predeterminada para evitar que personal no autorizado acceda a las pantallas protegidas con contraseña como, por ejemplo, las pantallas de diagnóstico y de restablecimiento.

Este ajuste solo puede configurarse a través del panel frontal. El ajuste predeterminado de fábrica para todas las contraseñas es "0" (cero).

Si olvida la contraseña, deberá devolver la central de medida para su reconfiguración en fábrica, proceso por el que se restablecerá el dispositivo a los ajustes predeterminados y se eliminarán todos los datos registrados.

## AVISO

#### CONTRASEÑA NO RECUPERABLE

Anote la información de usuario y las contraseñas del dispositivo en una ubicación segura.

El incumplimiento de estas instrucciones puede ocasionar la pérdida de datos.

- 1. Vaya a Mant > Config.
- 2. Escriba la contraseña de configuración (la contraseña predeterminada es "0") y, a continuación, pulse **OK**.
- 3. Vaya a HMI > Cntrsñ.
- 4. Desplace el cursor de modo que quede señalado el parámetro que desea modificar y, a continuación, pulse **Editar**.
- 5. Modifique el parámetro según convenga y, a continuación, pulse OK.
- 6. Desplace el cursor de modo que quede señalado el siguiente parámetro que desea modificar, pulse **Editar**, haga los cambios y, a continuación, pulse **OK**.
- 7. Pulse la flecha arriba para salir.

| Parámetro            | Valores    | Descripción                                                                                                    |
|----------------------|------------|----------------------------------------------------------------------------------------------------|
| Config               | 0000- 9999 | Establece la contraseña para acceder a las pantallas<br>de configuración de la central de medida (Mant ><br>Config). |
| Restblcs<br>energía  | 0000- 9999 | Establece la contraseña para restablecer los valores<br>de energía acumulada de la central de medida.                |
| Restblcs. dmda.      | 0000- 9999 | Establece la contraseña para restablecer los valores<br>de demanda punta registrados de la central de medida.        |
| Restblcs mín/<br>máx | 0000- 9999 | Establece la contraseña para restablecer los valores<br>mínimos y máximos registrados de la central de<br>medida.    |
| Diagnósticos         | 0000- 9999 | Establece la contraseña para acceder a las pantallas<br>de diagnóstico de la central de medida.                      |

## Pérdida de la información de acceso de usuario

En caso de pérdida de la información de acceso de usuario de la central de medida (contraseña), póngase en contacto con el distribuidor local de Schneider Electric, que le facilitará instrucciones sobre cómo devolver la central de medida a la fábrica para su reconfiguración.

**NOTA:** Asegúrese de tener a mano el número de serie de la central de medida.

## Configuración del reloj mediante la pantalla

La pantalla de configuración Reloj le permite establecer la fecha y la hora de la central de medida.

**NOTA:** En todo momento deberá establecer la hora de la central de medida en UTC (GMT, hora media de Greenwich) o sincronizarla a este estándar, y no en hora local. Utilice el parámetro de configuración **Difernc GMT (h)** para mostrar la hora local correcta en la central de medida.

- 1. Vaya a Mant > Config.
- 2. Escriba la contraseña de configuración (la contraseña predeterminada es "0") y, a continuación, pulse **OK**.
- 3. Vaya a Reloj.
- 4. Desplace el cursor de modo que quede señalado el parámetro que desea modificar y, a continuación, pulse **Editar**.
- 5. Modifique el parámetro según convenga y, a continuación, pulse OK.
- 6. Desplace el cursor de modo que quede señalado el siguiente parámetro que desea modificar, pulse **Editar**, haga los cambios y, a continuación, pulse **OK**.
- 7. Pulse la flecha arriba para salir.

| Parámetro                    | Valores                        | Descripción                                                                                                    |
|------------------------------|--------------------------------|----------------------------------------------------------------------------------------------------|
| Date                         | DD/MM/AA                       | Configure la fecha actual utilizando el formato que se muestra en la pantalla, en el que "MM" = mes, "DD" = día y "AA" = año.                          |
|                              | MM/DD/AA                       |                                                                                                    |
|                              | AA/MM/DD                       |                                                                                                    |
| Hora                         | HH:MM:SS (formato de 24 horas) | Utilice el formato de 24 horas para establecer la hora actual en UTC (GMT).                                                                            |
|                              | HH:MM:SS AM o PM               |                                                                                                    |
| Hora del medidor             | GMT, Local                     | Seleccione GMT si desea establecer la hora actual conforme al huso horario del meridiano de Greenwich. En caso contrario, seleccione Local.            |
| Difernc GMT (h) <sup>1</sup> | ± HH.0                         | Solo disponible cuando Hora del medidor está establecida en Local. Establezca la diferencia horaria con respecto a GMT entre $\pm 00,0$ y $\pm 12,0$ . |

Para configurar el reloj mediante ION Setup, consulte el tema sobre la central de medida en la ayuda en línea de ION Setup o en el manual ION Setup Device Configuration Guide, que puede descargarse desde www.se.com.

<sup>1.</sup> En la actualidad solo admite números enteros.

# Ciberseguridad

# Descripción general de la ciberseguridad

Este apartado contiene información actualizada sobre la ciberseguridad del producto. Los administradores de red, los integradores de sistemas y el personal encargado de la puesta en marcha, el mantenimiento y la eliminación del dispositivo deben:

- Aplicar y mantener las funciones de seguridad del dispositivo. Consulte la sección "Funciones de seguridad del dispositivo", página 41 para obtener más información.
- Revise los supuestos sobre entornos protegidos. Consulte la sección "Supuestos del entorno protegido", página 41 para obtener más información.
- Abordar los riesgos potenciales y las estrategias de mitigación. Consulte la sección "Riesgos potenciales y controles de compensación", página 42 para obtener más información.
- · Seguir las recomendaciones para optimizar la ciberseguridad.

El dispositivo incorpora funciones de seguridad que:

- Le permiten formar parte de una instalación compatible con la CIP de la NERC. Visite el sitio web de la North American Electric Reliability Corporation para obtener información sobre las normas de fiabilidad de la NERC.
- Cumplen los requisitos de ciberseguridad de la norma internacional IEC 62443 para sistemas informáticos corporativos y productos de automatización industrial y sistemas de control (IACS). Visite el sitio web de la Comisión Electrotécnica Internacional para obtener información acerca de la norma internacional IEC 62443.

Para comunicar un asunto de seguridad que afecte a un producto o solución de Schneider Electric, visite http://www.se.com/en/work/support/cybersecurity/vulnerability-policy.jsp.

## **ADVERTENCIA**

# POSIBLE MERMA DE LA DISPONIBILIDAD, LA INTEGRIDAD Y LA CONFIDENCIALIDAD DEL SISTEMA

- Cambie las contraseñas predeterminadas para ayudar a prevenir accesos no autorizados a la configuración y la información del dispositivo.
- Desactive los puertos/servicios no utilizados y las cuentas predeterminadas, de ser posible, para reducir al mínimo las vías de acceso de ataques malintencionados.
- Sitúe los dispositivos en red tras varias capas de ciberseguridad (como firewalls, segmentación de redes y sistemas de detección y protección frente a accesos no autorizados a redes).
- Observe buenas prácticas en materia de ciberseguridad (por ejemplo: privilegio mínimo, separación de obligaciones) para contribuir a prevenir la revelación, la pérdida o la modificación no autorizadas de datos y registros, la interrupción de servicios o los funcionamientos imprevistos.

Si no se siguen estas instrucciones, pueden producirse lesiones graves, muerte o daños en el equipo.

## Defensa profunda del producto

Utilice un enfoque de red de capas con diversos controles de seguridad y defensa en sus sistemas informáticos y de control para minimizar las brechas de protección de datos, reducir fallos en componentes individuales y crear un entorno de ciberseguridad sólido. Cuantas más capas de seguridad incluya su red, más complicado será atravesar las defensas, sustraer activos digitales o provocar disrupciones.

## Funciones de seguridad del dispositivo

#### Seguridad física

Icono de bloqueo de consumo eléctrico en la pantalla para determinar si se ha bloqueado el consumo eléctrico en el dispositivo.

Se utilizan múltiples puntos de precintado antimanipulación que impiden el acceso y dejan pruebas de posibles manipulaciones.

### Supuestos del entorno protegido

- Gestión de la ciberseguridad: directrices actualizadas y disponibles sobre las pautas que rigen el uso de los activos de información y tecnología de su empresa.
- Seguridad perimetral: los dispositivos instalados y fuera de servicio se encuentran en una ubicación supervisada y dotada de controles de acceso.
- Alimentación de emergencia: el sistema de control ofrece la capacidad de conectar con una fuente de alimentación de emergencia sin que ello afecte al estado de seguridad existente ni genere un modo degradado documentado.
- Actualizaciones de firmware: las actualizaciones de la central de medida se implementan sistemáticamente según la versión de firmware actual.
- Controles anti-malware: se implantan controles de detección, prevención y recuperación que contribuyen a la protección contra el malware y se combinan con un nivel de concienciación de los usuarios adecuado.
- · Segmentación de redes físicas: el sistema de control ofrece la capacidad de:
  - Segmentar físicamente las redes del sistema de control para segregarlas de las redes ajenas al sistema de control.
  - Segmentar físicamente las redes críticas del sistema de control para segregarlas de las redes no críticas del sistema de control.
- Aislamiento lógico de redes críticas: el sistema de control ofrece la capacidad de aislar lógica y físicamente las redes críticas del sistema de control críticas de las redes no críticas del sistema de control. Por ejemplo, mediante el uso de VLANs.
- Independencia de las redes ajenas al sistema de control: el sistema de control ofrece servicios de red para controlar las redes del sistema, tanto críticas como no críticas, sin una conexión con las redes ajenas al sistema de control.
- Cifre las transmisiones de protocolo en todas las conexiones externas usando un túnel de cifrado, una envoltura TLS o una solución similar.
- Protección de límites de zona: el sistema de control ofrece la capacidad de:
  - Gestionar las conexiones a través de interfaces gestionadas formadas por dispositivos de protección de límites, tales como proxies, pasarelas, routers, firewalls y túneles cifrados.
  - Utilice una arquitectura eficaz, por ejemplo firewalls que protejan pasarelas de aplicación ubicadas en un DMZ.
  - Las protecciones de límites del sistema de control en cualquier emplazamiento de procesamiento alterno designado deben ofrecer el mismo nivel de protección que las del emplazamiento primario, por ejemplo, los centros de datos.

- Sin conectividad pública con Internet: no se recomienda que sea posible acceder a Internet desde el sistema de control. Si, por ejemplo, se necesita una conexión remota con el emplazamiento, cifre las transmisiones de protocolo.
- Disponibilidad y duplicidad de recursos: posibilidad de interrumpir las conexiones entre distintos segmentos de red o usar dispositivos duplicados en respuesta a un incidente.
- Gestión de cargas de comunicaciones: el sistema de control ofrece la capacidad de gestionar las cargas de comunicaciones para mitigar los efectos de eventos de desbordamiento de información, como ataques de denegación de servicio (DoS).
- Copia de seguridad del sistema de control: copias de seguridad disponibles y actualizadas para la recuperación tras un fallo del sistema de control.

## Riesgos potenciales y controles de compensación

| Área                         | Problema                                                                                                    | Riesgo                                                                                                  | Controles de compensación                                                                                                    |
|------------------------------|----------------------------------------------------------------------------------------------------|----------------------------------------------------------------------------------------------------|----------------------------------------------------------------------------------------------------|
| Contraseña desde la pantalla | Los ajustes predeterminados<br>suelen ser el origen de los<br>accesos no autorizados por<br>parte de usuarios<br>malintencionados.                                                      | Si no cambia la contraseña<br>predeterminada, es posible que<br>se produzcan accesos no<br>autorizados. | Cambie la contraseña<br>predeterminada 0 (cero) para<br>reducir los accesos no<br>autorizados.                                                                                                    |
| Protocolos seguros           | Los puertos Ethernet con<br>protocolos Modbus TCP y<br>BACnet/IP no son seguros.<br>El dispositivo no tiene la<br>capacidad de transmitir datos<br>cifrados usando estos<br>protocolos. | Si un usuario malintencionado<br>accede a su red, podría<br>interceptar las comunicaciones.             | Para transmitir datos a través<br>de una red interna, segmente<br>física o lógicamente la red.<br>Para transmitir datos a través<br>de una red externa, cifre las<br>transmisiones de protocolo en<br>todas las conexiones externas<br>usando un túnel de cifrado, una<br>envoltura TLS o una solución<br>similar. |

Aborde los riesgos potenciales usando los controles de compensación que se describen a continuación:

# Configuración predeterminada de seguridad

| Área           | Valor                | Predeterminado |
|----------------|----------------------|----------------|
| Protocolos de  | Modbus TCP           | Enabled        |
| comunicaciones | BACnet/IP            | Enabled        |
| Configuración  | Mediante la pantalla | Enabled        |

# Contraseñas de pantalla

El dispositivo posee una serie de contraseñas de pantalla configurables. La no modificación de las contraseñas respecto de los valores predeterminados contribuye a que el dispositivo sea más vulnerable a posibles ataques e intentos de acceso no autorizados. Se recomienda cambiar las contraseñas respecto de los valores predeterminados.

## Configuración de las contraseñas de pantalla

Consulte la sección Configuración de las contraseñas de pantalla, página 37 para obtener instrucciones sobre cómo cambiar la contraseña predeterminada.

## AVISO

#### PÉRDIDA DE ACCESO

Anote la información de usuario y las contraseñas del dispositivo en una ubicación segura.

El incumplimiento de estas instrucciones puede provocar la pérdida de datos y acceso al dispositivo.

## Protección del dispositivo

Recomendaciones para optimizar la ciberseguridad en un entorno protegido:

- Proteja el dispositivo de conformidad con las políticas y normas de la empresa.
- Revise los supuestos sobre entornos protegidos y aborde los riesgos potenciales y las estrategias de mitigación. Consulte la sección Defensa profunda del producto, página 40 para obtener más información.
- Cambie la contraseña predeterminada. Consulte la sección Contraseñas de pantalla, página 42 para obtener más información.
- Deshabilite el protocolo de comunicaciones BACnet/IP cuando no esté en uso. Estas acciones reducen los posibles puntos de ataque. Consulte la sección Configuración de parámetros BACnet/IP mediante la pantalla, página 52 para obtener más información.

# Habilitación/deshabilitación de los protocolos de comunicaciones

Deshabilitar los protocolos de comunicaciones innecesarios y que no estén en uso, como BACnet/IP, reduce los posibles puntos de ataque. Cambiar los valores predeterminados de número de puerto reduce la previsibilidad de uso.

#### Configuración de parámetros BACnet/IP mediante la pantalla

Consulte la sección Configuración de parámetros BACnet/IP mediante la pantalla, página 52 para obtener instrucciones sobre cómo habilitar/deshabilitar la configuración BACnet/IP en su dispositivo usando la pantalla.

## Actualizaciones de firmware

Cuando se actualiza el firmware del dispositivo, la configuración de seguridad permanece igual hasta que se modifica, incluidos los nombre de usuario y las contraseñas. Se recomienda revisar la configuración de seguridad después de una actualización para analizar los privilegios y determinar las funciones del dispositivo nuevas o modificadas y revocarlas o aplicarlas de conformidad con las políticas y normas de la empresa.

Consulte la sección Actualizaciones de firmware, página 116 para obtener información sobre las actualizaciones de firmware.

## Directrices de eliminación segura

Consulte la *Lista de comprobación de eliminación* segura cuando vaya a eliminar una central de medida para evitar una posible revelación de datos.

#### Lista de comprobación de eliminación segura

- Registro de actividades: Acciones relativas a la eliminación de documentos de conformidad con las políticas y normas de la empresa para mantener un registro de las actividades.
- Normas relacionadas con el desmantelamiento y saneamiento de registros:
  - Siga las tareas de desmantelamiento y saneamiento descritas por su organización o póngase en contacto con el administrador de redes.
  - Desmantelamiento de redes y normas de seguridad, p. ej., una norma de firewall que podría aprovecharse para penetrar en el firewall.
  - Realice las tareas de saneamiento de seguimiento de registros para eliminar los registros en sistemas asociados, p. ej., servidores SNMP de supervisión.
- Eliminación y reutilización: Consulte la sección Eliminación, reutilización, reciclado, página 44 para obtener más información.

## Eliminación, reutilización, reciclado

Antes de retirar el dispositivo de su entorno previsto, siga las *Directrices de eliminación segura* que encontrará en este documento.

Siga las tareas de desinstalación de dispositivos estipuladas en su organización o póngase en contacto con el administrador de su red para identificar un método de eliminación responsable.

Elimine el dispositivo de acuerdo con lo dispuesto en la legislación nacional. Algunas de las organizaciones reguladoras son:

- En EE. UU. la Agencia de Protección Medioambiental (Environmental Protection Agency o EPA), que ofrece directrices sobre la gestión sostenible de equipos electrónicos.
  - La EPA ofrece una Herramienta de Evaluación Medioambiental para Productos Electrónicos (EPEAT) que ayuda a evaluar los atributos de los productos electrónicos con un impacto medioambiental.
- La Directiva de la UE sobre residuos de aparatos eléctricos y electrónicos (Directiva RAEE) es la directiva comunitaria sobre residuos de aparatos eléctricos y electrónicos.
- La Directiva sobre restricciones a la utilización de determinadas sustancias peligrosas (RUSP) de la UE, que restringe el uso de determinadas sustancias peligrosas en equipos eléctricos y electrónicos.

# AVISO

#### ACCESO NO AUTORIZADO O IMPREVISTO A DATOS CONFIDENCIALES

- Almacene los dispositivos que no estén en servicio en una ubicación supervisada y dotada de controles de acceso.
- Destruya físicamente los dispositivos retirados del servicio.

El incumplimiento de estas instrucciones puede dar lugar a un acceso no autorizado o imprevisto a datos de clientes confidenciales o protegidos.

#### Eliminación de dispositivos

Se recomienda destruir físicamente el dispositivo completo. La destrucción del dispositivo ayuda a evitar posibles revelaciones de datos almacenados y no borrados.

#### Reutilización de dispositivos

Almacene el dispositivo en un lugar supervisado y dotado de controles de acceso en caso de que se prevea la posibilidad de reutilizarlo.

#### Reciclado de dispositivo

Visite www.se.com y busque el Perfil Medioambiental del Producto de su tipo de central de medida para obtener instrucciones sobre cómo gestionar los residuos electrónicos.

# Comunicaciones

# Mediciones de comunicación de red recomendadas

NOTA:

- Para evitar el funcionamiento no intencionado de la HMI de la central de medida y las interfaces de comunicación, se recomienda no enviar paquetes de red no compatibles durante un periodo prolongado. En tales casos, se recomienda realizar un ciclo de encendido/apagado para restaurar el modo normal en la central de medida.
- Para evitar que el tráfico no intencionado llegue a la central de medida, se recomienda filtrar el tráfico a nivel de conmutador. Por ejemplo, si la central de medida está conectada a un entorno IGMP con un conmutador gestionado, se recomienda habilitar la supervisión IGMP, configurar las opciones de la interfaz VLAN y utilizar el filtrado multidifusión.

## **Comunicaciones serie**

La central de medida permite establecer comunicaciones serie a través del puerto RS-485.

Las redes RS-485 cuentan con un único dispositivo maestro, normalmente una pasarela Ethernet a RS-485. Dicha pasarela permite establecer comunicaciones RS-485 con múltiples dispositivos esclavos (por ejemplo, centrales de medida). En aplicaciones que exigen únicamente un ordenador dedicado para establecer comunicaciones con los dispositivos esclavos, puede utilizarse un convertidor USB a RS-485 para conectarse al dispositivo maestro.

Es posible conectar hasta 32 dispositivos a un único bus RS-485.

### Configuración de la red RS-485

Tras haber cableado el puerto RS-485 y haber encendido la central de medida, deberá configurar el puerto de comunicaciones serie con objeto de poder establecer comunicaciones con la central.

Todos los dispositivos conectados al mismo bus de comunicaciones RS-485 deberán poseer una dirección única y haber sido configurados con el mismo protocolo, la misma velocidad en baudios y la misma paridad (formato de datos).

**NOTA:** Para poder establecer comunicaciones con la central de medida utilizando ION Setup, deberá establecer la paridad entre el emplazamiento serie y todos los dispositivos conectados de la red RS-485.

En aquellas centrales de medida que no dispongan de pantalla, deberá, en primer lugar, cablear cada central de medida por separado antes de conectarlas al mismo bus RS-485.

### Configuración del puerto RS-485

La central de medida viene configurada de fábrica con ajustes predeterminados de comunicaciones serie que quizá necesite modificar para poder conectar la central de medida al bus RS-485.

La central de medida está preconfigurada con los siguientes parámetros predeterminados de comunicaciones serie:

• Protocolo = Modbus RTU

- Dirección = 1
- Velocidad en baudios = 19.200
- Paridad = par

Puede utilizar un convertidor de comunicaciones (de USB a RS-485 o de RS-232 a RS-485) o un dispositivo de pasarela Ethernet para conectarse a la central de medida.

# Configuración de las comunicaciones de serie mediante la pantalla

La pantalla de configuración Puerto serie le permite configurar el puerto de comunicaciones RS-485 de la central de medida de modo que pueda utilizar un software para acceder a sus datos o configurarla desde una ubicación remota.

- 1. Vaya a Mant > Config.
- 2. Escriba la contraseña de configuración (la contraseña predeterminada es "0") y, a continuación, pulse **OK**.
- 3. Vaya a Com. > Serie.
- 4. Desplace el cursor de modo que quede señalado el parámetro que desea modificar y, a continuación, pulse **Editar**.
- 5. Modifique el parámetro según convenga y, a continuación, pulse OK.
- 6. Desplace el cursor de modo que quede señalado el siguiente parámetro que desea modificar, pulse **Editar**, haga los cambios y, a continuación, pulse **OK**.

| Parámetro  | Valores                 | Descripción                                                                                                    |
|------------|-------------------------|----------------------------------------------------------------------------------------------------|
| Protocolo  | Modbus                  | Seleccione el formato de comunicaciones utilizado<br>para la transmisión de datos. El protocolo deberá ser el<br>mismo en todos los dispositivos del bucle de<br>comunicaciones.             |
| Dirección  | 1 to 247                | Establezca la dirección de este dispositivo. La dirección de cada dispositivo del bucle de comunicaciones deberá ser única. Para el protocolo Jbus, establezca el ID del dispositivo en 255. |
| Veloc baud | 9600, 19200,<br>38400   | Seleccione la velocidad de la transmisión de datos. La velocidad de baudios deberá ser la misma para todos los dispositivos del bucle de comunicaciones.                                     |
| Paridad    | Par, Impar o<br>Ninguna | Seleccione Ninguna si no se utiliza el bit de paridad. El<br>ajuste de paridad deberá ser el mismo en todos los<br>dispositivos del bucle de comunicaciones.                                 |

7. Pulse la flecha arriba para salir. Pulse Sí para guardar los cambios.

## **Comunicaciones Ethernet**

La central de medida utiliza el protocolo Modbus TCP y BACnet/IP para establecer comunicaciones a velocidades de datos de hasta 100 Mbps a través de su puerto de comunicaciones Ethernet (en caso de estar disponible).

La central de medida admite un máximo de 128 conexiones TCP/IP concurrentes.

### Configuración de Ethernet

Para poder utilizar las comunicaciones Ethernet, deberá configurar la dirección IP del dispositivo y, además, si la red se lo solicita, la información de subred y de pasarela.

Asimismo, tiene que especificar la información de red de cualquier servidor Ethernet que el dispositivo utilice.

**NOTA:** Póngase en contacto con el administrador de la red para conocer la dirección IP y otros valores de configuración de la red Ethernet.

Configure los ajustes de Ethernet del dispositivo usando la pantalla. Sustituya los ajustes de Ethernet de la central de medida por los que le ha proporcionado el administrador de la red antes de conectar el dispositivo a su red de área local (LAN).

Una vez que el puerto Ethernet de la central de medida se ha configurado y esta se ha conectado a la LAN, puede utilizar ION Setup para establecer los demás parámetros de configuración de la central de medida.

#### Configuración del puerto Ethernet

La central de medida está configurada de fábrica con ajustes de comunicación Ethernet predeterminados.

Debe modificar los ajustes Ethernet predeterminados antes de conectar la central de medida a su red de área local (LAN).

Los ajustes de comunicaciones Ethernet predeterminados son:

- Dirección IP = 169.254.0.10
- Máscara de subred = 255.255.0.0
- Pasarela = 0.0.0.0
- Nombre de dispositivo = PM53-#xxxxxxx, donde xxxxxxxx es el número de serie de fábrica de la central de medida (con ceros delante si el número de serie tiene menos de 10 caracteres)
- Método IP = Predeterminado

# Configuración de las comunicaciones Ethernet mediante la pantalla

La pantalla de configuración Ethernet le permite asignar una dirección IP única a la central de medida de forma que pueda utilizar un software para acceder a sus datos o configurarla desde una ubicación remota a través del puerto Ethernet.

Antes de configurar los parámetros Ethernet, asegúrese de obtener información sobre la dirección IP de la central de medida a través del administrador de la red o el departamento de informática.

- 1. Vaya a Mant > Config.
- Escriba la contraseña de configuración (la contraseña predeterminada es "0") y, a continuación, pulse OK.
- 3. Vaya a Com. > Ether.
- 4. Desplace el cursor de modo que quede señalado el parámetro que desea modificar y, a continuación, pulse **Editar**.
- 5. Modifique el parámetro según convenga y, a continuación, pulse OK.
- Desplace el cursor de modo que quede señalado el siguiente parámetro que desea modificar, pulse Editar, haga los cambios y, a continuación, pulse OK.
- 7. Pulse la flecha arriba para salir.

| Parámetro                                                       | Valores                                                                                                    | Descripción                                                                                                    |
|-----------------------------------------------------------------|----------------------------------------------------------------------------------------------------|----------------------------------------------------------------------------------------------------|
| Método IP<br>Almacenada,<br>Predetermina-<br>da, DHCP,<br>BOOTP | Almacenada,<br>Predetermina-<br>da, DHCP,                                                                              | Controla el protocolo de red de su dispositivo<br>(parámetro que utiliza la central de medida para<br>obtener su dirección IP).                                                                                                    |
|                                                                 | BOOTP                                                                                                    | Almacenada: Utiliza el valor estático programado en el registro de configuración de direcciones IP                                                                                                    |
|                                                                 |                                                                                                    | Predeterminado: Utiliza 169.254 como los dos<br>primeros valores de la dirección IP y, posteriormente,<br>convierte los dos últimos valores hexadecimales de la<br>dirección MAC a decimales y los utiliza como los dos<br>últimos valores de la dirección IP. Ejemplo: |
|                                                                 |                                                                                                    | Dirección MAC = 00:80:67:82:B8:C8                                                                                                    |
|                                                                 |                                                                                                    | IP predeterminada = 169.254.184.200                                                                                                    |
|                                                                 |                                                                                                    | DHCP: Protocolo de configuración dinámica de host                                                                                                    |
|                                                                 |                                                                                                    | BOOTP: Protocolo de arranque                                                                                                    |
| Dirección IP                                                    | Póngase en<br>contacto con el<br>administrador<br>de la red local<br>para obtener los<br>valores de los<br>parámetros. | Dirección del protocolo Internet de su dispositivo.                                                                                                    |
| Subred                                                          | Póngase en<br>contacto con el<br>administrador<br>de la red local<br>para obtener los<br>valores de los<br>parámetros. | Dirección IP de la subred Ethernet correspondiente a su red (máscara de subred).                                                                                                    |
| Pasarela                                                        | Póngase en<br>contacto con el<br>administrador<br>de la red local<br>para obtener los<br>valores de los<br>parámetros. | Dirección IP de la pasarela Ethernet correspondiente a la red.                                                                                                    |
| Nombre de<br>aparato                                            | No procede                                                                                                    | Se trata de un parámetro de solo lectura para fines informativos.                                                                                                    |

# **BACnet/IP**

El protocolo BACnet/IP permite establecer comunicaciones entre los componentes de un sistema de automatización y control de edificios (por ejemplo, el sistema de climatización, el control de la iluminación, los sistemas de seguridad y los equipos relacionados).

El protocolo BACnet/IP define varios servicios que se utilizan para establecer comunicaciones entre dispositivos y los objetos sobre los cuales actúan los servicios.

| Término                | Definición                                                                                                    |
|------------------------|----------------------------------------------------------------------------------------------------|
| APDU                   | Unidad de datos de protocolo de aplicación: porción de datos de todo mensaje BACnet.                                                                                                    |
| Mensaje confirmado     | Mensaje para el cual el dispositivo espera una respuesta.                                                                                                    |
| COV, incremento de COV | Cambio de valor: determina la cantidad en la cual debe cambiar un valor para que la central de medida envíe una notificación de suscripción.                                                                                                    |
| Dispositivo            | Un dispositivo BACnet es una unidad diseñada para comprender y<br>utilizar el protocolo BACnet (por ejemplo, un programa de software o<br>una central de medida habilitados para BACnet). Contiene<br>información sobre el dispositivo y datos de dispositivo en objetos y |

| Término                                                   | Definición                                                                                                    |
|-----------------------------------------------------------|----------------------------------------------------------------------------------------------------|
|                                                           | propiedades de objeto. Su central de medida es un dispositivo<br>BACnet.                                                                                                    |
| Objeto                                                    | Representa el dispositivo y los datos de dispositivo. Cada objeto<br>tiene un tipo (por ejemplo, entrada analógica o entrada binaria) y<br>varias propiedades.                                                                                            |
| Valor presente                                            | El valor presente o actual de un objeto.                                                                                                    |
| Propiedad                                                 | Es la porción de información más pequeña de las comunicaciones<br>BACnet e incluye un nombre, un tipo de datos y un valor.                                                                                                    |
| Servicio                                                  | Flujo de mensajes de un dispositivo BACnet a otro.                                                                                                    |
| Suscripción                                               | Relación entre un cliente BACnet y la central de medida, de manera<br>que, cuando cambia la propiedad de valor actual de un objeto en la<br>central de medida, se envía una notificación al cliente.                                                      |
| Notificación de suscripción                               | Mensaje que la central de medida envía para indicar que ha ocurrido un evento COV.                                                                                                    |
| Mensaje no confirmado                                     | Mensaje para el cual el dispositivo no espera una respuesta.                                                                                                    |
| Dispositivo de gestión de<br>transmisión BACnet<br>(BBMD) | Dispositivo BACnet/IP (o una aplicación de software) residente en<br>una subred BACnet/IP que remite mensajes de transmisión BACnet<br>desde los dispositivos de la subred hasta BBMD homólogos y<br>dispositivos externos registrados de otras subredes. |
| Dispositivo externo                                       | Dispositivo BACnet/IP (o aplicación de software) que reside en una<br>subred IP remota y se registra con un BBMD para facilitar el envío y<br>la recepción de mensajes de transmisión desde/hasta los<br>dispositivos accesibles por el BBMD.             |

### **Funciones BACnet admitidas**

Las centrales de medida PM5320, PM5340 y PM5341 admiten componentes y objetos estándar BACnet específicos por Ethernet. Las funciones BACnet admitidas están disponibles en determinados productos con versiones de firmware 2.00 y superiores.

La compatibilidad de la central de medida con el protocolo BACnet/IP viene certificada por BACnet International. Visite www.bacnetinternational.org o www.se.com y busque el modelo de su central de medida para acceder a la PICS (siglas en inglés de "Declaración de conformidad de implantación de protocolo") correspondiente.

#### **Componentes BACnet admitidos**

| Componente BACnet                                                          | Descripción                                                                                                    |
|----------------------------------------------------------------------------|----------------------------------------------------------------------------------------------------|
| Versión de protocolo                                                       | 1                                                                                                    |
| Revisión de protocolo                                                      | 14                                                                                                    |
| Perfil estandarizado de dispositivo (Anexo L)                              | Controlador específico de aplicación BACnet (B-ASC)                                                                                                    |
| Unidades estructurales básicas de interoperabilidad<br>de BACnet (Anexo K) | <ul> <li>DS-RP-B (Compartición de datos-Propiedad de lectura-B)</li> <li>DS-RPM-B (Compartición de datos-Propiedad de lectura múltiple-B)</li> <li>DS-WP-B (Compartición de datos-Propiedad de escritura-B)</li> <li>DS-WPM-B (Compartición de datos-Propiedad de escritura múltiple-B)</li> <li>DS-COV-B (Compartición de datos-COV-B)</li> <li>DM-DDB-B (Gestión de dispositivo-Enlace dinámico de dispositivo-B)</li> <li>DM-DCB-B (Gestión de dispositivo-Control de comunicaciones de dispositivo-B)</li> </ul> |
| BACnet/IP (Anexo J)                                                        | Protocolo Internet para comunicaciones BACnet                                                                                                    |
| Opciones de capas de enlace de datos                                       | UDP                                                                                                    |
| Conjunto de caracteres ANSI                                                | X3.4/UTF-8                                                                                                    |

| Componente BACnet                           | Descripción                                                                 |
|---------------------------------------------|-----------------------------------------------------------------------------|
| Servicios admitidos                         | subscribeCOV                                                                |
|                                             | readProperty                                                                |
|                                             | readPropertyMultiple                                                        |
|                                             | writeProperty                                                               |
|                                             | writePropertyMultiple                                                       |
|                                             | deviceCommunicationControl                                                  |
|                                             | who-HAS                                                                     |
|                                             | who-Is                                                                      |
|                                             | • I-Am                                                                      |
|                                             | I-Have                                                                      |
|                                             | Notificación COV confirmada                                                 |
|                                             | Notificación COV no confirmada                                              |
| Segmentación                                | La central de medida no admite segmentación.                                |
| Enlace estático de dirección de dispositivo | La central de medida no admite enlace estático de dirección de dispositivo. |
| Opciones de conexión en red                 | Es posible registrar la central de medida como dispositivo externo.         |

#### Tipos de objeto estándar admitidos

**NOTA:** El protocolo BACnet le permite establecer la propiedad de fuera de servicio de un objeto como verdadero y adscribir un valor a esa propiedad con fines de prueba. En este caso, el software de BACnet muestra el valor adscrito al objeto en lugar del valor real de la central de medida y el sistema que está supervisando. Asegúrese de establecer la propiedad de fuera de servicio de todos los objetos como falso antes de poner la central de medida en servicio.

| Tipo de objeto                | Propiedades opcionales<br>admitidas                                                                                                    | Propiedades que pueden<br>escribirse admitidas                                                                                                    | Propiedades condicionales<br>que pueden escribirse<br>admitidas |
|-------------------------------|----------------------------------------------------------------------------------------------------|----------------------------------------------------------------------------------------------------|-----------------------------------------------------------------|
| Objeto de dispositivo         | <ul> <li>Ubicación</li> <li>Descripción</li> <li>Local_Time</li> <li>Local_Date</li> <li>Active_COV_<br/>Subscriptions</li> <li>Profile_Name</li> </ul> | <ul> <li>Object_Name</li> <li>Object_Identifier</li> <li>Ubicación</li> <li>Descripción</li> <li>APDU_Timeout</li> <li>Number_Of_APDU_<br/>Retries</li> </ul> | _                                                               |
| Objeto de entrada analógica   | <ul> <li>Descripción</li> <li>Fiabilidad</li> <li>COV_Increment</li> </ul>                                                                              | Out_Of_Service     COV_Increment                                                                                                    | Present_Value                                                   |
| Objeto de entrada binaria     | <ul><li>Descripción</li><li>Fiabilidad</li></ul>                                                                                                    | Out_Of_Service                                                                                                    | Present_Value                                                   |
| Objeto de entrada multiestado | <ul> <li>Descripción</li> <li>Fiabilidad</li> <li>State_Text</li> </ul>                                                                                 | Out_Of_Service                                                                                                    | Present_Value                                                   |

## Implantación de comunicaciones BACnet/IP

La implantación de las comunicaciones BACnet de la central de medida implica una configuración y una serie de comportamientos específicos.

#### Configuración básica para las comunicaciones BACnet

Antes de establecer una comunicación con la central de medida a través del protocolo BACnet, asegúrese de que los parámetros BACnet básicos están correctamente configurados para su red. El ID del dispositivo deberá ser exclusivo dentro de su red BACnet IP.

#### Suscripciones de cambio de valor (COV)

La central de medida admite hasta 20 suscripciones de cambio de valor (COV, por sus siglas en inglés). Es posible añadir suscripciones COV a objetos de entrada analógica, entrada binaria y entrada multiestado mediante software compatible con BACnet.

## Configuración de parámetros BACnet/IP mediante la pantalla

La pantalla de la central de medida permite configurar los parámetros BACnet/IP según convenga.

- 1. Vaya a Mant > Config.
- Escriba la contraseña de configuración (la contraseña predeterminada es "0") y, a continuación, pulse **OK**.
- 3. Vaya a Com. > BACnet.
- 4. Desplace el cursor de modo que quede señalado el parámetro que desea modificar y, a continuación, pulse **Editar**.
- 5. Modifique el parámetro según convenga y, a continuación, pulse OK.
- 6. Desplace el cursor de modo que quede señalado el siguiente parámetro que desea modificar, pulse **Editar**, haga los cambios y, a continuación, pulse **OK**.
- 7. Pulse la flecha arriba para salir.

#### Parámetros básicos de BACnet/IP disponibles mediante la pantalla

| Parámetro         | Valores               | Descripción                                                                                                    |
|-------------------|-----------------------|----------------------------------------------------------------------------------------------------|
| Estado de BACnet  | Activado, Desactivado | Active o desactive las comunicaciones BACnet/IP con la central de medida.                                                                           |
| ID de dispositivo | 1 – 4194302           | Introduzca el ID que adopta la central de medida en su red BACnet.<br>El ID debe ser exclusivo en la red.                                           |
| Puerto UDP        | 1024-65 535           | Introduzca el puerto que utiliza la central de medida para las comunicaciones BACnet/IP. El predeterminado es el puerto BACnet/IP estándar (47808). |

#### Parámetros de dispositivo externo disponibles mediante la pantalla

| Parámetro       | Valores                                                                                                    | Descripción                                                                                                    |
|-----------------|----------------------------------------------------------------------------------------------------|----------------------------------------------------------------------------------------------------|
| Estado de BBMD  | Activado, Desactivado                                                                                         | Active o desactive el registro de la central de medida como dispositivo externo.                                                                    |
| IP del BBMD     | Póngase en contacto con el<br>administrador de la red local<br>para obtener los valores de los<br>parámetros. | Introduzca la dirección IP del dispositivo de gestión de transmisión<br>BACnet/IP (BBMD, por sus siglas en inglés) si utiliza un BBMD en<br>su red. |
| Puerto BBMD     | 1024-65 535                                                                                                   | Introduzca el número de puerto utilizado para comunicarse con el<br>BBMD. El predeterminado es el puerto BACnet/IP estándar<br>(47808).             |
| TTL de BBMD (s) | 0-65 535                                                                                                    | Periodo (en segundos) durante el cual el BBMD conserva una entrada relativa a este dispositivo en su tabla de dispositivos externos.                |

## **BACnet objects**

### Objeto de dispositivo

La central de medida incorpora un objeto de dispositivo que describe la central de medida a la red BACnet.

La siguiente tabla resume las propiedades del objeto de dispositivo, indica si la propiedad es de solo lectura o lectura-escritura y si el valor de la propiedad se almacena en la memoria integrada no volátil de la central de medida.

| Propiedad de objeto de<br>dispositivo | L/E | Almace-<br>nada | Valores posibles                           | Descripción                                                                                                    |
|---------------------------------------|-----|-----------------|--------------------------------------------|----------------------------------------------------------------------------------------------------|
| Object_Identifier                     | L/E | S               | Consultar descripción.                     | Número del ID exclusivo de la central de<br>medida en formato <dispositivo, n.°="">.</dispositivo,>                                                                                                    |
|                                       |     |                 |                                            | La central de medidas se suministra de fábrica<br>con un ID de dispositivo que se corresponde<br>con los últimos 6 dígitos del número de serie.                                                                           |
| Object_Name                           | L/E | S               | Consultar descripción.                     | Nombre configurable para la central de medida.                                                                                                    |
|                                       |     |                 |                                            | La central de medida se suministra de fábrica<br>con el nombre <nombre modelo=""> _<número<br>de serie&gt; (por ejemplo, PM5320_<br/>0000000000).</número<br></nombre>                                                    |
| Object_Type                           | R   | _               | Dispositivo                                | Tipo de objeto para la central de medida.                                                                                                    |
| System_Status                         | R   | —               | Operativo                                  | El valor de esta propiedad es siempre<br>Operativo.                                                                                                    |
| Vendor_Name                           | R   | _               | Schneider Electric                         | Fabricante de la central de medida.                                                                                                    |
| Vendor_Identifier                     | R   | —               | 10                                         | Identificador del proveedor BACnet para<br>Schneider Electric.                                                                                                    |
| Model_Name                            | R   | _               | Variable                                   | Modelo de dispositivo (por ejemplo, PM5320)<br>y número de serie en formato <nombre<br>modelo&gt; <número de="" serie=""> (por ejemplo,<br/>PM5320_000000000).</número></nombre<br>                                       |
| Firmware_Revision                     | R   | —               | Variable                                   | Versión de firmware de BACnet, guardada en formato x.x.x (por ejemplo, 1.9.0).                                                                                                    |
| Application_Software_Version          | R   | _               | Variable                                   | Versión de firmware de la central de medida,<br>guardada en formato x.x.x (por ejemplo,<br>1.0.305).                                                                                                    |
| Descripción                           | L/E | S               | Configurable                               | Descripción opcional de la central de medida,<br>limitada a 64 caracteres.                                                                                                    |
| Ubicación                             | L/E | S               | Configurable                               | Descripción opcional de la ubicación de la central de medida, limitada a 64 caracteres.                                                                                                    |
| Protocol_Version                      | R   | —               | Variable                                   | Versión del protocolo BACnet (por ejemplo, versión 1).                                                                                                    |
| Protocol_Revision                     | R   | —               | Variable                                   | Revisión del protocolo BACnet (por ejemplo, versión 14).                                                                                                    |
| Protocol_Services_Supported           | R   | _               | 0000 0100 0000 1011<br>1100 1000 0000 0000 | Servicios BACnet que admite la central de<br>medida: subscribeCOV, readProperty,<br>readPropertyMultiple, writeProperty,<br>writePropertyMultiple,<br>deviceCommunicationControl,<br>ReinitializeDevice, who-HAS, who-Is. |
| Protocol_Object_Types_<br>Supported   | R   | —               | 1001 0000 1000 0100<br>0000 0000 0000 0000 | Tipos de objetos BACnet que admite la central<br>de medida: entrada analógica, entrada<br>binaria, entrada multiestado, dispositivo.                                                                                      |
| Object_list                           | R   | —               | Consultar descripción.                     | Lista de objetos incluidos en la central de medida.                                                                                                    |
| Max_APDU_Length_Accepted              | R   | _               | 1476                                       | Tamaño de paquete máximo (o unidad de<br>datos de protocolo de aplicación) que la<br>central de medida es capaz de aceptar, en<br>bytes.                                                                                  |

| Propiedad de objeto de<br>dispositivo | L/E | Almace-<br>nada | Valores posibles | Descripción                                                                                                    |
|---------------------------------------|-----|-----------------|------------------|----------------------------------------------------------------------------------------------------|
| Segmentation_Supported                | R   | -               | 0x03             | La central de medida no admite segmentación.                                                                                                    |
| Local_Date                            | R   | _               | Variable         | Fecha actual de la central de medida.<br>NOTA: La fecha de la central de medida<br>se establece usando la pantalla o ION<br>Setup.                                                     |
| Local_Time                            | R   | _               | Variable         | Hora actual de la central de medida.<br><b>NOTA:</b> La hora de la central de medida<br>se establece usando la pantalla o ION<br>Setup.                                                |
| APDU_Timeout                          | L/E | S               | 1000 – 30000     | Periodo (en milisegundos) transcurrido antes<br>de que la central de medida intente reenviar<br>un mensaje confirmado al que no se ha<br>respondido.                                   |
| Number_Of_APDU_Retries                | L/E | S               | 1 – 10           | Número de veces que la central de medida<br>intenta reenviar una solicitud confirmada a la<br>que no se ha respondido.                                                                 |
| Device_Address_Binding                | R   | _               | _                | La tabla de enlace de direcciones del<br>dispositivo siempre aparece en blanco, ya que<br>la central de medida no inicia el servicio who-<br>ls.                                       |
| Database_Revision                     | R   | S               | Variable         | Número que se incrementa cuando la base de<br>datos de objetos de la central de medida varía<br>(por ejemplo, cuando se crea o elimina un<br>objeto o se modifica la ID de un objeto). |
| Active_COV_Subscriptions              | R   | _               | Variable         | Lista de suscripciones COV actualmente activas en la central de medida.                                                                                                    |
| Profile_Name                          | R   | _               | Variable         | Identificador de dispositivo que registra el<br>fabricante, la familia y el modelo específico de<br>la central de medida (por ejemplo, 10-<br>PM5000-PM5320).                          |

### Objetos de entrada analógica

La central de medida incorpora varios objetos de entrada analógica que proporcionan valores de aquella e información sobre sus parámetros.

La siguiente tabla incluye los objetos de entrada analógica junto con las unidades y los valores COV predeterminados de cada objeto (si corresponde).

#### Mediciones en tiempo real

| ID de objeto | Nombre de objeto    | Unidades | COV<br>predeterminado | Descripción                        |
|--------------|---------------------|----------|-----------------------|------------------------------------|
| 3000         | Current - Ph A      | А        | 50                    | Intensidad de fase 1               |
| 3002         | Current - Ph B      | А        | 50                    | Intensidad de fase 2               |
| 3004         | Current - Ph C      | А        | 50                    | Intensidad de fase 3               |
| 3006         | Current - Neutral   | А        | 50                    | Intensidad de neutro               |
| 3008         | Current - Ground    | А        | 50                    | Intensidad a tierra                |
| 3010         | Current - Avg       | А        | 50                    | Intensidad media                   |
| 3012         | Current Unb - Ph A  | %        | 20                    | Desequilibrio de intensidad fase 1 |
| 3014         | Current Unb - Ph B  | %        | 20                    | Desequilibrio de intensidad fase 2 |
| 3016         | Current Unb - Ph C  | %        | 20                    | Desequilibrio de intensidad fase 3 |
| 3018         | Current Unb - Worst | %        | 20                    | Peor desequilibrio de intensidad   |
| 3020         | Voltage - A-B       | V        | 10                    | Tensión 1-2                        |
| 3022         | Voltage - B-C       | V        | 10                    | Tensión 2-3                        |

| ID de objeto | Nombre de objeto        | Unidades | COV<br>predeterminado | Descripción                       |
|--------------|-------------------------|----------|-----------------------|-----------------------------------|
| 3024         | Voltage - C-A           | V        | 10                    | Tensión 3-1                       |
| 3026         | Voltage - Avg L-L       | V        | 10                    | Tensión L-L media                 |
| 3028         | Voltage - A-N           | V        | 10                    | Tensión 1-N                       |
| 3030         | Voltage - B-N           | V        | 10                    | Tensión 2-N                       |
| 3032         | Voltage - C-N           | V        | 10                    | Tensión 3-N                       |
| 3036         | Voltage - Avg L-N       | V        | 10                    | Tensión L-N media                 |
| 3038         | Voltage Unb - A-B       | %        | 20                    | Desequilibrio de tensión 1-2      |
| 3040         | Voltage Unb - B-C       | %        | 20                    | Desequilibrio de tensión 2-3      |
| 3042         | Voltage Unb - C-A       | %        | 20                    | Desequilibrio de tensión 3-1      |
| 3044         | Voltage Unb - Worst L-L | %        | 20                    | Peor desequilibrio de tensión L-L |
| 3046         | Voltage Unb - A-N       | %        | 20                    | Desequilibrio de tensión 1-N      |
| 3048         | Voltage Unb - B-N       | %        | 20                    | Desequilibrio de tensión 2-N      |
| 3050         | Voltage Unb - C-N       | %        | 20                    | Desequilibrio de tensión 3-N      |
| 3052         | Voltage Unb - Worst L-N | %        | 20                    | Peor desequilibrio de tensión L-N |
| 3110         | Frequency               | Hz       | 10                    | Frecuencia                        |

#### Potencia y factor de potencia

| ID de objeto | Nombre de objeto       | Unidades | COV<br>predeterminado | Descripción                    |
|--------------|------------------------|----------|-----------------------|--------------------------------|
| 3054         | Active Power - Ph A    | kW       | 10                    | Potencia activa fase 1         |
| 3056         | Active Power - Ph B    | kW       | 10                    | Potencia activa fase 2         |
| 3058         | Active Power - Ph C    | kW       | 10                    | Potencia activa fase 3         |
| 3060         | Active Power - Total   | kW       | 10                    | Potencia activa total          |
| 3062         | Reactive Power - Ph A  | kVAR     | 10                    | Potencia reactiva fase 1       |
| 3064         | Reactive Power - Ph B  | kVAR     | 10                    | Potencia reactiva fase 2       |
| 3066         | Reactive Power - Ph C  | kVAR     | 10                    | Potencia reactiva fase 3       |
| 3068         | Reactive Power - Total | kVAR     | 10                    | Potencia reactiva total        |
| 3070         | Apparent Power - Ph A  | kVA      | 10                    | Potencia aparente fase 1       |
| 3072         | Apparent Power - Ph B  | kVA      | 10                    | Potencia aparente fase 2       |
| 3074         | Apparent Power - Ph C  | kVA      | 10                    | Potencia aparente fase 3       |
| 3076         | Apparent Power - Total | kVA      | 10                    | Potencia aparente total        |
| 3078         | Power Factor - Ph A    | -        | 0,2                   | Factor de potencia fase 1      |
| 3080         | Power Factor - Ph B    | —        | 0,2                   | Factor de potencia fase 2      |
| 3082         | Power Factor - Ph C    | -        | 0,2                   | Factor de potencia fase 3      |
| 3084         | Power Factor - Total   | —        | 0,2                   | Factor de potencia total (kWh) |

## Mediciones de energía y energía por tarifa

| ID de objeto | Nombre de objeto           | Unidades | COV<br>predeterminado | Descripción                               |
|--------------|----------------------------|----------|-----------------------|-------------------------------------------|
| 2700         | Active Energy Delvd        | kWh      | 100                   | Energía activa suministrada               |
| 2702         | Active Energy Rcvd         | kWh      | 100                   | Energía activa recibida                   |
| 2704         | Active Energy Delvd + Rcvd | kWh      | 100                   | Energía activa suministrada +<br>recibida |

| ID de objeto | Nombre de objeto               | Unidades | COV<br>predeterminado | Descripción                                   |
|--------------|--------------------------------|----------|-----------------------|-----------------------------------------------|
| 2706         | Active Energy Delvd - Rcvd     | kWh      | 100                   | Energía activa suministrada –<br>recibida     |
| 2708         | Reactive Energy Delvd          | kVARh    | 100                   | Energía reactiva suministrada                 |
| 2710         | Reactive Energy Rcvd           | kVARh    | 100                   | Energía reactiva recibida                     |
| 2712         | Reactive Energy Delvd + Rcvd   | kVARh    | 100                   | Energía reactiva suministrada +<br>recibida   |
| 2714         | Reactive Energy Delvd - Rcvd   | kVARh    | 100                   | Energía reactiva suministrada –<br>recibida   |
| 2716         | Apparent Energy Delvd          | kVAh     | 100                   | Energía aparente suministrada                 |
| 2718         | Apparent Energy Rcvd           | kVAh     | 100                   | Energía aparente recibida                     |
| 2720         | Apparent Energy Delvd + Rcvd   | kVAh     | 100                   | Energía aparente suministrada + recibida      |
| 2722         | Apparent Energy Delvd - Rcvd   | kVAh     | 100                   | Energía aparente suministrada –<br>recibida   |
| 4191         | Applicable Tariff Energy Rate  | —        | 1                     | Indica la tarifa activa:                      |
|              |                                |          |                       | 0 = Función de tarifa múltiple<br>desactivada |
|              |                                |          |                       | 1 = Tarifa 1 activa                           |
|              |                                |          |                       | 2 = Tarifa 2 activa                           |
|              |                                |          |                       | 3 = Tarifa 3 activa                           |
|              |                                |          |                       | 4 = Tarifa 4 activa                           |
| 4800         | Active Energy Delvd (Tariff 1) | kWh      | 100                   | Tarifa 1 de energía activa importada          |
| 4802         | Active Energy Delvd (Tariff 2) | kWh      | 100                   | Tarifa 2 de energía activa importada          |
| 4804         | Active Energy Delvd (Tariff 3) | kWh      | 100                   | Tarifa 3 de energía activa importada          |
| 4806         | Active Energy Delvd (Tariff 4) | kWh      | 100                   | Tarifa 4 de energía activa importada          |

#### Demanda de potencia

| ID de objeto | Nombre de objeto             | Unidades | COV<br>predeterminado | Descripción                                 |
|--------------|------------------------------|----------|-----------------------|---------------------------------------------|
| 3764         | Dmd - Active Power Last      | kW       | 10                    | Demanda: potencia activa, última            |
| 3766         | Dmd - Active Power Present   | kW       | 10                    | Demanda: potencia activa,<br>presente       |
| 3768         | Dmd - Active Power Pred      | kW       | 10                    | Demanda: potencia activa,<br>pronosticada   |
| 3770         | Dmd - Active Power Peak      | kW       | 10                    | Demanda: potencia activa, punta             |
| 3780         | Dmd - Reactive Power Last    | kVAR     | 10                    | Demanda: potencia reactiva, última          |
| 3782         | Dmd - Reactive Power Present | kVAR     | 10                    | Demanda: potencia reactiva,<br>presente     |
| 3784         | Dmd - Reactive Power Pred    | kVAR     | 10                    | Demanda: potencia reactiva,<br>pronosticada |
| 3786         | Dmd - Reactive Power Peak    | kVAR     | 10                    | Demanda: potencia reactiva, punta           |
| 3796         | Dmd - Apparent Power Last    | kVA      | 10                    | Demanda: potencia aparente,<br>última       |
| 3798         | Dmd - Apparent Power Present | kVA      | 10                    | Demanda: potencia aparente,<br>presente     |
| 3800         | Dmd - Apparent Power Pred    | kVA      | 10                    | Demanda: potencia aparente,<br>pronosticada |
| 3802         | Dmd - Apparent Power Peak    | kVA      | 10                    | Demanda: potencia aparente,<br>punta        |

#### Demanda de intensidad

| ID de objeto | Nombre de objeto           | Unidades | COV<br>predeterminado | Descripción                                |
|--------------|----------------------------|----------|-----------------------|--------------------------------------------|
| 3876         | Dmd - Average Current Last | 1        | 10                    | Demanda: intensidad media, última          |
| 3878         | Dmd - Avg Current Present  | 1        | 10                    | Demanda: intensidad media,<br>presente     |
| 3880         | Dmd - Average Current Pred | 1        | 10                    | Demanda: intensidad media,<br>pronosticada |
| 3882         | Dmd - Average Current Peak | 1        | 10                    | Demanda: intensidad media, punta           |

#### Calidad de energía

| ID de objeto | Nombre de objeto      | Unidades | COV<br>predeterminado | Descripción                 |
|--------------|-----------------------|----------|-----------------------|-----------------------------|
| 21300        | THD Current - Ph A    | %        | 20                    | THD Intensidad A            |
| 21302        | THD Current - Ph B    | %        | 20                    | THD Intensidad B            |
| 21304        | THD Current - Ph C    | %        | 20                    | THD Intensidad C            |
| 21306        | THD Current - Ph N    | %        | 20                    | THD Intensidad N            |
| 21308        | THD Current - Ph G    | %        | 20                    | THD Intensidad G            |
| 21310        | thd Current - Ph A    | %        | 20                    | thd Intensidad A            |
| 21312        | thd Current - Ph B    | %        | 20                    | thd Intensidad B            |
| 21314        | thd Current - Ph C    | %        | 20                    | thd Intensidad C            |
| 21316        | thd Current - Ph N    | %        | 20                    | thd Intensidad N            |
| 21318        | thd Current - Ph G    | %        | 20                    | thd Intensidad G            |
| 21320        | Total Dmd Distortion  | %        | 20                    | Distorsión de demanda total |
| 21322        | THD Voltage - A-B     | %        | 20                    | Tensión THD A-B             |
| 21324        | THD Voltage - B-C     | %        | 20                    | Tensión THD B-C             |
| 21326        | THD Voltage - C-A     | %        | 20                    | Tensión THD C-A             |
| 21328        | THD Voltage - Avg L-L | %        | 20                    | Tensión L–L de THD          |
| 21330        | THD Voltage - A-N     | %        | 20                    | Tensión THD A-N             |
| 21332        | THD Voltage - B–N     | %        | 20                    | Tensión THD B-N             |
| 21334        | THD Voltage - C-N     | %        | 20                    | Tensión THD C-N             |
| 21338        | THD Voltage - Avg L-N | %        | 20                    | Tensión L–N de THD          |
| 21340        | thd Voltage - A-B     | %        | 20                    | Tensión thd A-B             |
| 21342        | thd Voltage - B-C     | %        | 20                    | Tensión thd B-C             |
| 21344        | thd Voltage - C-A     | %        | 20                    | Tensión thd C-A             |
| 21346        | thd Voltage - Avg L-L | %        | 20                    | Tensión L-L de thd          |
| 21348        | thd Voltage - A-N     | %        | 20                    | Tensión thd A-N             |
| 21350        | thd Voltage - B-N     | %        | 20                    | Tensión thd B-N             |
| 21352        | thd Voltage - C-N     | %        | 20                    | Tensión thd C-N             |
| 21356        | thd Voltage - Avg L-N | %        | 20                    | Tensión L-N de thd          |

#### Información de la central de medida

La siguiente tabla enumera los objetos de entrada analógica que proporcionan información sobre la central de medida y su configuración.

**NOTA:** Es posible acceder a la información de configuración de la central de medida mediante comunicaciones BACnet. Sin embargo, deberá utilizar la pantalla de la central o ION Setup para configurar los parámetros de la central de medida.

| ID de objeto | Nombre de objeto               | Unidades | COV<br>predeterminado | Descripción                                                                        |
|--------------|--------------------------------|----------|-----------------------|------------------------------------------------------------------------------------|
| 2000         | Time since last meter power up | Segundos | 604800                | Tiempo transcurrido desde la última<br>vez que se encendió la central de<br>medida |
| 2004         | Meter operation timer          | Segundos | 604800                | Tiempo de funcionamiento total de<br>la central de medida                          |
| 2014         | Number of phases               | -        | 1                     | Número de fases                                                                    |
|              |                                |          |                       | 1, 3                                                                               |
| 2015         | Number of wires                | —        | 1                     | Número de hilos                                                                    |
|              |                                |          |                       | 2, 3, 4                                                                            |
| 2017         | Nominal frequency              | Hz       | 1                     | Frecuencia nominal                                                                 |
|              |                                |          |                       | 50, 60                                                                             |
| 2025         | Number of VTs                  | —        | 1                     | Número de TT                                                                       |
|              |                                |          |                       | 0, 2, 3                                                                            |
| 2026         | VT primary                     | V        | 1                     | Primario del TT                                                                    |
| 2028         | VT secondary                   | V        | 1                     | Secundario del TT                                                                  |
| 2029         | Number of CTs                  | —        | 1                     | Número de TI                                                                       |
|              |                                |          |                       | 1, 2, 3                                                                            |
| 2030         | CT primary                     | А        | 1                     | Primario del TI                                                                    |
| 2031         | CT secondary                   | А        | 1                     | Secundario del TI                                                                  |

#### Objetos de entrada binaria

La central de medida cuenta con varios objetos de entrada binaria que proporcionan información de estado procedente de sus E/S.

La siguiente tabla enumera los objetos de entrada binaria (EB) disponibles en la central de medida.

| ID de objeto | Nombre de objeto                       | Descripción                                                                                                    |
|--------------|----------------------------------------|----------------------------------------------------------------------------------------------------|
| 38416, 38417 | Entrada digital 1<br>Entrada digital 2 | Estado de las entradas digitales 1 y 2:<br>0 = Activado<br>1 = Desactivado<br><b>NOTA:</b> Esta información solo es aplicable si la entrada digital<br>está configurada como entrada de estado. |
| 38448, 38449 | Salida digital 1<br>Salida digital 2   | Estado de las salidas digitales:<br>0 = Activado<br>1 = Desactivado                                                                                                    |

#### Objetos de entrada multiestado

La central de medida incluye varios objetos de entrada multiestado que proporcionan información sobre la configuración de sus E/S y su sistema de alimentación.

#### Configuración de los objetos de entrada multiestado de la central de medida

| ID de objeto | Nombre de objeto                | Nombre/descripción de objeto                                          |
|--------------|---------------------------------|-----------------------------------------------------------------------|
| 2016         | Tipo de sistema de alimentación | Configuración del sistema de alimentación:                            |
|              |                                 | 0 = Monofásico, 2 hilos L-N                                           |
|              |                                 | 1 = Monofásico, 2 hilos L-L                                           |
|              |                                 | 2 = Monofásico, 3 hilos L-L con N                                     |
|              |                                 | 3 = Trifásico, 3 hilos en triángulo sin toma de tierra                |
|              |                                 | 4 = Trifásico, 3 hilos en triángulo con toma de tierra                |
|              |                                 | 5 = Trifásico, 3 hilos en estrella sin toma de tierra                 |
|              |                                 | 6 = Trifásico, 3 hilos en estrella con toma de tierra                 |
|              |                                 | 7 = Trifásico, 3 hilos en estrella con resistencia a<br>tierra        |
|              |                                 | 8 = Trifásico, 4 hilos en triángulo abierto con<br>derivación central |
|              |                                 | 9 = Trifásico, 4 hilos en triángulo con derivación<br>central         |
|              |                                 | 10 = Trifásico, 4 hilos en estrella sin toma de tierra                |
|              |                                 | 11 = Trifásico, 4 hilos en estrella con toma de tierra                |
|              |                                 | 12 = Trifásico, 4 hilos en estrella con resistencia a<br>tierra       |
| 2036         | Tipo de conexión del TT         | Tipo de conexión del TT:                                              |
|              |                                 | 0 = Conexión directa                                                  |
|              |                                 | 1 = En triángulo (2 TT)                                               |
|              |                                 | 2 = En estrella (3 TT)                                                |
|              |                                 | 3 = L-N (1 TT)                                                        |
|              |                                 | 4 = L-L (1 TT)                                                        |
|              |                                 | 5 = L-L con N (2 TT)                                                  |
| 3701         | Método de demanda: Potencia     | Método de demanda de potencia:                                        |
|              |                                 | 0 = Demanda térmica                                                   |
|              |                                 | 1 = Bloque deslizante de intervalo temporizado                        |
|              |                                 | 2 = Bloque de intervalo temporizado                                   |
|              |                                 | 3 = Bloque basculante de intervalo temporizado                        |
|              |                                 | 4 = Bloque sincronizado por entradas                                  |
|              |                                 | 5 = Bloque basculante sincronizado por entradas                       |
|              |                                 | 6 = Bloque sincronizado por comandos                                  |
|              |                                 | 7 = Bloque basculante sincronizado por comandos                       |
|              |                                 | 8 = Bloque sincronizado por reloj                                     |
|              |                                 | 9 = Bloque basculante sincronizado por reloj                          |

| ID de objeto | Nombre de objeto               | Nombre/descripción de objeto                    |
|--------------|--------------------------------|-------------------------------------------------|
| 3711         | Método de demanda: Intensidad  | Método de demanda de intensidad:                |
|              |                                | 0 = Demanda térmica                             |
|              |                                | 1 = Bloque deslizante de intervalo temporizado  |
|              |                                | 2 = Bloque de intervalo temporizado             |
|              |                                | 3 = Bloque basculante de intervalo temporizado  |
|              |                                | 4 = Bloque sincronizado por entradas            |
|              |                                | 5 = Bloque basculante sincronizado por entradas |
|              |                                | 6 = Bloque sincronizado por comandos            |
|              |                                | 7 = Bloque basculante sincronizado por comandos |
|              |                                | 8 = Bloque sincronizado por reloj               |
|              |                                | 9 = Bloque basculante sincronizado por reloj    |
| 3721         | Método de demanda: Medición de | Método de demanda de medición de entradas:      |
| entradas     | entradas                       | 0 = Demanda térmica                             |
|              |                                | 1 = Bloque deslizante de intervalo temporizado  |
|              |                                | 2 = Bloque de intervalo temporizado             |
|              |                                | 3 = Bloque basculante de intervalo temporizado  |
|              |                                | 4 = Bloque sincronizado por entradas            |
|              |                                | 5 = Bloque basculante sincronizado por entradas |
|              |                                | 6 = Bloque sincronizado por comandos            |
|              |                                | 7 = Bloque basculante sincronizado por comandos |
|              |                                | 8 = Bloque sincronizado por reloj               |
|              |                                | 9 = Bloque basculante sincronizado por reloj    |

#### Objetos de entrada multiestado de E/S

La siguiente tabla enumera los objetos de entrada multiestado que proporcionan información sobre la configuración de E/S de la central de medida.

| ID de objeto | Nombre de objeto                                       | Descripción                                                                                                    |
|--------------|--------------------------------------------------------|----------------------------------------------------------------------------------------------------|
| 7274, 7298   | Modo de entrada digital 1<br>Modo de entrada digital 2 | Modo de control de las entradas digitales<br>0 = Normal (Alarma)<br>1 = Impulso de sincronización de intervalo de<br>demanda |
| 9673, 9681   | Modo de salida digital 1<br>Modo de salida digital 2   | Modo de control de salidas digitales 1 y 2<br>0 = Externo<br>1 = Sincrnz dem<br>2 = Alarma<br>3 = Energía                    |

# **Registro de datos**

# **Registro de datos**

La central de medida cuenta con un registro de datos y alarmas para determinados valores seleccionados.

Los registros se almacenan en la memoria no volátil de la central de medida y se denominan "registros incorporados". El registro de datos viene desactivado de fábrica.

## Configurar el registro de datos

Puede seleccionar los elementos que va a registrar en el registro de datos y la frecuencia (intervalo de registro) en la que desea actualizar estos valores.

Utilice ION Setup para configurar el registro de datos.

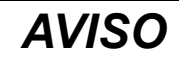

#### PÉRDIDA DE DATOS

Guarde el contenido del registro de datos antes de configurarlo.

El incumplimiento de estas instrucciones puede ocasionar la pérdida de datos.

- Inicie ION Setup y abra su central de medida en el modo de pantallas de configuración (View > Setup Screens). Consulte la Ayuda de ION Setup para obtener instrucciones.
- 2. Haga doble clic en Data Log #1.
- 3. Configure la frecuencia de registro y las mediciones/los datos que desea registrar.
- 4. Haga clic en **Send** para guardar los cambios realizados en la central de medida.

| Parámetro | Valores                                                                                         | Descripción                                                                                                    |
|-----------|-------------------------------------------------------------------------------------------------|----------------------------------------------------------------------------------------------------|
| Status    | Enable, Disable                                                                                 | Configure este parámetro<br>para activar o desactivar el<br>registro de datos en la<br>central de medida.                                                                                                    |
| Interval  | 15 minutes, 30 minutes, 60<br>minutes                                                           | Seleccione un valor de<br>tiempo para establecer la<br>frecuencia de registro.                                                                                                    |
| Channels  | Los elementos que pueden<br>registrarse varían<br>dependiendo del tipo de<br>central de medida. | Seleccione un elemento para<br>su registro desde la columna<br>"Available", y a continuación<br>haga clic en el botón de<br>doble flecha derecha para<br>desplazar el elemento a la<br>columna "Selected".<br>Para eliminar un elemento,<br>selecciónelo en la columna<br>"Selected" y haga clic en el<br>botón de doble flecha<br>izquierda. |

## Guardar el contenido del registro de datos mediante ION Setup

ION Setup permite guardar el contenido del registro de datos.

- Inicie ION Setup y abra la central de medida en el modo de pantallas de datos (View > Data Screens). Consulte la ayuda de ION Setup para obtener instrucciones.
- 2. Haga doble clic en Data Log #1 para recuperar los registros.
- Una vez que se han cargado los registros, haga clic con el botón derecho en cualquier punto del visualizador y seleccione Export CSV desde el menú emergente para exportar el registro completo.

**NOTA:** Para exportar la entradas seleccionadas en el registro, haga clic en la primera entrada que desea exportar, mantenga pulsada la tecla MAYÚS y haga clic en la última entrada que desea exportar, y a continuación seleccione **Export CSV** desde el menú emergente.

4. Vaya a la carpeta en la que desea guardar el archivo de registro de datos y a continuación haga clic en **Save**.

## Registro de alarmas

La central de medida es capaz de registrar cualquier estado de alarma que se produzca.

Cada vez que se produce una alarma, esta se agrega al registro de alarmas. El registro de alarmas de la central almacena los puntos de activación y desactivación de las alarmas junto con la fecha y la hora asociadas a estas.

#### Almacenamiento de registros de alarmas

La central de medida de potencia y energía almacena los datos de los registros de alarmas en la memoria no volátil.

El tamaño del registro de alarmas está fijado en 40 registros.

# Asignación de memoria para archivos de registro

Todos los archivos de la central de medida tienen un tamaño de memoria máximo.

La memoria no se comparte entre los diferentes registros, por lo que si se reduce el número de valores almacenados en un registro no se podrán almacenar más valores en otro registro.

| Tipo de registro    | Máximo de registros<br>almacenados | Almacenamiento (bytes) |
|---------------------|------------------------------------|------------------------|
| Registro de alarmas | 40                                 | 2.200                  |
| Registro de datos   | 5760                               | 256.000                |

# Entradas/salidas

# **Puertos E/S disponibles**

La central de medida está equipada con entradas de estado, salidas digitales y salidas de relés.

## **A A PELIGRO**

# RIESGO DE DESCARGA ELÉCTRICA, EXPLOSIÓN O DESTELLO DE ARCO

- Utilice un equipo de protección individual (EPI) adecuado y siga las prácticas de seguridad para trabajos eléctricos. Consulte las normas NFPA 70E y CSA Z462 u otras normas locales aplicables.
- Apague todas las fuentes de alimentación del dispositivo y del equipo en el que está instalado antes de realizar cualquier trabajo en el equipo.
- Utilice siempre un voltímetro de rango adecuado para confirmar que el equipo está apagado por completo.
- Suponga que los cableados de comunicaciones y E/S contienen tensiones peligrosas hasta que se determine lo contrario.
- No supere los valores nominales máximos de este dispositivo.
- No utilice este dispositivo para funciones de control críticas o para la protección de personas, animales, bienes materiales o equipos.
- No utilice los datos procedentes de la central de medida para confirmar que la alimentación está apagada.
- Vuelva a colocar todos los dispositivos, las puertas y las cubiertas antes de encender el equipo.

Si no se siguen estas instrucciones, se producirán lesiones graves o la muerte.

Tras haber cableado los puertos de E/S de la central de medida, podrá configurarlos de modo que la central de medida realice funciones de E/S.

| Modelos | Puertos de entradas<br>de estado <sup>1</sup> | Puertos de salidas<br>digitales² | Puertos de salidas de relé |
|---------|-----------------------------------------------|----------------------------------|----------------------------|
| PM5310  | 2 (S1+, S2+)                                  | 2 (D1+, D2+)                     | _                          |
| PM5320  | 2 (S1+, S2+)                                  | 2 (D1+, D2+)                     | —                          |
| PM5330  | 2 (S1+, S2+)                                  | 2 (D1+, D2+)                     | 2 (Relé 1, Relé 2)         |
| PM5331  |                                               |                                  |                            |
| PM5340  |                                               |                                  |                            |
| PM5341  |                                               |                                  |                            |

<sup>1</sup>Las entradas de estado de la central de medida requieren una fuente de tensión externa para detectar el estado de activado/desactivado de la entrada de estado. La central detecta el estado Activado si la tensión externa que aparece en la entrada de estado se encuentra dentro de su rango de funcionamiento. La tensión externa puede obtenerse de la salida de humectación proporcionada por la central de medida o por una fuente de tensión de hasta 36 VCC externa a la central de medida.

<sup>2</sup>Las salidas digitales tienen capacidad para soportar tensiones inferiores a 40 VCC. Para aplicaciones con tensiones superiores, utilice un relé externo en el circuito de conmutación.

## Conexiones de salidas de relé

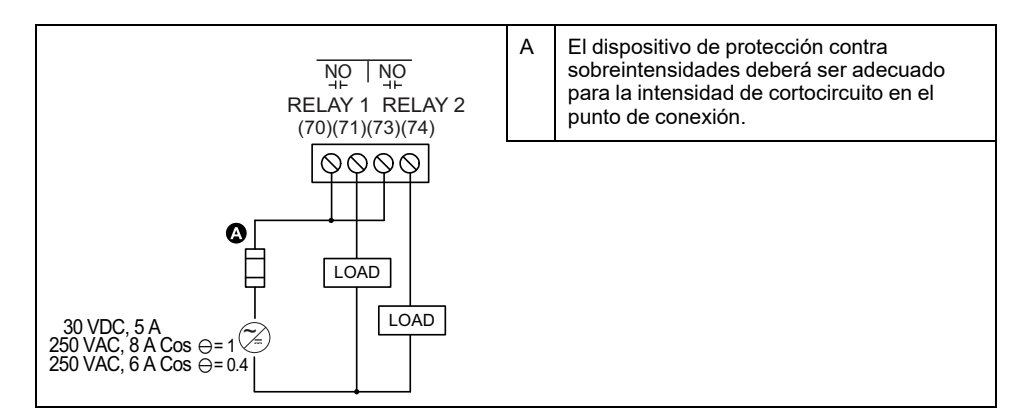

## Conexiones de la entrada de estado/salida digital

| ') (56) |
|---------|
|         |
|         |
|         |
|         |
|         |

Se muestra el cableado de entrada de estado para la fuente de tensión interna.

La tensión de humectación no debe utilizarse como fuente de alimentación para otros dispositivos.

-/c es común en salidas digitales, entradas de estado y tensiones de humectación.

## Aplicaciones de entradas de estado

Las entradas de estado suelen utilizarse para supervisar el estado de los contactos externos o de los interruptores automáticos.

### Consideraciones sobre el cableado de entrada de estado

Las entradas de estado de la central de medida requieren una fuente de tensión externa para detectar el estado activado/desactivado de la entrada de estado.

La central detecta el estado Activado si la tensión externa que aparece en la entrada de estado se encuentra dentro de su rango de funcionamiento. La tensión externa puede obtenerse de la salida de humectación proporcionada por la central de medida o por una fuente de tensión de hasta 36 VCC externa a la central de medida.

## Configuración de entradas de estado mediante la pantalla

Los puertos de las entradas de estado (S1 y S2) se configuran usando la pantalla.

**NOTA:** Se recomienda utilizar ION Setup para configurar las entradas de estado, ya que los parámetros de configuración que requieren la introducción de texto solo pueden modificarse con ION Setup.

- 1. Vaya a Mant > Config.
- Escriba la contraseña de configuración (la contraseña predeterminada es "0") y, a continuación, pulse OK.

- 3. Vaya a E/S > EntEst.
- 4. Desplace el cursor de modo que quede señalada la entrada de estado que desea configurar y, a continuación, pulse **Editar**.
- 5. Desplace el cursor de modo que quede señalado el parámetro que desea modificar y, a continuación, pulse **Editar**.

**NOTA:** Si no se muestra **Editar**, se trata de un parámetro que es de solo lectura o solo puede modificarse a través del software.

- 6. Modifique el parámetro según convenga y, a continuación, pulse OK.
- 7. Desplace el cursor de modo que quede señalado el siguiente parámetro que desea modificar, pulse **Editar**, haga los cambios y, a continuación, pulse **OK**.
- 8. Pulse la flecha arriba para salir. Pulse Sí para guardar los cambios.

| Parámetro            | Valores  | Descripción                                                                                                    |
|----------------------|----------|----------------------------------------------------------------------------------------------------|
| Etiqueta             | _        | Este parámetro solo se<br>puede modificar a través del<br>software. Este campo sirve<br>para asignar nombres a las<br>entradas de estado (S1 y<br>S2).                                                                                                    |
| Eliminac rebote (ms) | 0 a 1000 | Se trata del retardo que<br>compensa el rebote del<br>contacto mecánico. Este<br>campo sirve para establecer<br>el tiempo (en milisegundos)<br>durante el cual la señal<br>externa deberá permanecer<br>en un determinado estado<br>para que se considere un<br>cambio de estado válido. |
| Modo control         | Normal   | Este campo muestra el<br>funcionamiento de la entrada<br>de estado.<br>Normal: La entrada de<br>estado no está asociada con<br>otra función de la central. La<br>central cuenta y registra el<br>número de impulsos<br>entrantes con normalidad.                                         |

#### Configuración de las entradas de estado con ION Setup

Los puertos de las entradas de estado (S1 y S2) se configuran mediante ION Setup.

- 1. Inicie ION Setup.
- 2. Conecte la central de medida.
- 3. Vaya a I/O configuration > I/O Setup.
- 4. Seleccione una entrada de estado que configurar y haga clic en **Edit**. Se visualiza la pantalla de configuración de esa entrada de estado.
- 5. Especifique un nombre descriptivo para la Label de la entrada de estado.
- 6. Configure los demás parámetros de configuración según convenga.

7. Haga clic en Send para guardar los cambios.

#### Parámetros de configuración de las entradas de estado disponibles a través de ION Setup

| Parámetro    | Valores                                | Descripción                                                                                                    |
|--------------|----------------------------------------|----------------------------------------------------------------------------------------------------|
| Etiqueta     | _                                      | Este campo sirve para cambiar la etiqueta predeterminada y asignar un nombre descriptivo a esta entrada de estado.                                                                                                    |
| Control Mode | Normal, Demand Sync, Input<br>Metering | Este campo muestra el funcionamiento de la entrada de estado.                                                                                                    |
|              |                                        | <ul> <li>Normal: La entrada de estado no está asociada con otra función de la<br/>central. La central cuenta y registra el número de impulsos entrantes con<br/>normalidad.</li> </ul>                                                                                 |
|              |                                        | <ul> <li>Demand Sync: La entrada de estado está asociada con una de las funciones<br/>de demanda de sincronización de entradas. La central utiliza el impulso<br/>entrante para sincronizar su periodo de demanda con la fuente externa.</li> </ul>                    |
|              |                                        | <ul> <li>Input Metering: La entrada de estado está asociada con uno de los canales<br/>de medición de entradas. La central cuenta y registra el número de impulsos<br/>entrantes y los datos de consumo relacionados asociados con los impulsos.</li> </ul>            |
| Debounce     | 0 a 9999                               | Se trata del retardo que compensa el rebote del contacto mecánico. Este campo<br>sirve para establecer el tiempo (en milisegundos) durante el cual la señal externa<br>deberá permanecer en un determinado estado para que se considere un cambio<br>de estado válido. |
| Associations | _                                      | Este campo muestra información adicional si la entrada de estado ya está asociada con otra función de la central de medida.                                                                                                    |

## Aplicaciones de salidas digitales

Las salidas digitales suelen utilizarse en aplicaciones de conmutación para, por ejemplo, proporcionar señales de activación/desactivación con que conmutar bancos de condensadores, generadores y otros dispositivos y equipos externos.

La salida digital también se puede emplear en aplicaciones de sincronización de demanda en las que la central de medida envía señales de impulsos a la entrada de otra central de medida para controlar su periodo de demanda. Además, las salidas digitales pueden emplearse en aplicaciones de generación de impulsos de energía, en las que un dispositivo receptor determina el uso de energía mediante el recuento de los impulsos de kWh procedentes de las salidas digitales de la central de medida.

Las salidas digitales de la central de medida están diseñadas internamente usando dispositivos de estado sólido con una configuración de colector abierto. Para que funcionen, estas salidas deben conectarse a la fuente de alimentación especificada con un limitador de intensidad. Consulte el siguiente ejemplo de aplicación de salidas digitales para obtener más información.

## Ejemplo de aplicación de salidas digitales

Puede conectar una de las salidas digitales de la central de medida a un relé que encienda un generador y configurar la otra salida digital de modo que envíe un impulso de sincronización de demanda a otras centrales de medida.

En el ejemplo siguiente, la primera central de medida (Central de medida 1) controla y establece el periodo de demanda (900 segundos) de las otras centrales (Central de medida 2, Central de medida 3, Central de medida 4) haciendo que el impulso de salida se genere al final del intervalo de demanda de la primera central.

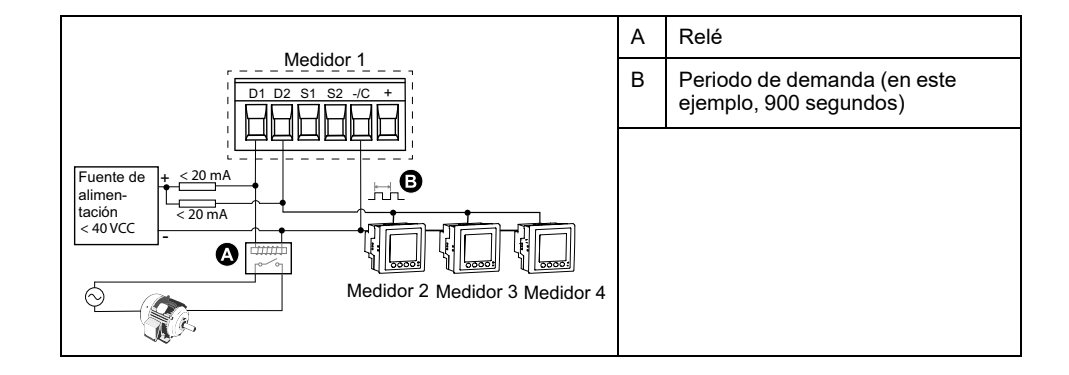

#### Configuración de las salidas digitales a través de la pantalla

Puede utilizar la pantalla para configurar las salidas digitales.

**NOTA:** Se recomienda utilizar ION Setup para configurar las salidas digitales, ya que los parámetros de configuración que requieren la introducción de texto solo pueden modificarse con software.

- 1. Vaya a Mant > Config.
- Escriba la contraseña de configuración (la contraseña predeterminada es "0") y, a continuación, pulse OK.
- 3. Vaya a E/S > Sal dg.
- 4. Desplace el cursor de modo que quede señalada la salida digital que desea configurar y, a continuación, pulse **Editar**.
- 5. Modifique los parámetros según corresponda.
  - a. Desplace el cursor de modo que quede señalado el parámetro que desea modificar y, a continuación, pulse **Editar**.
  - b. Modifique el parámetro según convenga y, a continuación, pulse OK.
  - c. Desplace el cursor de modo que quede señalado el siguiente parámetro que desea modificar, pulse Editar, haga los cambios y, a continuación, pulse OK.

**NOTA:** Si no se muestra **Editar**, se trata de un parámetro que es de solo lectura o solo puede modificarse a través del software.

6. Pulse la flecha arriba para salir. Pulse **Sí** para guardar los cambios.

#### Parámetros de configuración de las salidas digitales disponibles a través de la pantalla

| Valor                 | Opción o intervalo                        | Descripción                                                                                                    |
|-----------------------|-------------------------------------------|----------------------------------------------------------------------------------------------------|
| Etiqueta              | -                                         | Este parámetro solo se puede modificar a través del software. Este campo sirve para cambiar la etiqueta predeterminada y asignar un nombre descriptivo a esta salida digital.                                                                                                    |
| Modo control          | Externo, Sincrnz dem.,<br>Alarma, Energía | Este campo muestra el funcionamiento de la salida digital.                                                                                                    |
|                       |                                           | <ul> <li>Externo: Un software o un PLC controla la salida de relé de forma remota por<br/>medio de los comandos enviados a través de comunicaciones.</li> </ul>                                                                                                    |
|                       |                                           | <ul> <li>Sincnz dem.: La salida digital se asocia a uno de los sistemas de demanda. La<br/>central de medida envía un impulso al puerto de salidas digitales al final de cada<br/>intervalo de demanda.</li> </ul>                                                                                                    |
|                       |                                           | <ul> <li>Alarma: La salida digital se asocia con el sistema de alarmas. La central de<br/>medida envía un impulso al puerto de salidas digitales cuando se dispara la<br/>alarma.</li> </ul>                                                                                                    |
|                       |                                           | <ul> <li>Energía: La salida digital está asociada a impulsos de energía. Cuando se<br/>selecciona este modo, es posible seleccionar el parámetro de energía y<br/>posteriormente establecer la tasa de impulsos (impulsos/k_h).</li> </ul>                                                                                                    |
| Modo comport          | Normal, Retén bobina,<br>Retén bobina     | <ul> <li>Normal: Este ajuste es de aplicación cuando el modo de control se establece en<br/>Externo o Alarma. En caso de activación del modo Externo, la salida digital<br/>permanece en el estado Activado hasta que el ordenador o el PLC envía un<br/>comando de desactivación. En caso de activación del modo Alarma, la salida<br/>digital permanece en el estado Activado hasta que se sobrepasa el punto de<br/>desactivación.</li> </ul>                                                                                                    |
|                       |                                           | <ul> <li>Temporizado: La salida de relé permanece en el estado Activado durante el<br/>periodo definido por el registro de configuración On Time (s).</li> </ul>                                                                                                    |
|                       |                                           | <ul> <li>Retén bobina: Este ajuste es de aplicación cuando el modo de control se<br/>establece en Externo o Alarma. Para una alarma unaria que esté asociada con<br/>una salida digital, deberá establecer Modo comport en Retén bobina. La salida se<br/>activa cuando se recibe el comando "alimentar" y se desactiva cuando se recibe el<br/>comando "liberar retén bobina". En caso de pérdida de alimentación, la salida<br/>recuerda el estado en el que se encontraba cuando tuvo lugar la pérdida de<br/>alimentación y vuelve a este.</li> </ul> |
| Activac (s)           | 0 a 9999                                  | Este ajuste define la amplitud de impulsos (ON time) en segundos.                                                                                                    |
|                       |                                           | <b>NOTA:</b> En modo Energía, el tiempo de Activación de impulsos de salidas digitales se fija en 20 ms.                                                                                                    |
| Selec sist<br>demanda | Potencia, Intensidad                      | Este ajuste es de aplicación cuando Modo de control se establece en Sincrnz dem.<br>Seleccione el sistema de demanda que desea supervisar.                                                                                                    |
| Selec alarmas         | Todas las alarmas<br>disponibles          | Este ajuste es de aplicación cuando Modo de control se establece en Alarma.<br>Seleccione una o varias alarmas que supervisar.                                                                                                    |

## Configuración de las salidas digitales mediante ION Setup

Puede utilizar ION Setup para configurar las salidas digitales.

- 1. Inicie ION Setup.
- 2. Conecte la central de medida.

#### 3. Configure el modo de control que desea utilizar para la salida digital.

| Opción                    | Descripción                                                                                                    |  |
|---------------------------|----------------------------------------------------------------------------------------------------|--|
| External o Energy Pulsing | <ol> <li>Vaya a I/O configuration &gt; Energy Pulsing.</li> <li>Seleccione la salida digital que va a configurar y haga clic en Edit.</li> <li>Seleccione External o Energy en la lista desplegable Control.</li> <li>Para Energy, configure los parámetros de recuento de impulsos de energía según convenga.</li> </ol>                                                                                      |  |
| Alarma                    | <ol> <li>Vaya a Alarming.</li> <li>Seleccione el tipo de alarma de la alarma que desea asociar con la salida digital y haga clic en Edit.</li> <li>Configure los parámetros de configuración de alarma según convenga.</li> <li>Seleccione la salida digital que desea asociar con la alarma.</li> <li>NOTA: Es posible que tenga que habilitar la alarma antes de asociarla con la salida digital.</li> </ol> |  |
| Demanda                   | <ol> <li>Vaya a Demand Setup.</li> <li>Seleccione el tipo de demanda que desea asociar con la salida digital y haga clic en Edit.</li> <li>Configure los parámetros del modo de demanda según convenga.</li> <li>Haga clic en el botón Digital Output Association para asociar una salida digital.</li> </ol>                                                                                                  |  |

#### 4. Vaya a I/O configuration > I/O Setup.

- Seleccione una salida digital que configurar y haga clic en Edit. Aparecerá la pantalla de configuración de esa salida digital.
- 6. Especifique un nombre descriptivo para el campo Label de la salida digital.
- 7. Configure los demás parámetros de configuración según convenga.

8. Haga clic en Send para guardar los cambios.

#### Parámetros de configuración de las salidas digitales disponibles a través de ION Setup

| Parámetro         | Valores                            | Descripción                                                                                                    |  |
|-------------------|------------------------------------|----------------------------------------------------------------------------------------------------|--|
| Etiqueta          | _                                  | Este campo sirve para cambiar la etiqueta predeterminada y asignar un nombre descriptivo a esta salida digital.                                                                                                    |  |
| Control Mode      | External, Demand,<br>Alarm, Energy | Este campo muestra el funcionamiento de la salida digital.                                                                                                    |  |
|                   |                                    | <ul> <li>External: Un software o un PLC controla la salida de relé de forma remota por<br/>medio de los comandos enviados a través de comunicaciones.</li> </ul>                                                                                                    |  |
|                   |                                    | <ul> <li>Demand: La salida digital se asocia a uno de los sistemas de demanda. La<br/>central de medida envía un impulso al puerto de salidas digitales al final de cada<br/>intervalo de demanda.</li> </ul>                                                                                                    |  |
|                   |                                    | <ul> <li>Alarm: La salida digital se asocia con el sistema de alarmas. La central de<br/>medida envía un impulso al puerto de salidas digitales cuando se dispara la<br/>alarma.</li> </ul>                                                                                                    |  |
|                   |                                    | <ul> <li>Energy: La salida digital está asociada a impulsos de energía. Cuando se<br/>selecciona este modo, es posible seleccionar el parámetro de energía y<br/>posteriormente establecer la tasa de impulsos (impulsos/kW).</li> </ul>                                                                                                    |  |
| Behavior Mode     | Normal, Timed, Coil Hold           | <ul> <li>Normal: Este ajuste es de aplicación cuando el modo de control se establece en<br/>Externo o Alarma. En caso de activación del modo Externo, la salida digital<br/>permanece en el estado Activado hasta que el ordenador o el PLC envía un<br/>comando de desactivación. En caso de activación del modo Alarma, la salida<br/>digital permanece en el estado Activado hasta que se sobrepasa el punto de<br/>desactivación.</li> </ul>                                                                                                |  |
|                   |                                    | <ul> <li>Timed: La salida de relé permanece en el estado Activado durante el periodo<br/>definido por el registro de configuración On Time (s).</li> </ul>                                                                                                    |  |
|                   |                                    | <ul> <li>Coil Hold: Este ajuste es de aplicación cuando Control Mode se establece en<br/>External o Alarm. Para una alarma unaria que esté asociada con una salida<br/>digital, deberá establecer Behaviour Mode en Coil Hold. La salida se activa<br/>cuando se recibe el comando "alimentar" y se desactiva cuando se recibe el<br/>comando "liberar retén bobina". En caso de pérdida de alimentación, la salida<br/>recuerda el estado en el que se encontraba cuando tuvo lugar la pérdida de<br/>alimentación y vuelve a este.</li> </ul> |  |
| On Time (s)       | 0 a 9999                           | Este ajuste define la amplitud de impulsos (ON time) en segundos.                                                                                                    |  |
|                   |                                    | <b>NOTA:</b> En modo Energía, el tiempo de Activación de impulsos de salidas digitales se fija en 20 ms.                                                                                                    |  |
| Select Dmd System | Power, Current                     | Este ajuste es de aplicación cuando Modo de control se establece en Sincrnz dem.<br>Seleccione el sistema de demanda que desea supervisar.                                                                                                    |  |
| Select Alarms     | All available alarms               | Este ajuste es de aplicación cuando Modo de control se establece en Alarma.<br>Seleccione una o varias alarmas que supervisar.                                                                                                    |  |
| Associations      | _                                  | Este campo muestra información adicional si la salida digital ya está asociada con otra función de la central.                                                                                                    |  |

# Aplicaciones de salidas de relé

Las salidas de relé se pueden configurar de modo que puedan utilizarse en aplicaciones de conmutación para, por ejemplo, proporcionar señales de control de activación/desactivación con que conmutar bancos de condensadores, generadores y otros dispositivos y equipos externos.

#### Configuración de las salidas digitales a través de la pantalla

Se puede utilizar el panel frontal para configurar las salidas de relé.

**NOTA:** Se recomienda utilizar ION Setup para configurar las salidas de relé, ya que los parámetros de configuración que requieren la introducción de texto solo pueden modificarse con software.

- 1. Vaya a Mant > Config.
- Escriba la contraseña de configuración (la contraseña predeterminada es "0") y, a continuación, pulse OK.

- 3. Vaya a E/S > Relé.
- 4. Desplace el cursor de modo que quede señalada la salida de relé que desea configurar y, a continuación, pulse **Editar**.
- 5. Desplace el cursor de modo que quede señalado el parámetro que desea modificar y, a continuación, pulse **Editar**.

**NOTA:** Si no se muestra **Editar**, se trata de un parámetro que es de solo lectura o solo puede modificarse a través del software.

- 6. Modifique el parámetro según convenga y, a continuación, pulse OK.
- 7. Desplace el cursor de modo que quede señalado el siguiente parámetro que desea modificar, pulse **Editar**, haga los cambios y, a continuación, pulse **OK**.
- 8. Pulse la flecha arriba para salir y, a continuación, **Sí** para guardar los cambios.

#### Parámetros de configuración de las salidas de relé disponibles a través de la pantalla

| Parámetro     | Valores                           | Descripción                                                                                                    |
|---------------|-----------------------------------|----------------------------------------------------------------------------------------------------|
| Etiqueta      | -                                 | Este campo sirve para cambiar la etiqueta<br>predeterminada y asignar un nombre descriptivo a<br>esta salida de relé.                                                                                                    |
| Modo control  | Externo, Alarma                   | <ul> <li>Este campo muestra el funcionamiento de la salida de relé.</li> <li>Externo: Un software o un PLC controla la salida de relé de forma remota por medio de los comandos enviados a través de comunicaciones.</li> <li>Alarma: La salida de relé se asocia con el sistema de alarmas. La central de medida envía un impulso al puerto de salidas de relé cuando.</li> </ul>                                                                                                    |
|               |                                   | se dispara la alarma.                                                                                                    |
| Modo comport  | Normal, Temporizado, Retén bobina | <ul> <li>Normal: Este ajuste es de aplicación cuando el<br/>modo de control se establece en Externo o<br/>Alarma. En caso de activación del modo<br/>Externo, la salida de relé permanece en el<br/>estado cerrado hasta que el ordenador o el PLC<br/>envía un comando de apertura. En caso de<br/>activación del modo Alarma, la salida de relé<br/>permanece en el estado cerrado hasta que se<br/>sobrepasa el punto de desactivación.</li> </ul>                                                                                                    |
|               |                                   | <ul> <li>Temporizado: La salida de relé permanece en<br/>el estado Activado durante el periodo definido<br/>por el registro de configuración On Time.</li> </ul>                                                                                                    |
|               |                                   | <ul> <li>Retén bobina: Este ajuste es de aplicación<br/>cuando el modo de control se establece en<br/>Externo o Alarma. Para una alarma unaria que<br/>esté asociada con una salida de relé, deberá<br/>establecer Modo comportamto. en Retén<br/>bobina. La salida se activa cuando se recibe el<br/>comando "alimentar" y se desactiva cuando se<br/>recibe el comando "liberar retén bobina". En<br/>caso de pérdida de alimentación, la salida<br/>recuerda el estado en el que se encontraba<br/>cuando tuvo lugar la pérdida de alimentación y<br/>vuelve a este.</li> </ul> |
| Activac (s)   | 0 a 65535                         | Este ajuste define la amplitud de impulsos (ON time)<br>en segundos.                                                                                                    |
| Selec alarmas | Todas las alarmas disponibles     | Este ajuste es de aplicación cuando Modo de control<br>se establece en Alarma. Seleccione una o varias<br>alarmas que supervisar.                                                                                                    |

### Configuración de las salidas de relé mediante ION Setup

Se puede utilizar ION Setup para configurar las salidas de relé (Relé1 y Relé2).

1. Inicie ION Setup.

- 2. Conecte la central de medida.
- 3. Vaya a I/O configuration > I/O Setup.
- Seleccione una salida de relé que configurar y haga clic en Edit.
   Se visualiza la pantalla de configuración de esa salida de relé.
- 5. Especifique un nombre descriptivo para la Label de la salida de relé.
- 6. Configure los demás parámetros de configuración según convenga.
- 7. Haga clic en **Send** para guardar los cambios.

#### Parámetros de configuración de las salidas de relé disponibles mediante ION Setup

| Parámetro     | Valores                       | Descripción                                                                                                    |
|---------------|-------------------------------|----------------------------------------------------------------------------------------------------|
| Etiqueta      | _                             | Este campo sirve para cambiar la etiqueta<br>predeterminada y asignar un nombre descriptivo a<br>esta salida de relé.                                                                                                    |
| Control Mode  | External, Alarm               | Este campo muestra el funcionamiento de la salida<br>de relé.                                                                                                    |
|               |                               | salida de relé de forma remota por medio de los<br>comandos enviados a través de<br>comunicaciones.                                                                                                    |
|               |                               | <ul> <li>Alarm: La salida de relé se asocia con el<br/>sistema de alarmas. La central de medida envía<br/>un impulso al puerto de salidas de relé cuando<br/>se dispara la alarma.</li> </ul>                                                                                                    |
| Behavior Mode | Normal, Timed, Coil Hold      | <ul> <li>Normal: Este ajuste es de aplicación cuando<br/>Control Mode se establece en External o Alarm.<br/>En caso de activación de External mode, la<br/>salida de relé permanece en el estado cerrado<br/>hasta que el ordenador o el PLC envía un<br/>comando de apertura. En caso de activación de<br/>Alarm mode, la salida de relé permanece en el<br/>estado cerrado hasta que se sobrepasa el<br/>punto de desactivación.</li> </ul>                                                                                                    |
|               |                               | <ul> <li>Timed: La salida de relé permanece en el<br/>estado ON durante el periodo definido por el<br/>registro de configuración On Time.</li> </ul>                                                                                                    |
|               |                               | <ul> <li>Coil Hold: Este ajuste es de aplicación cuando<br/>el modo de control se establece en Externo o<br/>Alarma. Para una alarma unaria que esté<br/>asociada con una salida de relé, deberá<br/>establecer Behavior Mode en Coil Hold. La<br/>salida se activa cuando se recibe el comando<br/>"alimentar" y se desactiva cuando se recibe el<br/>comando "liberar retén bobina". En caso de<br/>pérdida de alimentación, la salida recuerda el<br/>estado en el que se encontraba cuando tuvo<br/>lugar la pérdida de alimentación y vuelve a<br/>este.</li> </ul> |
| On Time (s)   | 0 a 9999                      | Este ajuste define la amplitud de impulsos (ON time)<br>en segundos.                                                                                                    |
| Select Alarms | Todas las alarmas disponibles | Este ajuste es de aplicación cuando Modo de control<br>se establece en Alarma. Seleccione una o varias<br>alarmas que supervisar.                                                                                                    |
| Associations  | _                             | Este campo muestra información adicional si la salida<br>de relé ya está asociada con otra función de la<br>central.                                                                                                    |

## Recuento de impulsos de energía

Es posible configurar el LED de alarma/de impulsos de energía de la central de medida o la(s) salida(s) digital(es) para el recuento de impulsos de energía.
- La central de medida está equipada con un LED de alarma/de impulsos de energía. Al configurarlo para el recuento de impulsos de energía, el LED emite impulsos que sirven para determinar la precisión de las mediciones de energía tomadas por la central de medida.
- La central de medida envía impulsos desde el puerto de la(s) salida(s) digital (es) configurado, los cuales se utilizan posteriormente para determinar la precisión de las mediciones de energía realizadas por el contador de impulsos de la central de medida.

## Configuración del LED de alarma/de impulsos de energía mediante la pantalla

Se puede utilizar la pantalla con el fin de configurar el indicador LED de la central de medida para aplicaciones de notificación de alarmas o de recuento de impulsos de energía.

- 1. Vaya a Mant > Config.
- 2. Escriba la contraseña de configuración (la contraseña predeterminada es "0") y, a continuación, pulse **OK**.
- 3. Vaya a E/S > LED.
- 4. Desplace el cursor de modo que quede señalado el parámetro que desea modificar y, a continuación, pulse **Editar**.
- 5. Pulse los botones más o menos para modificar el parámetro según convenga y, a continuación, pulse **OK**.

| 6. | Pulse la | flecha arriba | para salir. | Pulse Sí | para guardar | los cambios. |
|----|----------|---------------|-------------|----------|--------------|--------------|
|    |          |               |             |          | 1 0          |              |

| Valor                               | Opción o intervalo                                                                                                    | Descripción                                                                                                    |  |  |
|-------------------------------------|----------------------------------------------------------------------------------------------------|----------------------------------------------------------------------------------------------------|--|--|
| Mode                                | Off, Alarm, Energy                                                                                                    | Off apaga el indicador LED por<br>completo.                                                                                                    |  |  |
|                                     |                                                                                                    | Alarm configura el LED para la notificación de alarmas.                                                                                                    |  |  |
|                                     |                                                                                                    | Energy} configura el LED para el<br>recuento de impulsos de energía.                                                                                                    |  |  |
| Parámetro                           | Active Del<br>Active Rec<br>Active Del + Rec<br>Reactive Del<br>Reactive Rec<br>Reactive Del + Rec<br>Apparent Del<br>Apparent Rec<br>Apparent Del + Rec | Selecciona qué canal de energía<br>acumulada se supervisa y utiliza para el<br>recuento de impulsos de energía. Este<br>ajuste se ignora cuando el modo del<br>LED se establece en Alarma.                                                                                |  |  |
| Long. impulso<br>[Pulsos por (k_h)] | De 1 a 9999999                                                                                                    | Cuando se configura para el recuento<br>de impulsos de energía, este ajuste<br>define cuántos impulsos se envían al<br>indicador LED por cada 1 kWh, 1 kVARh<br>o 1 kVAh de energía acumulada. Este<br>ajuste se ignora cuando el modo del<br>LED se establece en Alarma. |  |  |

# Configuración del LED de alarma/de impulsos de energía o de la salida digital para el recuento de impulsos de energía mediante ION Setup

Se puede utilizar ION Setup con el fin de configurar el LED o la salida digital de la central de medida para el recuento de impulsos de energía.

- 1. Inicie ION Setup.
- 2. Conecte la central de medida.
- 3. Vaya a I/O configuration > Energy Pulsing.
- Seleccione el LED o una salida digital que configurar y haga clic en Edit. Se visualiza la pantalla de configuración.
- 5. Especifique un nombre descriptivo para la Label de la salida digital.
- 6. Configure los demás parámetros de configuración según convenga.
- 7. Haga clic en Send para guardar los cambios.

## Parámetros de configuración del LED de alarma/de impulsos de energía disponibles a través de ION Setup

| Parámetro          | Valores                                                                                                    | Descripción                                                                                                    |
|--------------------|----------------------------------------------------------------------------------------------------|----------------------------------------------------------------------------------------------------|
| Mode               | LED: Disabled, Alarm,<br>Energy<br>Salida digital: External,<br>Energy                                                                                                    | <ul> <li>LED:</li> <li>El LED está desactivado.</li> <li>Alarm configura el LED para la notificación de alarmas.</li> <li>Energy} configura el LED para el recuento de impulsos de energía.</li> <li>Salida digital:</li> <li>Energy: asocia la salida digital con los impulsos de energía.</li> <li>External: disocia la salida digital de los impulsos de energía.</li> </ul> |
| Pulse rate (p/k_h) | 1 a 9 999 999                                                                                                    | Cuando se configura para el recuento de impulsos de energía, este ajuste define cuántos impulsos se envían al LED por cada 1 kWh, 1 kVARh o 1 kVAh de energía acumulada.                                                                                                    |
| Parámetro          | Active Energy Delivered<br>Active Energy Received<br>Active Energy Del+Rec<br>Reactive Energy Delivered<br>Reactive Energy Received<br>Reactive Energy Del+Rec<br>Apparent Energy Delivered<br>Apparent Energy Received<br>Apparent Energy Del+Rec | Selecciona qué canal de energía acumulada se supervisa y utiliza para el recuento de impulsos de energía.                                                                                                    |

## Alarmas

## Descripción general de las alarmas

Una alarma es el medio que utiliza la central de medida para notificar al usuario que se ha detectado una condición de alarma, como por ejemplo un error o un evento que no forma parte de las condiciones de funcionamiento normales. Las alarmas se accionan por umbrales y pueden programarse para supervisar determinados comportamientos, eventos o condiciones no deseadas en su sistema eléctrico.

Es posible configurar la central de medida de modo que genere y muestre alarmas de prioridad alta, media y baja siempre que se detecten eventos predefinidos entre los valores medidos o los estados operativos de la misma. La central de medida también puede registrar información sobre eventos de alarma.

La central de medida se suministra con un número de alarmas habilitadas de fábrica. Otras alarmas deben configurarse antes de que la central de medida pueda generarlas.

Personalice las alarmas de la central de medida según sea necesario, por ejemplo, cambiando la prioridad. También podrá crear alarmas personalizadas utilizando las funciones avanzadas de la central de medida.

## **Alarmas disponibles**

La central de medida admite varios tipos de alarmas.

| Тіро     | Número |  |
|----------|--------|--|
| Unaria   | 4      |  |
| Digital  | 4      |  |
| Estándar | 29     |  |

## Alarmas unarias

La alarma urinaria es el tipo de alarma más simple y supervisa un único comportamiento, evento o condición.

#### Alarmas unarias disponibles

La central de medida incluye un conjunto de cuatro alarmas unarias.

| Etiqueta de alarma | Descripción                                                                |  |  |
|--------------------|----------------------------------------------------------------------------|--|--|
| Encendido medidor  | La central de medida se enciende tras una pérdida de alimentación.         |  |  |
| Restablec. medidor | La central de medida se restablece por cualquier motivo.                   |  |  |
| Diagnóstic medidor | La función de autodiagnóstico de la central de medida detecta un problema. |  |  |
| Inversión de fase  | La central de medida es una rotación de fases distinta de la prevista.     |  |  |

## **Alarmas digitales**

Las alarmas digitales supervisan el estado Activado o Desactivado de las entradas digitales/de estado de la central de medida.

#### Alarma digital con retardo de umbral

Para evitar falsas activaciones provocadas por señales erráticas, puede configurar un retardo de activación y desactivación para la alarma digital.

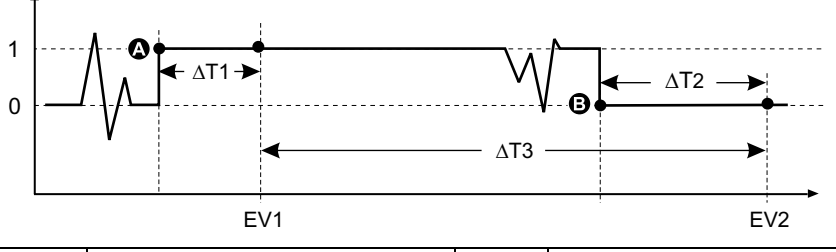

| A   | Umbral de activación (1 = Activado)           | ΔΤ2 | Periodo de retardo de desactivación (en segundos) |
|-----|-----------------------------------------------|-----|---------------------------------------------------|
| В   | Umbral de desactivación (0 =<br>Desactivado)  | EV2 | Final de condición de alarma                      |
| ΔT1 | Retardo de tiempo de activación (en segundos) | ΔΤ3 | Duración de la alarma (en segundos)               |
| EV1 | Inicio de condición de alarma                 |     |                                                   |

**NOTA:** Para evitar llenar el registro de alarmas con molestas activaciones de alarmas, la alarma digital se deshabilita automáticamente si la entrada digital/ de estado cambia de estado más de cuatro veces en un segundo o más de 10 veces en 10 segundos. En este caso, deberá rehabilitar la alarma mediante la pantalla o ION Setup.

#### Alarmas digitales disponibles

La central de medida incluye dos alarmas digitales.

| Etiqueta de alarma | Descripción         |  |
|--------------------|---------------------|--|
| Alarma digital S1  | Entrada de estado 1 |  |
| Alarma digital S2  | Entrada de estado 2 |  |

#### Alarmas estándar

Las alarmas estándar se accionan por umbrales que supervisan determinados comportamientos, eventos o condiciones no deseadas en su sistema eléctrico.

Las alarmas estándar poseen una velocidad de detección igual al ciclo de 50/60 de la central de medida, cuyo valor nominal es de 1 segundo si la frecuencia de esta se ha configurado para coincidir con la frecuencia del sistema (50 o 60 Hz).

Un gran número de alarmas estándar son alarmas trifásicas. Aunque los umbrales de alarma de cada una de las tres fases se evalúan de manera individual, la alarma se comunica como una única alarma. La activación de la alarma se produce cuando la primera fase supera la magnitud de activación de alarma correspondiente al retardo de tiempo de activación. La alarma permanece activa durante el tiempo que cualquiera de las fases continúa en estado de alarma. La desactivación de la alarma se produce cuando la última fase se sitúa por debajo de la magnitud de desactivación correspondiente al retardo de tiempo de desactivación.

## Ejemplo de funcionamiento de alarma de umbral (estándar) por exceso e insuficiencia

En lo que respecta a las alarmas estándar, la central de medida admite condiciones de umbral por exceso e insuficiencia:

Toda condición de umbral se produce cuando la magnitud de la señal que se está supervisando traspasa el límite especificado por el valor de umbral de activación y permanece dentro de ese límite durante el periodo de tiempo mínimo especificado por el valor de retardo de activación.

La condición de umbral finaliza cuando la magnitud de la señal que se está supervisando traspasa el limite especificado por el valor de umbral de desactivación y permanece dentro de ese límite durante el periodo de tiempo mínimo especificado por el valor de retardo de desactivación.

#### Superior a umbral

Cuando el valor supera el valor de umbral de activación y permanece por encima de él durante un periodo de tiempo suficiente para satisfacer los requisitos del periodo de retardo de tiempo de activación ( $\Delta$ T1), la condición de alarma se establece en Activado. Cuando el valor cae por debajo del valor de umbral de desactivación y permanece por debajo de él durante un periodo de tiempo suficiente para satisfacer los requisitos del periodo de retardo de tiempo de activación ( $\Delta$ T2), la condición de alarma se establece en Activación ( $\Delta$ T2), la condición de alarma se establece en Desactivado.

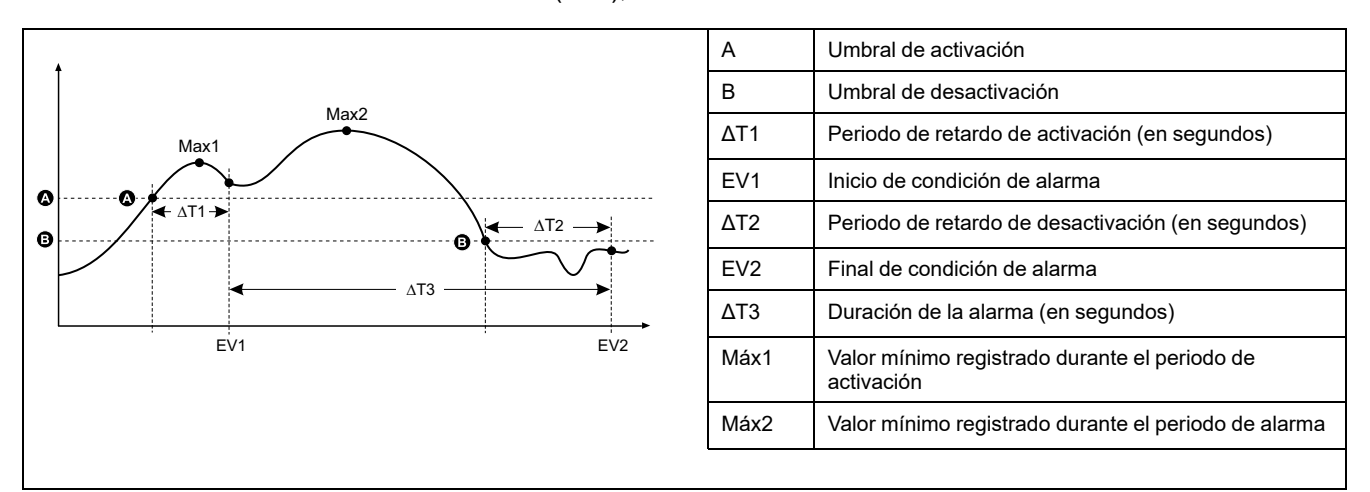

La central de medida registra la fecha y la hora de inicio (EV1) y finalización (EV2) del evento de alarma. Además, realiza cualquier otra tarea asignada al evento, como por ejemplo la activación de una salida digital. Asimismo, la central de medida registra los valores máximos (Max1, Max2) experimentados antes, en el transcurso o después del periodo de alarma.

#### Inferior a umbral

Cuando el valor cae por debajo del valor de umbral de activación y permanece por debajo de él durante un periodo de tiempo suficiente para satisfacer los requisitos del periodo de retardo de tiempo de activación ( $\Delta$ T1), la condición de alarma se establece en Activado. Cuando el valor supera el valor de umbral de desactivación y permanece por encima de él durante un periodo de tiempo suficiente para satisfacer los requisitos del periodo de retardo de tiempo de desactivación ( $\Delta$ T2), la condición de alarma se establece en Desactivado.

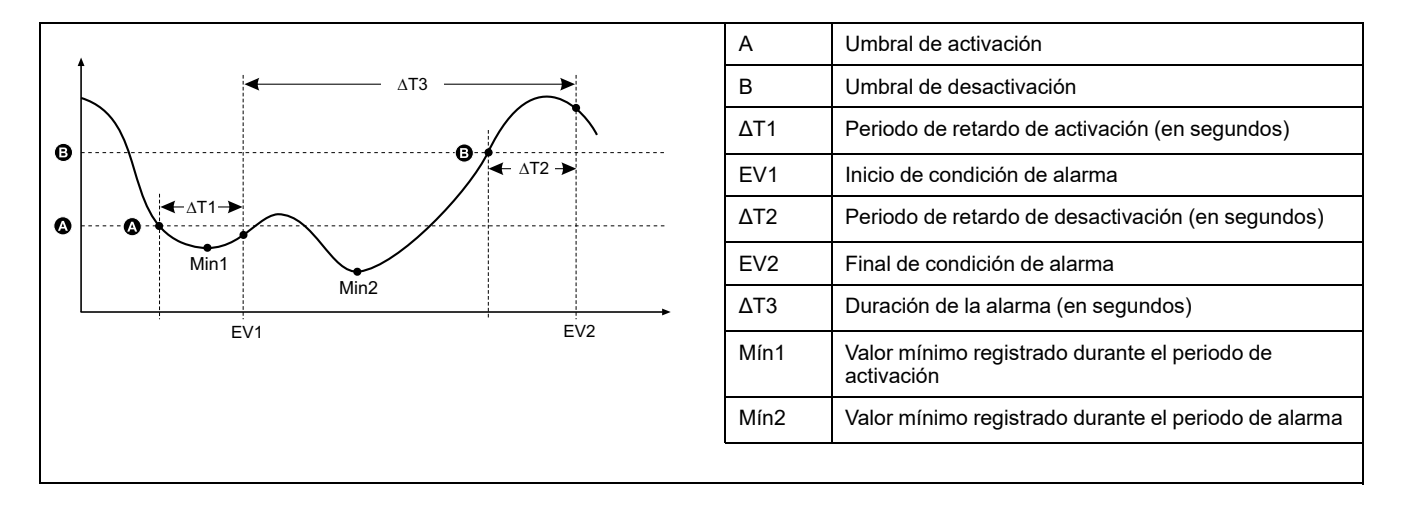

La central de medida registra la fecha y la hora de inicio (EV1) y finalización (EV2) del evento de alarma. Además, realiza cualquier otra tarea asignada al evento, como por ejemplo la activación de una salida digital. Asimismo, la central de medida registra los valores mínimos (Mín1, Mín2) experimentados antes, en el transcurso o después del periodo de alarma.

#### Umbral máximo admisible

La central de medida está programada para contribuir a evitar que el usuario cometa errores con la entrada de datos gracias a límites establecidos para las alarmas estándar.

El valor de umbral máximo que puede especificar para algunas de las alarmas estándar depende de la relación del transformador de tensión (relación del TT), de la relación del transformador de intensidad (relación del TI), del tipo de sistema (es decir, el número de fases), de los límites de tensión e intensidad máximas programados en la fábrica o de todos estos factores a la vez.

**NOTA:** La relación del TT es el primario del TT dividido por el secundario del TT, y la relación del TI es el primario del TI dividido por el secundario del TI.

| Alarmas estándar                             | Valor de umbral máximo                                      |  |  |
|----------------------------------------------|-------------------------------------------------------------|--|--|
| Sobreintensidad de fase                      | (intensidad máxima) x (relación del TI)                     |  |  |
| Subintensidad de fase                        | (intensidad máxima) x (relación del TI)                     |  |  |
| Sobreintensidad del neutro                   | (intensidad máxima) x (relación del TI) x (número de fases) |  |  |
| Sobreintensidad a Tierra                     | (intensidad máxima) x (relación del TI)                     |  |  |
| Sobretensión L–L                             | (tensión máxima) x (relación del TT)                        |  |  |
| Subtensión L–L                               | (tensión máxima) x (relación del TT)                        |  |  |
| Sobretensión L–N                             | (tensión máxima) x (relación del TT)                        |  |  |
| Subtensión, L-N                              | (tensión máxima) x (relación del TT)                        |  |  |
| Sobrepotencia activa                         | (tensión máxima) x (intensidad máxima) x (número de fases)  |  |  |
| Sobrepotencia reactiva                       | (tensión máxima) x (intensidad máxima) x (número de fases)  |  |  |
| Sobrepotencia aparente                       | (tensión máxima) x (intensidad máxima) x (número de fases)  |  |  |
| Sobredemanda de potencia activa actual       | (tensión máxima) x (intensidad máxima) x (número de fases)  |  |  |
| Sobredemanda de potencia activa última       | (tensión máxima) x (intensidad máxima) x (número de fases)  |  |  |
| Sobredemanda de potencia activa pronosticada | (tensión máxima) x (intensidad máxima) x (número de fases)  |  |  |
| Sobredemanda de potencia reactiva actual     | (tensión máxima) x (intensidad máxima) x (número de fases)  |  |  |
| Sobredemanda de potencia reactiva última     | (tensión máxima) x (intensidad máxima) x (número de fases)  |  |  |

| Alarmas estándar                                | Valor de umbral máximo                                     |  |  |
|-------------------------------------------------|------------------------------------------------------------|--|--|
| Sobredemanda de potencia reactiva pronosticada  | (tensión máxima) x (intensidad máxima) x (número de fases) |  |  |
| Sobredemanda de potencia aparente actual        | (tensión máxima) x (intensidad máxima) x (número de fases) |  |  |
| Sobredemanda de potencia aparente última        | (tensión máxima) x (intensidad máxima) x (número de fases) |  |  |
| Sobredemandas de potencia aparente pronosticada | (tensión máxima) x (intensidad máxima) x (número de fases) |  |  |
| Sobre desequilibrio de tensión                  | (tensión máxima) x (relación del TT)                       |  |  |
| Pérdida fase                                    | (tensión máxima) x (relación del TT)                       |  |  |

### Alarmas estándar disponibles

La central de medida incluye un conjunto de alarmas estándar.

**NOTA:** Algunas alarmas no son aplicables a las configuraciones de todos los sistemas de alimentación. Por ejemplo, las alarmas de tensión fase a neutro no pueden habilitarse sistemas en triángulo trifásicos. Algunas alarmas recurren al tipo de sistema y a la relación del TT o el TI para determinar el umbral máximo admisible.

| Etiqueta de alarma                   | Rango válido y resolución |                                   | Unidadaa    |          |
|--------------------------------------|---------------------------|-----------------------------------|-------------|----------|
| ION Setup                            | Pantalla                  | ION Setup                         | Pantalla    | Unidades |
| Over Phase Current                   | Sobreintensid, fase       | De 0,000 a<br>99999,000           | 0 a 99999   | A        |
| Under Phase Current                  | Subintensidad, fase       | De 0,000 a<br>99999,000           | 0 a 99999   | A        |
| Over Neutral Current                 | Sobreintensidad, N        | De 0,000 a<br>99999,000           | 0 a 99999   | A        |
| Over Ground Current                  | Sobreintensid, Tierra     | De 0,000 a<br>99999,000           | 0 a 99999   | A        |
| Over Voltage L-L                     | Sobretensión, L-L         | De 0,00 a<br>999999,00            | 0 a 999999  | V        |
| Under Voltage L-L                    | Subtensión, L-L           | De 0,00 a<br>999999,00            | 0 a 999999  | V        |
| Over Voltage L-N                     | Sobretensión, L-N         | De 0,00 a<br>999999,00            | 0 a 999999  | V        |
| Under Voltage L-N                    | Subtensión, L-N           | De 0,00 a<br>999999,00            | 0 a 999999  | V        |
| Over Active Power                    | Sobre kW                  | De 0.0 a 9999999.0                | 0 a 9999999 | kW       |
| Over Reactive Power                  | Sobre kVAR                | De 0.0 a 9999999.0                | 0 a 9999999 | kVAR     |
| Over Apparent Power                  | Sobre kVA                 | De 0.0 a 99999999.0               | 0 a 9999999 | kVA      |
| Leading True PF                      | FP en avance, real        | De -1,00 a -0,01 y de 0,01 a 1,00 |             | —        |
| Lagging True PF                      | FP en retraso, real       | De -1,00 a -0,01 y de 0,01 a 1,00 |             | —        |
| Leading Disp PF                      | FP avance, desplaz        | De -1,00 a -0,01 y de 0,01 a 1,00 |             | —        |
| Lagging Disp PF                      | FP retraso, desplaz       | De -1,00 a -0,01 y de 0,01 a 1,00 |             | —        |
| Over Present Active Power Demand     | Sobr dem kW, pres         | De 0.0 a 9999999.0                | 0 a 9999999 | kW       |
| Over Last Active Power Demand        | Sobre dem kW, últ         | De 0.0 a 9999999.0                | 0 a 9999999 | kW       |
| Over Predicted Active Power Demand   | Sobre dm kW, pron         | De 0.0 a 9999999.0                | 0 a 9999999 | kW       |
| Over Present Reactive Power Demand   | Sobr dm kVAR,pres         | De 0.0 a 9999999.0                | 0 a 9999999 | kVAR     |
| Over Last Reactive Power Demand      | Sobr dm kVAR, últ         | De 0.0 a 9999999.0                | 0 a 9999999 | kVAR     |
| Over Predicted Reactive Power Demand | Sobr dm kVAR,pron         | De 0.0 a 9999999.0                | 0 a 9999999 | kVAR     |
| Over Present Apparent Power Demand   | Sobr dm kVA, pres         | De 0.0 a 9999999.0                | 0 a 9999999 | kVA      |

| Etiqueta de alarma                   | Rango válido       |                        |             |          |
|--------------------------------------|--------------------|------------------------|-------------|----------|
| ION Setup                            | Pantalla           | ION Setup              | Pantalla    | Unidades |
| Over Last Apparent Power Demand      | Sobr dem kVA, últ  | De 0.0 a 9999999.0     | 0 a 9999999 | kVA      |
| Over Predicted Apparent Power Demand | Sobr dm kVA, pron  | De 0.0 a 9999999.0     | 0 a 9999999 | kVA      |
| Over Frequency                       | Over Frequency     | De 0,000 a 99,000      |             | Hz       |
| Under Frequency                      | Subfrecuencia      | De 0,000 a 99,000      |             | Hz       |
| Over Voltage Unbalance               | Deseq sobretensión | 0 a 99                 |             | %        |
| Over Voltage THD                     | THD sobretensión   | 0 a 99                 |             | %        |
| Phase Loss                           | Pérdida fase       | De 0,00 a<br>999999,00 | 0 a 999999  | —        |

#### Alarmas de factor de potencia (FP)

Puede configurar una alarma de FP de avance o FP de retraso para supervisar los momentos en los que el factor de potencia de circuito se sitúa por encima o por debajo del umbral especificado.

Las alarmas de FP de avance o FP de retraso utilizan los cuadrantes del factor de potencia como valores del eje de ordenadas, situándose el cuadrante II en el extremo más bajo de la escala, seguido por el cuadrante II y el cuadrante I y, finalmente, el cuadrante IV en el extremo más elevados de la misma.

| Cuadrante | Valores de FP | Avance/Retraso      |  |
|-----------|---------------|---------------------|--|
| Ш         | De −1 a 0     | Avance (capacitiva) |  |
| Ш         | De -1 a 0     | Retraso (inductiva) |  |
| I         | 0 a 1         | Retraso (inductiva) |  |
| IV        | 1a0           | Avance (capacitiva) |  |

#### Alarma de FP de avance

La alarma de FP de avance supervisa una condición superior al umbral.

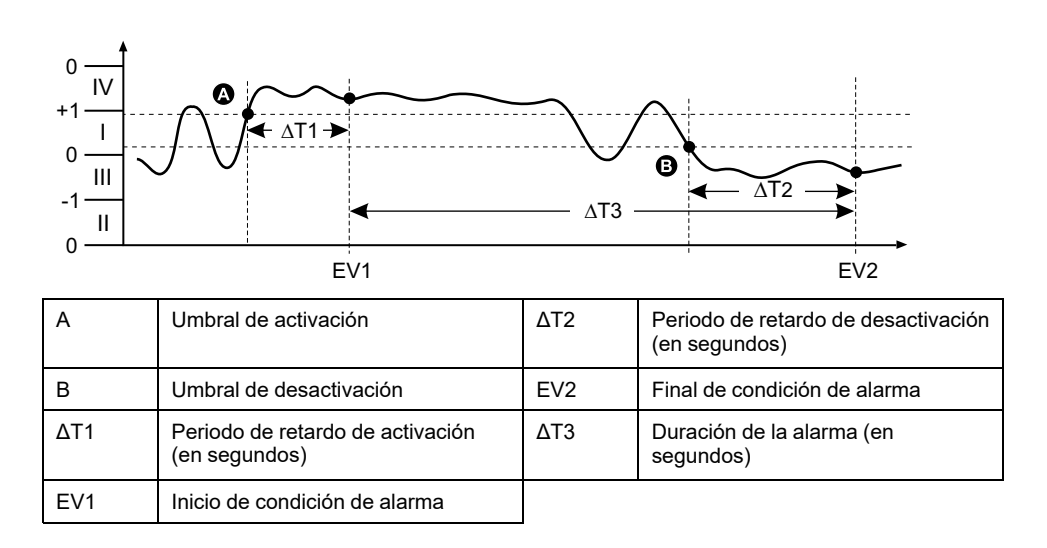

#### Alarma de FP de retraso

La alarma de FP de retraso supervisa una condición inferior al umbral.

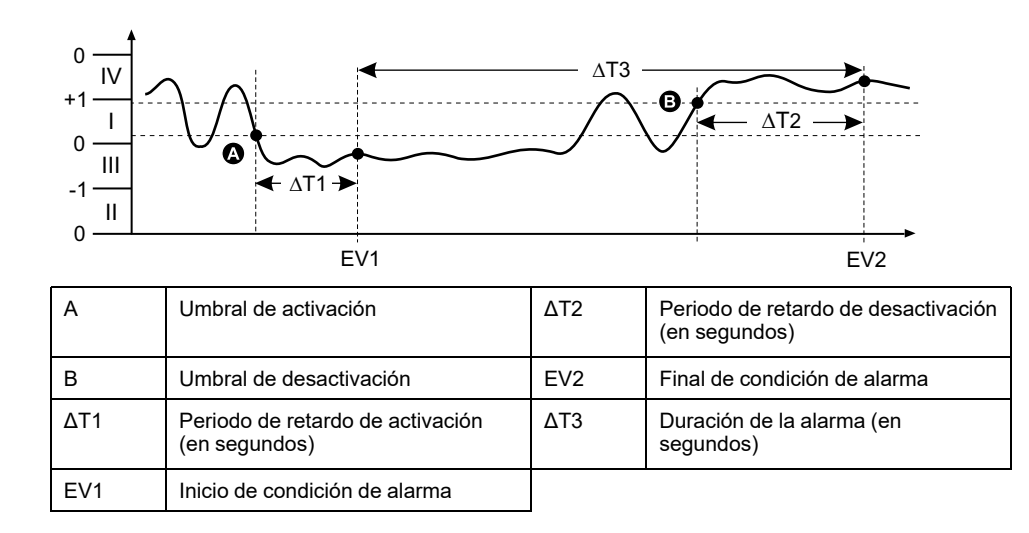

#### Alarma de pérdida de fase

La alarma de pérdida de fase es una alarma inferior al umbral que supervisa las tensiones de un sistema trifásico y se activa cuando una o dos fases caen por debajo del valor de umbral de activación y permanece(n) por debajo de él durante un periodo de tiempo suficiente para satisfacer los requisitos del periodo de retardo de tiempo de activación.

Cuando el valor de todas las fases supera el valor de umbral de desactivación y permanece por encima de él durante un periodo de tiempo suficiente para satisfacer los requisitos del periodo de retardo de tiempo de desactivación, la condición de alarma se establece en Desactivado.

## Prioridad de alarma

Cada alarma cuenta con un nivel de prioridad que el usuario puede utilizar para distinguir entre eventos que requieren una acción inmediata y los que no.

| Prioridad de    | Notificación en pantalla de alarma y método de registro |                                                                                                    |                                                                                                    |                                                     |
|-----------------|---------------------------------------------------------|----------------------------------------------------------------------------------------------------|----------------------------------------------------------------------------------------------------|-----------------------------------------------------|
| alarina         | LED de alarma                                           | lcono de alarma                                                                                                    | Detalles de la alarma                                                                                                    | Registro de alarmas                                 |
| Alto (positivo) | Parpadea mientras la<br>alarma se encuentra<br>activa.  | Parpadea mientras la<br>alarma se encuentra<br>activa. El icono de alarma<br>sigue mostrándose hasta<br>que se confirma la alarma. | Haga clic en <b>Detall</b> para<br>visualizar la causa de la<br>activación o desactivación<br>de la alarma. Haga clic en<br><b>Conf</b> para confirmar la<br>alarma. | Registrada en el registro<br>de alarmas.            |
| Media           | Parpadea mientras la<br>alarma se encuentra<br>activa.  | Parpadea mientras la<br>alarma se encuentra<br>activa.                                                                             | Haga clic en <b>Detall</b> para<br>visualizar la causa de la<br>activación o desactivación<br>de la alarma.                                                          | Registrada en el registro<br>de alarmas.            |
| Bajo            | Parpadea mientras la<br>alarma se encuentra<br>activa.  | Parpadea mientras la<br>alarma se encuentra<br>activa.                                                                             | Haga clic en <b>Detall</b> para<br>visualizar la causa de la<br>activación o desactivación<br>de la alarma.                                                          | Registrada en el registro<br>de alarmas.            |
| Ninguna         | Sin actividad                                           | Ninguna                                                                                                    | Ninguna                                                                                                    | Registrada únicamente en<br>el registro de eventos. |

**NOTA:** La notificación LED de alarma se activa únicamente si el LED de alarma/de impulsos de energía está configurado para la notificación de alarmas.

#### Consideraciones sobre alarmas múltiples

Si hay activas al mismo tiempo varias alarmas con diferentes prioridades, la pantalla muestra las alarmas en el orden en el que se han producido.

## Descripción general de la configuración de alarma

Puede utilizar la pantalla de la central de medida o ION Setup para configurar alarmas unarias, digitales o estándar (1 seg).

Si realiza cambios en la configuración básica de la central de medida, se deshabilitan todas las alarmas para evitar un funcionamiento no deseado de estas. Si configura umbrales de alarma estándar mediante la pantalla, se perderán los decimales configurados previamente mediante ION Setup.

#### AVISO

#### FUNCIONAMIENTO IMPREVISTO DEL EQUIPO

- Verifique que todos los ajustes de alarma son correctos y haga los ajustes necesarios.
- Vuelva a habilitar todas las alarmas configuradas.

El incumplimiento de estas instrucciones puede provocar el funcionamiento incorrecto de las alarmas.

#### Comprobación de errores integrada

ION Setup comprueba de forma dinámica combinaciones de configuración incorrectas. Cuando habilite una alarma, deberá en primer lugar configurar los límites de activación y desactivación en valores aceptables para poder salir de la pantalla de configuración.

#### Configuración de alarmas de alta prioridad mediante la pantalla

Puede usar la pantalla para crear y configurar alarmas estándar (1 seg.), unarias y digitales.

Es recomendable que utilice ION Setup para configurar las alarmas estándar (1 s). ION Setup ofrece una mayor resolución y le permite especificar más posiciones decimales al configurar los umbrales de umbral de activación y desactivación de determinadas mediciones.

- 1. Vaya a las pantallas de menú de configuración de alarmas y seleccione la alarma que desea configurar.
- 2. Ajuste los parámetros de configuración según lo descrito en las diferentes secciones sobre configuración de alarmas.

**NOTA:** Si ha utilizado ION Setup para programar valores decimales en una alarma estándar (1s), no utilice la pantalla de la central de medida para realizar cambios adicionales en ninguno de los parámetros de alarma (incluida su habilitación/deshabilitación), ya que de hacerlo eliminará todos los decimales programados previamente a través de ION Setup.

 Haga clic en Yes para guardar los cambios de la central de medida cuando lo pregunte. ION Setup permite crear y configurar alarmas.

- 1. Inicie ION Setup y conéctese a la central de medida.
- 2. Abra la pantalla Alarming.
- 3. Seleccione la alarma que desea configurar y haga clic en Edit.
- 4. Ajuste los parámetros de configuración según lo descrito en las diferentes secciones sobre configuración de alarmas.

Consulte el manual ION Setup Device Configuration Guide para obtener más información.

#### Parámetros de configuración de alarmas unarias

Configure los parámetros de configuración de alarmas unarias según convenga.

| Valor                                  | Opción o intervalo                                   | Descripción                                                                   |
|----------------------------------------|------------------------------------------------------|-------------------------------------------------------------------------------|
| Activar                                | Sí (marcada) o No (sin marcar)                       | Este ajuste habilita o deshabilita la alarma.                                 |
| Prioridad                              | Alta, Media, Baja, Ninguna                           | Este ajuste establece la prioridad de alarmas y las opciones de notificación. |
| Seleccione salidas digitales (Outputs) | Ninguna         Seleccione la(s) salida(s) que desea |                                                                               |
| Selecc. relé (Outputs)                 | Salida digital D1                                    |                                                                               |
|                                        | Salida digital D2                                    |                                                                               |
|                                        | Salida digital D1+D2                                 |                                                                               |
|                                        | Relé R1                                              |                                                                               |
|                                        | Relé R2                                              |                                                                               |
|                                        | Relé R1+R2                                           |                                                                               |

Los controles de ION Setup se muestran entre paréntesis.

#### Parámetros de configuración de alarmas digitales

Configure los parámetros de configuración de alarmas digitales según convenga.

Los controles de ION Setup se muestran entre paréntesis.

| Valor                                           | Opción o intervalo             | Descripción                                                                                                    |
|-------------------------------------------------|--------------------------------|----------------------------------------------------------------------------------------------------|
| Activar                                         | Sí (marcada) o No (sin marcar) | Este ajuste habilita o deshabilita la alarma.                                                                                                    |
| Prioridad                                       | Alta, Media, Baja, Ninguna     | Este ajuste establece la prioridad de alarmas y las opciones de notificación.                                                                                                    |
| Umbral de activación (Setpoint Pickup)          | Activ, Desact                  | Utilice este ajuste para controlar el<br>momento de activación de la alarma en<br>función del estado de la entrada digital<br>(Activ o Desact).                                       |
| Retard tiemp activac (Setpoint Pickup<br>Delay) | 0 a 999999                     | Este ajuste especifica el número de<br>segundos durante los cuales la entrada<br>digital debe permanecer en el estado de<br>activación de alarma antes de que se active<br>la alarma. |

| Valor                                           | Opción o intervalo   | Descripción                                                                                                    |  |
|-------------------------------------------------|----------------------|----------------------------------------------------------------------------------------------------|--|
| Retrd tmpo desactvc (Setpoint Dropout<br>Delay) | 0 a 999999           | Este ajuste especifica el número de<br>segundos durante los cuales la entrada<br>digital no debe permanecer en el estado de<br>activación de alarma antes de que se active<br>la alarma. |  |
| Selecc. salid digital (Outputs)                 | Ninguna              | Seleccione la(s) salida(s) que desea                                                                                                    |  |
| Selecc. relé (Outputs)                          | Salida digital D1    | controlar cuando se active la alarma.                                                                                                    |  |
|                                                 | Salida digital D2    |                                                                                                    |  |
|                                                 | Salida digital D1+D2 |                                                                                                    |  |
|                                                 | Relé R1              |                                                                                                    |  |
|                                                 | Relé R2              |                                                                                                    |  |
|                                                 | Relé R1+R2           |                                                                                                    |  |

#### Parámetros de configuración de alarmas estándar (1 s)

Configure los parámetros de configuración de alarmas estándar según convenga.

Los controles de ION Setup se muestran entre paréntesis.

**NOTA:** Es recomendable que utilice ION Setup para configurar las alarmas estándar (1 s). ION Setup ofrece una mayor resolución y le permite especificar más posiciones decimales al configurar los umbrales de umbral de activación y desactivación de determinadas mediciones.

| Valor                               | Opción o intervalo                                                  | Descripción                                                                                                    |
|-------------------------------------|---------------------------------------------------------------------|----------------------------------------------------------------------------------------------------|
| Activar                             | Sí (marcada) o No (sin marcar)                                      | Este ajuste habilita o deshabilita la alarma.                                                                                                    |
| Prioridad                           | Alta, Media, Baja, Ninguna                                          | Este ajuste establece la prioridad de<br>alarmas y las opciones de notificación.                                                                                                    |
| Umbral de activación (Pickup Limit) | Varía en función de la alarma estándar que<br>se vaya a configurar. | Este ajuste es el valor (magnitud) que ha<br>definido como umbral para la activación de<br>la alarma. En el caso de las condiciones de<br>"exceso", indica que el valor se ha situado<br>por encima del límite de activación. En el<br>caso de las condiciones de "insuficiencia",<br>indica que el valor se ha situado por debajo<br>del límite de activación.                          |
| Retard tmp activc (Delay)           | 0 a 999999                                                          | Este ajuste especifica el número de<br>segundos durante los cuales la señal debe<br>permanecer por encima del umbral de<br>activación (en el caso de las condiciones de<br>"exceso") o por debajo del umbral de<br>activación (en el caso de las condiciones de<br>"insuficiencia") antes de que se active la<br>alarma.                                                                 |
| Umbral desactivacn. (Dropout Limit) | Varía en función de la alarma estándar que<br>se vaya a configurar. | Este ajuste es el valor (magnitud) que ha<br>definido como umbral para la desactivación<br>de la condición de alarma. En el caso de las<br>condiciones de "exceso", indica que el valor<br>se ha situado por debajo del límite de<br>desactivación. En el caso de las<br>condiciones de "insuficiencia", indica que el<br>valor se ha situado por encima del límite de<br>desactivación. |
| Retrd tmpo desactvc (Delay)         | 0 a 999999                                                          | Este ajuste especifica el número de<br>segundos durante los cuales la señal debe<br>permanecer por debajo del umbral de<br>desactivación (en el caso de las<br>condiciones de "exceso") o por encima del<br>umbral de desactivación (en el caso de las<br>condiciones de "insuficiencia") antes de que<br>finalice la condición de alarma.                                               |
| AvcRet umbr activac (Lead, Lag)     | Lead o Lag                                                          | Solo es aplicable a las alarmas de FP<br>(factor de potencia). Utilice este ajuste para<br>configurar el valor de FP y el cuadrante a fin<br>de establecer el umbral de activación de                                                                                                    |

| Valor                           | Opción o intervalo   | Descripción                                                                                                    |  |
|---------------------------------|----------------------|----------------------------------------------------------------------------------------------------|--|
|                                 |                      | cualquier condición de exceso de FP (FP de<br>avance) o condición de insuficiencia de FP<br>(FP de retraso).                                                                                                    |  |
| AvcRet umbr desact (Lead, Lag)  | Lead o Lag           | Solo es aplicable a las alarmas de FP<br>(factor de potencia). Utilice este ajuste para<br>configurar el valor de FP y el cuadrante a fin<br>de establecer el umbral de desactivación de<br>cualquier condición de exceso de FP (FP de<br>avance) o condición de insuficiencia de FP<br>(FP de retraso). |  |
| Selecc. salid digital (Outputs) | Ninguna              | Seleccione la(s) salida(s) que desea                                                                                                    |  |
| Selecc. relé (Outputs)          | Salida digital D1    | controlar cuando se active la alarma.                                                                                                    |  |
|                                 | Salida digital D2    |                                                                                                    |  |
|                                 | Salida digital D1+D2 |                                                                                                    |  |
|                                 | Relé R1              |                                                                                                    |  |
|                                 | Relé R2              |                                                                                                    |  |
|                                 | Relé R1+R2           |                                                                                                    |  |

### Indicador de alarmas LED

Puede utilizar el LED de alarma/de impulsos de energía como indicador de alarmas.

Al configurarse para la notificación de alarmas, el LED parpadea para indicar una condición de alarma.

## Configuración del LED para la notificación de alarmas mediante la pantalla

Puede utilizar la pantalla de la central de medida para configurar el LED de alarma/de impulsos de energía para la notificación de alarmas.

- 1. Vaya a la pantalla del menú de configuración del LED.
- 2. Establezca el modo en Alarma y, a continuación, pulse OK.
- 3. Pulse la flecha arriba para salir. Pulse Sí para guardar los cambios.

## Configuración del LED para la notificación de alarmas mediante ION Setup

Puede utilizar ION Setup para configurar el LED de la central de medida para la notificación de alarmas.

- 1. Inicie ION Setup y conéctese a la central de medida. Consulte la Ayuda de ION Setup para obtener instrucciones.
- 2. Vaya a I/O configuration > Energy Pulsing.
- 3. Seleccione Front Panel LED y haga clic en Edit.
- 4. Establezca el modo de control en Alarm.
- 5. Haga clic en Send para guardar los cambios.

## Visualización y notificación de alarmas

La central de medida informa al usuario cuando se detecta una condición de alarma.

#### Icono de alarma

Cuando se activa una alarma de prioridad baja, media o alta, este símbolo aparece en la esquina superior derecha de la pantalla para indicar que una alarma se encuentra activa:

 $\underline{\mathbb{A}}$ 

En el caso de las alarmas de prioridad alta, el icono de alarma se sigue mostrando hasta que se confirma la alarma.

#### LED de alarma/de impulsos de energía

Si el LED de alarma/de impulsos de energía se ha configurado para la notificación de alarmas, también parpadeará cuando la central de medida detecte una condición de alarma.

#### Pantallas de alarma

Puede utilizar los botones de la pantalla para desplazarse por las pantallas de configuración o visualización de alarmas.

#### Alarmas activas

Cuando sobreviene un evento de desactivación, la lista de alarmas activas aparece en la pantalla Alarmas activas. Haga clic en **Detall** para ver más información sobre el evento.

#### Detalles de la alarma

Los detalles sobre las alarmas pueden visualizarse desde las pantallas de

 alarmas activas (Activa), histórico de alarmas (Hist), contadores de alarmas (Contad) y alarmas no confirmadas (NoCon).

## Lista de alarmas activas y registro histórico de alarmas

Cada vez que se produce una alarma de prioridad baja, media o alta, esta se almacena en la lista de alarmas activas y se registra en el registro histórico de alarmas.

La lista de alarmas activas es capaz de almacenar 40 entradas. La lista funciona como un búfer circular en el que las entradas antiguas se sustituyen por entradas nuevas cuando se supera el número máximo de 40 entradas en la lista de alarmas activas. La información almacenada en la lista de alarmas activas es volátil y se reinicializa cuando se restablece la central de medida.

El registro histórico de alarmas permite almacenar hasta 40 entradas. El registro también funciona como un búfer circular en el que las entradas antiguas se sustituyen por entradas nuevas. La información del registro histórico de alarmas no es volátil y se conserva cuando se restablece la central de medida.

#### Visualización de datos de alarmas activas mediante la pantalla

Cuando se cumple una condición de alarma (alarma = Activada), la alarma se muestra en la pantalla de alarmas activas.

Las alarmas se muestran secuencialmente en el orden en el que se producen con independencia de su prioridad. Los detalles de alarmas muestran la fecha y la hora del evento de alarma, el tipo de evento (por ejemplo, activación o unaria), la fase en la cual se detectó la condición de alarma y el valor que provocó la condición de alarma.

**NOTA:** Los detalles de alarmas no están disponibles si la prioridad de alarmas se establece en Ninguna.

Los detalles de la alarma (en el caso de las alarmas de prioridad baja, media y alta) también se registran en el registro histórico de alarmas.

- 1. Vaya a Alarm > Activs.
- 2. Seleccione la alarma que desea visualizar (la más reciente aparecerá en la parte superior).
- 3. Pulse Detall.

**NOTA:** En el caso de las alarmas de prioridad alta no confirmadas, la opción Conf aparecerá en la pantalla. Pulse **Conf** para confirmar la alarma o vuelva a la pantalla anterior si no desea confirmarla.

#### Visualización del histórico de alarmas mediante la pantalla

El registro histórico de alarmas mantiene un registro de las armas activas y pasadas.

Cuando no se cumple una condición de alarma (alarma = Desactivada), el evento se registra en el registro histórico de alarmas y se desactiva la notificación de alarma (icono de alarmas, LED de alarmas).

Las alarmas se muestran secuencialmente en el orden en el que se producen con independencia de su prioridad. Los detalles de alarmas muestran la fecha y la hora del evento de alarma, el tipo de evento (por ejemplo, desactivación o unaria), la fase en la cual se detectó la condición de alarma y el valor que provocó la activación o desactivación de la condición de alarma.

**NOTA:** Los detalles de alarmas no están disponibles si la prioridad de alarmas se establece en Ninguna.

- 1. Vaya a Alarm > Hist.
- Seleccione la alarma que desea visualizar (la más reciente aparecerá en la parte superior).
- 3. Pulse Detall.

**NOTA:** En el caso de las alarmas de prioridad alta no confirmadas, la opción **Conf** aparecerá en la pantalla. Pulse **Conf** para confirmar la alarma o vuelva a la pantalla anterior si no desea confirmarla.

#### Visualización de los contadores de alarma mediante la pantalla

Cada vez que se produce un tipo de alarma, esta se cuenta y registra en la central de medida.

**NOTA:** Los contadores de alarmas vuelven a situarse en 0 tras alcanzar el valor 9999.

1. Seleccione Alarm > Count.

Aparecerá la pantalla Alarms Counter.

2. Desplácese por la lista para visualizar el número de incidencias de alarmas de cada tipo.

#### Reconocimiento de alarmas de alta prioridad mediante la pantalla

Puede utilizar la pantalla de la central de medida para reconocer alarmas de alta prioridad.

- 1. Vaya a Alarm > Unack.
- 2. Seleccione la alarma que desea confirmar.
- 3. Pulse Detail.
- 4. Pulse Ack para confirmar la alarma.
- 5. Repita la operación para las demás alarmas no confirmadas.

#### Restablecimiento de alarmas mediante ION Setup

ION Setup permite restablecer las alarmas.

También se pueden restablecer las alarmas mediante la pantalla de la central de medida.

- 1. Conecte la central de medida a ION Setup.
- 2. Abra la pantalla Meter Resets.
- 3. Seleccione los parámetros de alarma que desea borrar y haga clic en Reset.

## **Mediciones**

### Lecturas en tiempo real

La central de medida de potencia y energía mide intensidades y tensiones e informa en tiempo real de los valores eficaces (rms o media cuadrática) de las tres fases y del neutro.

Las entradas de tensión e intensidad se supervisan de manera continua a una velocidad de muestreo de 64puntos por ciclo. Esta capacidad de resolución permite a la central de medida proporcionar mediciones y valores eléctricos calculados con fiabilidad para diversas aplicaciones comerciales, industriales y de edificios.

## Energía

La central de medida proporciona mediciones de energía completamente bidireccionales por cuatro cuadrantes.

La central de medida calcula y almacena en la memoria no volátil todas las mediciones de energía activa, reactiva y aparente acumulada:

- Wh, VARh, VAh (entregados y recibidos)
- Wh, VARh, VAh netos (entregados recibidos)
- Wh, VARh, VAh absolutos (entregados + recibidos)

Todos los parámetros de energía representan el total de las tres fases. Es posible visualizar en la pantalla la energía acumulada.

#### Configuración del escalado de energía mediante ION Setup

Puede utilizar ION Setup para configurar el escalado de energía. En función del escalado, se produce un desbordamiento de energía cuando se alcanza un determinado valor umbral.

- 1. Inicie ION Setup.
- 2. Conecte la central de medida.
- 3. Abra la pantalla Energy Scaling.
- 4. Haga clic en Edit para configurar los parámetros Setup según sea necesario.
- 5. Utilice la lista desplegable para seleccionar el parámetro que desea establecer para **Energy Scaling**.

**NOTA:** Si establece el parámetro **Energy Scaling**, en el que el valor umbral es inferior a la energía acumulada, la energía acumulada se restablece en cero.

6. Haga clic en **Send** (Enviar) para guardar los cambios realizados en la central de medida.

#### Parámetros Energy Scaling disponibles mediante ION Setup

| Parámetro                | Valores         | Descripción                                                                                                    |
|--------------------------|-----------------|----------------------------------------------------------------------------------------------------|
| Auto<br>(Predeterminado) | De 0 a 9,2233 E | Las unidades del valor de energía cambian automáticamente en función de la cantidad de<br>energía acumulada, de Kilo a Mega, de Mega a Giga, de Giga a Tera, de Tera a Peta y de<br>Peta a Exa. |
|                          |                 | Cuando cualquiera de los parámetros de energía (entregada o recibida) supera los 9,2233<br>E, todos los parámetros de energía se restablecen en 0.                                              |
| Kilo (k)                 | De 0 a 999,99 k | Cuando cualquiera de los parámetros de energía (entregada o recibida) supera los 999,99<br>k, todos los parámetros de energía se restablecen en 0.                                              |
| Mega (M)                 | De 0 a 999,99 M | Las unidades del valor de energía cambian automáticamente en función de la cantidad de<br>energía acumulada, de Kilo a Mega.                                                                    |
|                          |                 | Cuando cualquiera de los parámetros de energía (entregada o recibida) supera los 999,99<br>M, todos los parámetros de energía se restablecen en 0.                                              |
| Giga (G)                 | De 0 a 999,99 G | Las unidades del valor de energía cambian automáticamente en función de la cantidad de<br>energía acumulada, de Kilo a Mega y de Mega a Giga.                                                   |
|                          |                 | Cuando cualquiera de los parámetros de energía (entregada o recibida) supera los 999,99<br>G, todos los parámetros de energía se restablecen en 0.                                              |
| Tera (T)                 | De 0 a 999,99 T | Las unidades del valor de energía cambian automáticamente en función de la cantidad de<br>energía acumulada, de Kilo a Mega, de Mega a Giga y de Giga a Tera.                                   |
|                          |                 | Cuando cualquiera de los parámetros de energía (entregada o recibida) supera los 999,99<br>T, todos los parámetros de energía se restablecen en 0.                                              |
| Peta (P)                 | De 0 a 999,99 P | Las unidades del valor de energía cambian automáticamente en función de la cantidad de<br>energía acumulada, de Kilo a Mega, de Mega a Giga, de Giga a Tera y de Tera a Peta.                   |
|                          |                 | Cuando cualquiera de los parámetros de energía (entregada o recibida) supera los 999,99<br>P, todos los parámetros de energía se restablecen en 0.                                              |
| Exa (E)                  | De 0 a 9,2233 E | Las unidades del valor de energía cambian automáticamente en función de la cantidad de energía acumulada, de Kilo a Mega, de Mega a Giga, de Giga a Tera, de Tera a Peta y de Peta a Exa.       |
|                          |                 | Cuando cualquiera de los parámetros de energía (entregada o recibida) supera los 9,2233<br>E, todos los parámetros de energía se restablecen en 0.                                              |

## Energía preestablecida

#### NOTA: No aplicable a los modelos de central de medida MID/MIR.

Puede introducir los valores de energía previos al sustituir la central de medida. El valor de energía preestablecido no puede establecerse por encima del valor máximo de desbordamiento de energía (9,2233 E).

Los valores de energía preestablecida incluyen la energía activa (Wh), la energía reactiva (VARh) y la energía aparente (VAh) (entregada y recibida).

#### Configuración de la energía preestablecida mediante ION Setup

#### NOTA: No aplicable a los modelos de central de medida MID/MIR.

Puede utilizar ION Setup para configurar los valores de energía preestablecida.

- 1. Inicie ION Setup.
- 2. Conecte la central de medida.
- 3. Abra la pantalla Preset Energy.
- 4. Haga clic en Edit para configurar los parámetros Setup según sea necesario.

- 5. En la lista, establezca el valor Preset Energy para cada parámetro.
- 6. Haga clic en **Send** (Enviar) para guardar los cambios realizados en la central de medida.

#### Parámetros Preset Energy disponibles mediante ION Setup

| Parámetro                        | Valores         | Descripción                                                              |
|----------------------------------|-----------------|--------------------------------------------------------------------------|
| Active Energy Delivered          | De 0 a 9,2233 E | Utilice este campo para introducir los valores de energía preestablecida |
| Active Energy Received           |                 |                                                                          |
| Reactive Energy Delivered        |                 |                                                                          |
| Reactive Energy Received         |                 |                                                                          |
| Energía aparente<br>suministrada |                 |                                                                          |
| Energía aparente recibida        |                 |                                                                          |

### Valores mínimos/máximos

Al alcanzar las lecturas su valor más alto o más bajo, la central de medida actualiza y guarda estas cantidades mín/máx (mínimas y máximas) en su memoria no volátil.

Las lecturas en tiempo real de la central de medida se actualizan cada 50 ciclos en sistemas de 50 Hz o cada 60 ciclos en sistemas de 60 Hz.

#### Demanda

#### Demanda de potencia

La demanda de potencia es una medida del consumo medio a lo largo de un intervalo de tiempo fijo.

**NOTA:** Si no se especifica otra cosa, las referencias a demanda aluden a la demanda de potencia.

La central de medida mide el consumo instantáneo y es capaz de calcular la demanda a partir de varios métodos.

#### Demanda de intensidad

La central de medida calcula la demanda de intensidad con métodos de demanda de intervalo de bloques, sincronizada o térmica.

Puede establecer un intervalo de demanda de entre 1 y 60 minutos en incrementos de 1 minuto (por ejemplo, 15 minutos).

#### Métodos de cálculo de demanda de potencia

La demanda de potencia se calcula dividiendo la energía acumulada durante un periodo específico entre la duración de dicho periodo.

La forma en la que la central de medida realiza este cálculo depende del método y los parámetros temporales que haya seleccionado (por ejemplo, una demanda de bloque basculante temporizado con un intervalo de 15 minutos y un subintervalo de 5 minutos).

Para mantener la compatibilidad con las prácticas de facturación de las compañías eléctricas, la central de proporciona los siguientes tipos de cálculos de demanda de potencia:

- Demanda de intervalos de bloques
- Demanda sincronizada
- Demanda térmica

El método de cálculo de demanda de potencia se configura desde la pantalla o a través del software.

#### Demanda de intervalos de bloques

En los tipos de método de demanda de intervalos de bloques, se selecciona un periodo de intervalo (o bloque) que la central de medida utiliza para el cálculo de la demanda.

Seleccione/configure la forma en la que la central gestiona dicho intervalo a partir de uno de los métodos descritos a continuación:

| Тіро                    | Descripción                                                                                                    |
|-------------------------|----------------------------------------------------------------------------------------------------|
| Bloq deslizant temporiz | Seleccione un intervalo de entre 1 y 60 minutos (en incrementos de 1 minuto). Si el intervalo es de entre 1 y 15 minutos, el cálculo de la demanda <i>se actualiza cada 15 segundos</i> . Si el intervalo es de entre 16 y 60 minutos, el cálculo de la demanda <i>se actualiza cada 60 segundos</i> . La central muestra el valor de la demanda correspondiente al último intervalo completado. |
| Bloque temporizado      | Seleccione un intervalo de entre 1 y 60 minutos (en incrementos de 1 minuto). La central calcula y actualiza la demanda al final de cada intervalo.                                                                                                    |
| Bloq basculnt temporiz  | Seleccione un intervalo y un subintervalo. El subintervalo deberá ser<br>divisible entre el intervalo (por ejemplo, tres subintervalos de<br>5 minutos para un intervalo de 15 minutos). La demanda <i>se actualiza</i><br><i>al final de cada subintervalo</i> . La central muestra el valor de la<br>demanda correspondiente al último intervalo completado.                                   |

#### Ejemplos de demanda de intervalo de bloques

La ilustración dispuesta a continuación muestra las diferentes formas de calcular la demanda de potencia con el método de intervalo de bloques. En este ejemplo, el intervalo se ha definido en 15 minutos.

#### Bloq deslizant temporiz

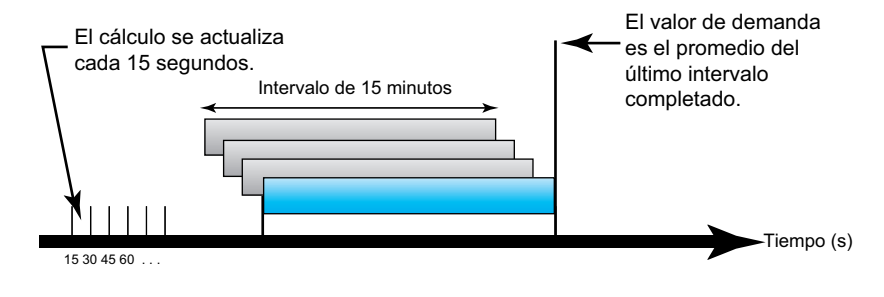

#### **Bloque temporizado**

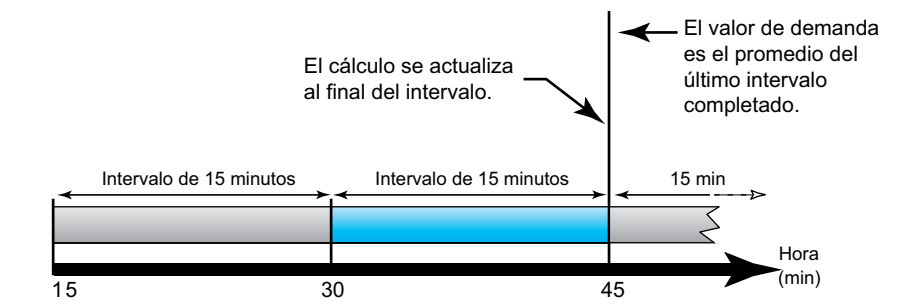

#### **Bloq basculnt temporiz**

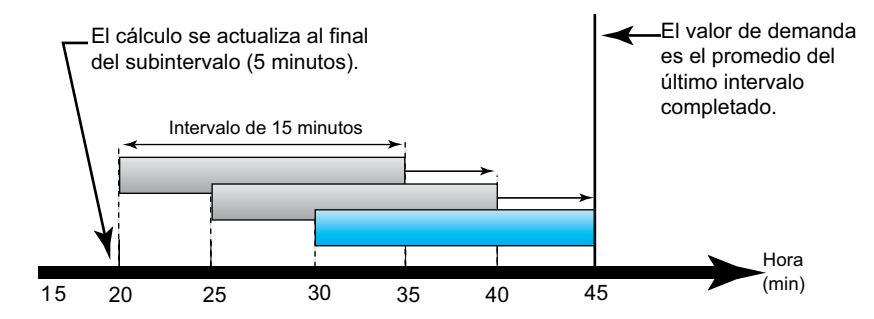

#### Demanda sincronizada

Es posible configurar los cálculos de demanda de manera que se sincronicen mediante una entrada de impulsos externos, un comando enviado a través de las comunicaciones o el reloj interno de tiempo real del dispositivo.

| Тіро                                    | Descripción                                                                                                    |
|-----------------------------------------|----------------------------------------------------------------------------------------------------|
| Demanda<br>sincronizada por<br>entradas | Este método le permite sincronizar el intervalo de demanda de la central<br>de medida con una fuente de impulsos digitales externos (como por<br>ejemplo la salida digital de otra central de medida) conectada a la entrada<br>digital de la primera. De este modo, le ayuda a sincronizar su central de<br>medida con el mismo intervalo de tiempo de la otra central en cada<br>cálculo de demanda.                                                                                                    |
| Demanda<br>sincronizada por<br>comandos | Este método le permite sincronizar los intervalos de demanda de<br>múltiples centrales de medida de una red de comunicaciones. Por<br>ejemplo, si la entrada de un controlador lógico programable (PLC)<br>supervisa un impulso al final de un intervalo de demanda en una central<br>de medida de consumo de una compañía eléctrica, puede programar el<br>PLC para que envíe un comando a múltiples centrales de medida cada<br>vez que la central de medida de la compañía eléctrica inicie un nuevo<br>intervalo de demanda. Cada vez que se emita el comando, se calcularán<br>las lecturas de demanda de cada central de medida para el mismo<br>intervalo. |
| Demanda<br>sincronizada por reloj       | Este método le permite sincronizar el intervalo de demanda con el reloj<br>interno de tiempo real de la central de medida. De este modo, le ayuda a<br>sincronizar la demanda en un momento determinado, generalmente a las<br>horas en punto (por ejemplo, a las 12:00 a.m.). Si selecciona otra hora del<br>día en la que deban sincronizarse los intervalos de demanda, deberá<br>especificar la hora en minutos a partir de la medianoche. Por ejemplo,<br>para sincronizar a las 8:00 a.m., seleccione 480 minutos.                                                                                                    |

**NOTA:** Puede elegir opciones de bloqueo o bloqueo escalonado para estos tipos de demandas. Si selecciona una opción de demanda de bloqueo escalonado, deberá especificar un subintervalo.

#### Demanda térmica

La demanda térmica calcula la demanda sobre la base de una respuesta térmica, aspecto que imita el funcionamiento de las centrales de medida de demanda térmica.

El cálculo de la demanda se actualiza al final de cada intervalo. Puede establecer un intervalo de demanda de entre 1 y 60 minutos (en incrementos de 1 minuto).

#### Ejemplo de demanda térmica

La ilustración dispuesta seguidamente muestra el cálculo de demanda térmica. En este ejemplo, el intervalo se ha definido en 15 minutos. El intervalo es una ventana temporal que se desplaza por el cronograma. El cálculo se actualiza al final de cada intervalo.

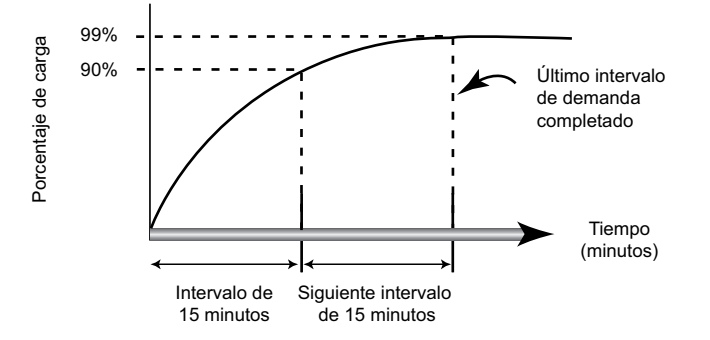

#### Demanda punta

La central de medida registra los valores punta (o máximos) de potencia kWD, kVARD y kVAD (o demanda punta.

La punta de cada valor es la lectura media más alta desde la última vez que se restableció la central de medida. Estos valores se conservanen la memoria no volátil de la central de medida.

La central de medida también almacena la fecha y la hora en que se produjo la demanda punta. Además de la demanda punta, la central de medida almacena el factor de potencia trifásico medio coincidente. El factor de potencia trifásico medio se define como "kW de demanda/kVA de demanda" del intervalo de demanda punta.

#### Demanda pronosticada

La central de medida calcula la demanda pronosticada de kW, kVAR y kVA correspondiente al final del presente intervalo teniendo en cuenta el consumo de energía registrado dentro del intervalo actual (parcial) y el ritmo actual de consumo.

La demanda pronosticada se actualiza en función de la velocidad de actualización de la central de medida.

La ilustración dispuesta seguidamente muestra cómo puede afectar un cambio en la carga a la demanda pronosticada para el intervalo. En este ejemplo, el intervalo se ha definido en 15 minutos.

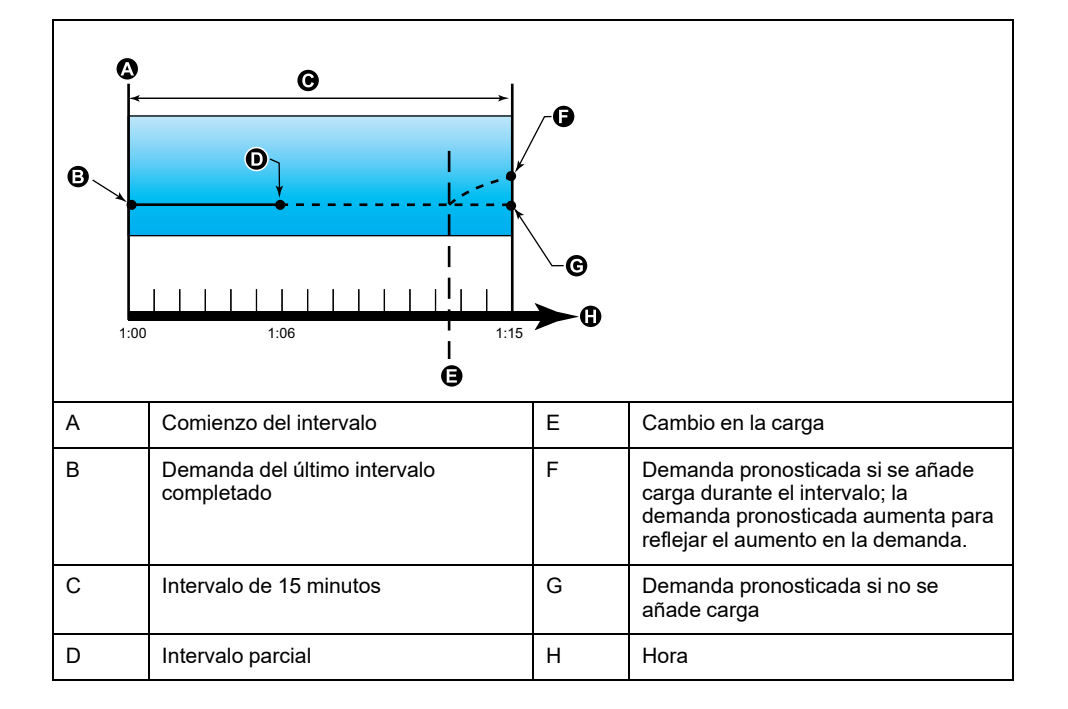

#### Configuración de los cálculos de demanda

Utilice las pantallas de configuración de demanda para definir la demanda de intensidad o potencia.

La demanda es una medida del consumo medio a lo largo de un intervalo de tiempo fijo.

- 1. Vaya a Mant > Config.
- 2. Escriba la contraseña de configuración (la contraseña predeterminada es "0") y, a continuación, pulse **OK**.
- 3. Vaya a Medid > Dem.
- 4. Desplace el cursor para seleccionar **Demanda potencia** o **Demanda** intensidad.

5. Desplace el cursor de modo que quede señalado el parámetro que desea modificar y, a continuación, pulse **Editar**.

| Valores                  | Descripción                                                                                                    |  |
|--------------------------|----------------------------------------------------------------------------------------------------|--|
| Método                   |                                                                                                    |  |
| Bloq deslizant temporiz  | Seleccione el método de cálculo de demanda                                                                                                    |  |
| Bloque temporizado       | adecuado a sus necesidades                                                                                                    |  |
| Bloq basculnt temporiz   |                                                                                                    |  |
| Bloq sincr por comands   |                                                                                                    |  |
| Bloq basc sinc por comds |                                                                                                    |  |
| Bloq sincroniz por reloj |                                                                                                    |  |
| Bloq basc sinc por reloj |                                                                                                    |  |
| Bloq sincr por entradas  |                                                                                                    |  |
| Blq basc sinc por entrad |                                                                                                    |  |
| Térmico                  |                                                                                                    |  |
| Intervalo                |                                                                                                    |  |
| 0-60                     | Establezca el intervalo de demanda en minutos.                                                                                                    |  |
| Subintervalo             |                                                                                                    |  |
| 0-60                     | Solo es de aplicación a los métodos de<br>bloque basculante.                                                                                                    |  |
|                          | Defina en cuántos subintervalos iguales debe dividirse el intervalo de demanda.                                                                                                    |  |
| Selec salida digit       |                                                                                                    |  |
| Ninguna                  | Seleccione a qué salida digital debe enviarse                                                                                                    |  |
| Salida digital D1        | el intal del impulso del intervalo de demanda.                                                                                                    |  |
| Salida digital D2        |                                                                                                    |  |
| Selec entrada dig        | ·                                                                                                    |  |
| Ninguna                  | Solo aplicable a los métodos de                                                                                                    |  |
| Entrada digital S1       |                                                                                                    |  |
| Entrada digital S2       | sincronizar la demanda.                                                                                                    |  |
| Hr sincroniz. de reloj   |                                                                                                    |  |
| 0-2359                   | Solo es de aplicación a los métodos de<br>sincronización por reloj (los cuales<br>sincronizan el intervalo de demanda con el<br>reloj interno de la central de medida).                                 |  |
|                          | Defina la hora del día a la que desea<br>sincronizar la demanda a partir del inicio del<br>día. Por ejemplo, configure este parámetro<br>en 0730 de forma que la demanda se<br>sincronice a las 7:30 h. |  |

- 6. Modifique el parámetro según convenga y, a continuación, pulse OK.
- 7. Desplace el cursor de modo que quede señalado el siguiente parámetro que desea modificar, pulse **Editar**, haga los cambios y, a continuación, pulse **OK**.
- 8. Pulse Sí para guardar los cambios.

## Factor de potencia (FP)

El factor de potencia (FP) es la relación entre la potencia activa (P) y la potencia aparente (S).

El FP se expresa mediante un número comprendido entre –1 y 1 o como porcentaje del –100 % al 100 %, donde el signo viene determinado por la convención.

$$PF = \frac{P}{S}$$

Una carga puramente resistiva carecería de componentes reactivos, lo cual implica que su factor de potencia sería de 1 (FP = 1, o factor de potencia unitario). Las cargas inductivas o capacitivas introducen el componente de potencia reactiva (Q) en el circuito, lo cual provoca que el FP se sitúe por debajo de 1.

#### FP real y FP de desplazamiento

La central de medida es compatible con valores de factor de potencia real y factor de potencia de desplazamiento:

- · El factor de potencia real incluye el contenido armónico.
- El factor de potencia de desplazamiento únicamente tiene en cuenta la frecuencia fundamental.

**NOTA:** A menos que se especifique otra cosa, el factor de potencia que muestra la central de medida es el factor de potencia real.

#### Potencia real, reactiva y aparente (PQS)

La carga de un sistema eléctrico de CA ordinario posee componentes tanto resistivos como reactivos (inductivos o capacitivos).

La potencia real, también conocida como potencia activa (P) es consumida por cargas resistivas. La potencia reactiva (Q) es consumida por cargas inductivas o generada por cargas capacitivas.

La potencia aparente (S) es la capacidad del sistema de alimentación objeto de medición de proporcionar potencia activa y reactiva.

Las unidades de potencia de la potencia real P son vatios (W o kW), de la potencia reactiva Q son vares (VAR o kVAR) y de la potencia aparente S son voltamperios (VA o kVA).

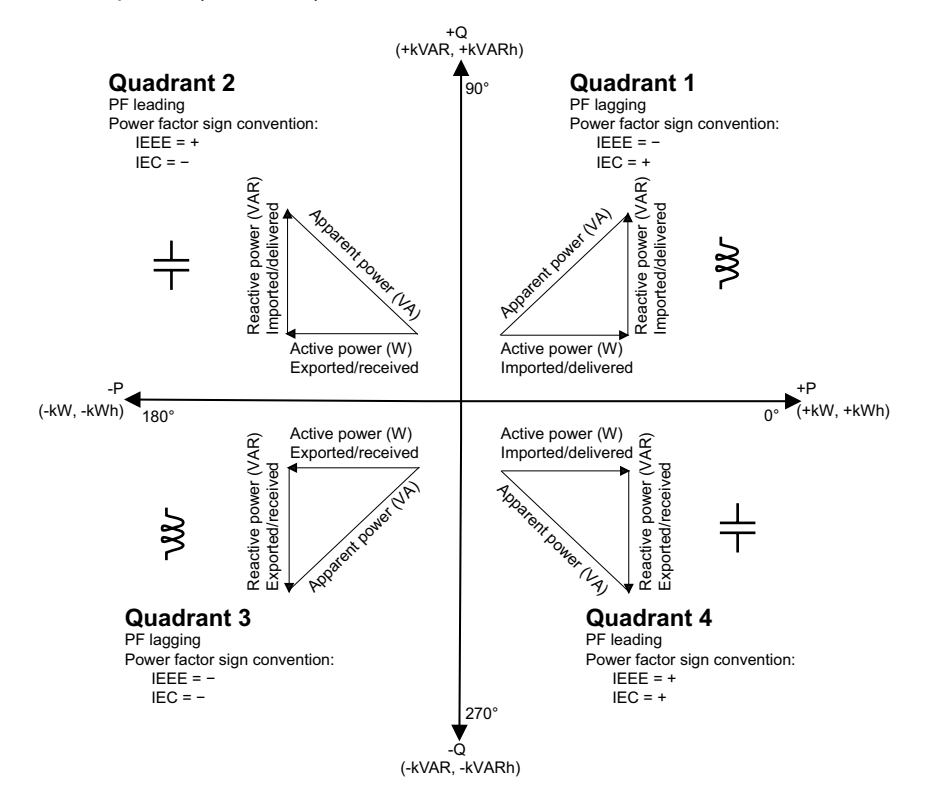

#### Flujo de potencia

La potencia activa positiva P(+) fluye desde la fuente de potencia hacia la carga. La potencia activa negativa P(-) fluye desde la carga hasta la fuente de potencia.

#### Convención de signos del factor de potencia

Dependiendo de la configuración regional, la central de medida mostrará un factor de potencia positivo o negativo con arreglo a las normas IEC o IEEE aplicables.

La convención de signos del factor de potencia (signo del FP) usada puede ajustarse mediante la pantalla o IEC o IEEE.

#### Convención del signo del FP: IEC

El signo del factor de potencia (signo FP) se correlaciona con la dirección del flujo de la potencia activa (kW).

- Cuadrante 1 y 4: En el caso de la potencia activa positiva (+kW), el signo del FP es positivo (+).
- Cuadrante 2 y 3: En el caso de la potencia activa negativa (-kW), el signo del FP es negativo (-)

#### Convención del signo del FP: IEEE

El signo del factor de potencia (signo FP) se correlaciona con la convención PF de avance/retraso, dicho de otro modo, el tipo de carga efectiva (inductiva o capacitiva).

- El signo del FP de las cargas capacitivas (FP de avance, cuadrante 2 y 4) es positivo (+).
- El signo del FP de las cargas inductivas (FP de retraso, cuadrante 1 y 3) es negativo (-).

#### Formato del registro del factor de potencia

La central de medida proporciona valores de factor de potencia en una amplia variedad de formatos que se adaptan a su software de gestión de energía.

## Factor de potencia en los formatos IEC y avance/retraso (IEEE): Registros Float32 e Int16U

La central de medida proporciona el factor de potencia total en los formatos IEC y avance/retraso (IEEE) en los tipos de datos Float32 e Int16U. Puede utilizar estos registros para enviar información sobre el factor de potencia a software de terceros. Estos registros se interpretaron utilizando las convenciones de signos estándar de las normas IEC e IEEE.

**NOTA:** Para obtener información sobre cómo calcular los valores de factor de potencia real a partir de los valores mostrados en los registros Int16U, consulte la lista de registros Modbus de su central de medida, que está disponible en www.se.com.

## Información de factor de potencia de cuatro cuadrantes: registros de punto flotante

La central también proporciona información de FP (incluido el signo y el cuadrante) en registros de punto flotante únicos para cada uno de los valores de FP (por ejemplo, valores por fase y totales del FP real y de desplazamiento, con sus mínimos y máximos asociados). La central de medida aplica un sencillo algoritmo sobre el valor de FP y, posteriormente, lo almacena en el registro de FP apropiado.

La central de medida y el software (como Power Monitoring Expert o ION Setup) interpretan estos registros de FP para generar informes o completar campos de introducción de datos de acuerdo con el siguiente diagrama:

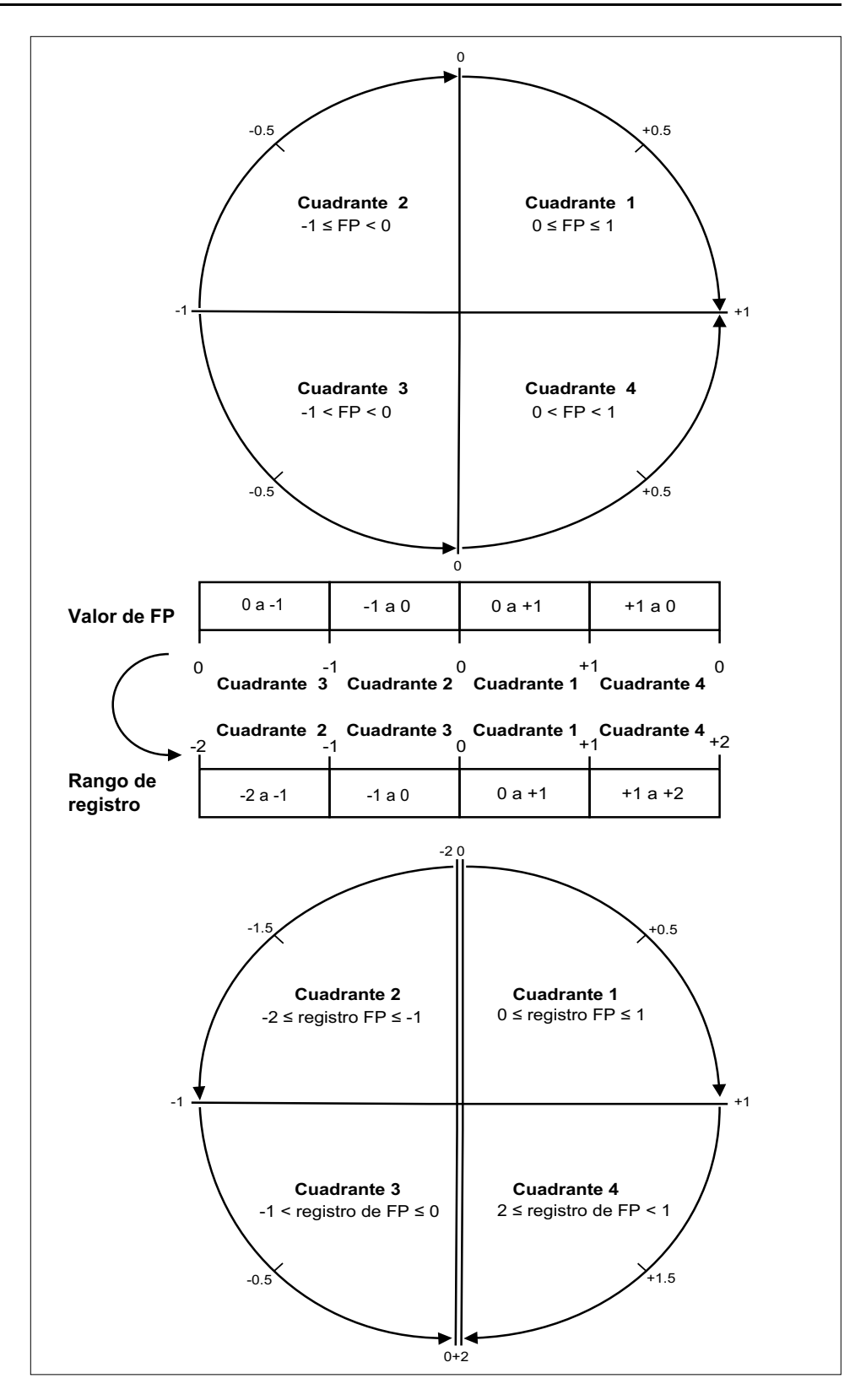

El valor de FP se calcula a partir del valor del registro de FP utilizando las siguientes fórmulas:

| Cuadrante   | Rango de FP | Rango del registro<br>de FP | Fórmula de FP                                         |
|-------------|-------------|-----------------------------|-------------------------------------------------------|
| Cuadrante 1 | 0 a +1      | 0 a +1                      | Valor de FP = Valor<br>del registro de FP             |
| Cuadrante 2 | De -1 a 0   | De -2 a -1                  | Valor de FP = (−2) −<br>(valor del registro de<br>FP) |

| Cuadrante   | Rango de FP | Rango del registro<br>de FP | Fórmula de FP                                         |
|-------------|-------------|-----------------------------|-------------------------------------------------------|
| Cuadrante 3 | De -1 a 0   | De -1 a 0                   | Valor de FP = Valor<br>del registro de FP             |
| Cuadrante 4 | 1 a 0       | 1 a +2                      | Valor de FP = (+2) –<br>(valor del registro de<br>FP) |

Visite www.se.com y busque la lista de registro Modbus de su central de medida para descargar una copia.

### **Temporizadores**

La central de medida incorpora un temporizador de E/S, un temporizador de carga activa y un temporizador de funcionamiento.

Utilice la pantalla de la central de medida para acceder a las pantallas Temporizador y E/S y visualizar la información de temporizador.

#### Temporizador de funcionamiento

El temporizador de funcionamiento (**Tempor > Func**) registra el tiempo durante el cual la central de medida ha permanecido encendida.

#### Temporizador de carga

El temporizador de carga registra el tiempo durante el cual la intensidad de entrada supera la intensidad umbral del temporizador de carga especificada.

#### Temporizador de E/S

El temporizador de E/S muestra el tiempo durante el cual una entrada o salida ha permanecido en estado Activado.

## **Restablecimientos**

## Restablecimientos de la central de medida

Los restablecimientos le permiten borrar múltiples parámetros acumulados y almacenados en la central de medida o reinicializar la central de medida o sus accesorios.

Los restablecimientos de la central de medida borran los registros de datos incorporados y otros datos relacionados. Los restablecimientos suelen efectuarse tras realizar cambios en los parámetros de configuración básicos (como la frecuencia o los ajustes de TT o TI) de la central de medida al objeto de borrar datos obsoletos o inválidos como preparación de la unidad para su puesta en servicio.

#### Inicializacn. medidor

Inicializacn. medidor es un comando especial que borra los datos registrados, los contadores y los temporizadores de la central de medida.

Una práctica habitual consiste en inicializar la central de medida una vez que ha finalizado su configuración antes de incorporarla a un sistema de gestión de energía.

Una vez que se han establecido todos los parámetros de configuración de la central de medida, navegue por las distintas pantallas de la central y asegúrese de que los datos mostrados son válidos y, a continuación, realice la inicialización de la central de medida.

### Realizar restablecimientos globales mediante la pantalla

Los restablecimientos globales le permiten borrar todos los datos de un tipo concreto, como por ejemplo todos los valores de energía o todos los valores mínimos/máximos.

- 1. Vaya a Mant > Restb.
- 2. Desplace el cursor de modo que quede señalado **Restblcs. glob** y, a continuación, pulse **Selección**.
- 3. Desplace el cursor de modo que quede señalado el parámetro que desea restablecer y, a continuación, pulse **Restb**.

| Opción               | Descripción                                                                                                    |
|----------------------|----------------------------------------------------------------------------------------------------|
| Meter Initialization | Borra todos los datos relacionados en esta tabla (energía,<br>demanda, valores mínimos/máximos, contadores, registros,<br>temporizadores). |
| Energies             | Borra todos los valores de energía acumulada (kWh, kVARh<br>y kVAh).                                                                       |
| Demandas             | Borra todos los registros de demanda.                                                                                                    |
| Mín/máx              | Borra todos los registros mínimos y máximos.                                                                                               |
| Regs y contdrs alarm | Borra todos los registros de alarmas y todos los contadores de alarmas.                                                                    |
| Tmprs y contdrs E/S  | Borra todos los contadores de E/S y restablece todos los temporizadores.                                                                   |

 Escriba la contraseña de restablecimiento (la contraseña predeterminada es "0") y, a continuación, pulse OK. 5. Pulse **Yes** para confirmar el restablecimiento, o **No** para cancelarlo y volver a la pantalla anterior.

Para realizar restablecimientos utilizando ION Setup, consulte el tema sobre "PM5300" en la ayuda en línea de ION Setup o en la ION Setup guía de configuración del dispositivo, que puede descargarse desde www.se.com.

## Realizar restablecimientos individuales mediante la pantalla

Los restablecimientos individuales le permiten borrar únicamente los datos de un registro o tipo de registro específico.

Los restablecimientos individuales a menudo se combinan para permitir borrar todos los datos de un tipo similar, por ejemplo, se puede combinar restablecimientos de kWh, kVAR y kVA en un restablecimiento de energía que borrará todos los registros energéticos de la central de medida.

- 1. Vaya a **Mant > Restb**.
- 2. Desplace el cursor de modo que quede señalado **Single Reset** y, a continuación, pulse **Select**.
- 3. Desplace el cursor de modo que quede señalado el parámetro que desea restablecer y, a continuación, pulse **Restb**.

Si hay opciones adicionales para el parámetro, pulse **Select**, desplace el cursor de modo que quede señalado el parámetro que desea modificar y, a continuación, pulse **Reset**.

4. Escriba la contraseña de restablecimiento (la contraseña predeterminada es "0") y, a continuación, pulse **OK**.

5. Pulse **Yes** para confirmar el restablecimiento, o **No** para cancelarlo y volver a la pantalla anterior.

#### Restablecimientos individuales disponibles mediante la pantalla

| Parámetro          | Opción               | Descripción                                                                                                    |  |
|--------------------|----------------------|----------------------------------------------------------------------------------------------------|--|
| Energ.             | Acumulada            | Borra todos los valores de energía acumulada (kWh, kVARh y kVAh).                                                                                                    |  |
| Demanda            | Potencia, Intensidad | Seleccione los registros de demanda que van a borrarse (demanda de potencia o demanda de intensidad).                                                                               |  |
| Alarmas            | Cola de eventos      | Borra el registro de cola de eventos de alarma (lista de alarmas activas).                                                                                                    |  |
|                    | Registro histórico   | Borra el registro histórico de alarmas.                                                                                                    |  |
|                    | Contadores           | Seleccione <b>Counters</b> y, a continuación, seleccione qué contador de alarma desea borrar. Consulte la tabla de opciones de restablecimiento de contador de alarma.              |  |
| Entradas de estado | Temporizadores       | Seleccione <b>Temporizs</b> y, a continuación, seleccione el temporizador de entradas de estado que desea borrar (seleccione uno o todos los temporizadores de entradas de estado). |  |
|                    | Contadores           | Seleccione <b>Contadores</b> y, a continuación, seleccione el contador de entradas de estado que desea borrar (seleccione uno o todos los temporizadores de entradas de estado).    |  |
| Salidas digitales  | Temporizadores       | Seleccione <b>Temporizs</b> y, a continuación, seleccione el temporizador de salidas digitales que desea borrar (seleccione uno o todos los temporizadores de salidas digitales).   |  |
|                    | Contadores           | Seleccione <b>Contadores</b> y, a continuación, seleccione el contador de salidas digitales que desea borrar (seleccione uno o todos los temporizadores de salidas digitales).      |  |
| Tempr carga activa | -                    | Borra y reinicia el temporizador de funcionamiento con carga.                                                                                                    |  |
| Tarifa múltiple    | —                    | Borra los valores acumulados en todos los registros de tarifas.                                                                                                    |  |

Para realizar restablecimientos usando ION Setup, consulte el tema sobre "PM5300" en la ayuda en línea de ION Setup o en el manual ION Setup Device Configuration Guide, disponible desde www.se.com.

## **Multitarifas**

## Tarifa múltiple

La función de tarifa múltiple le permite configurar diferentes tarifas para almacenar valores de energía.

Los valores de energía de las diferentes tarifas se almacenan en registros que corresponden a cada tarifa.

#### Ejemplo de la función de tarifa múltiple

La función de tarifa múltiple puede usarse en una situación en la que una compañía eléctrica ha configurado programas de tarifas con diferentes cargos en función del día o la hora del día en los que se consume la energía.

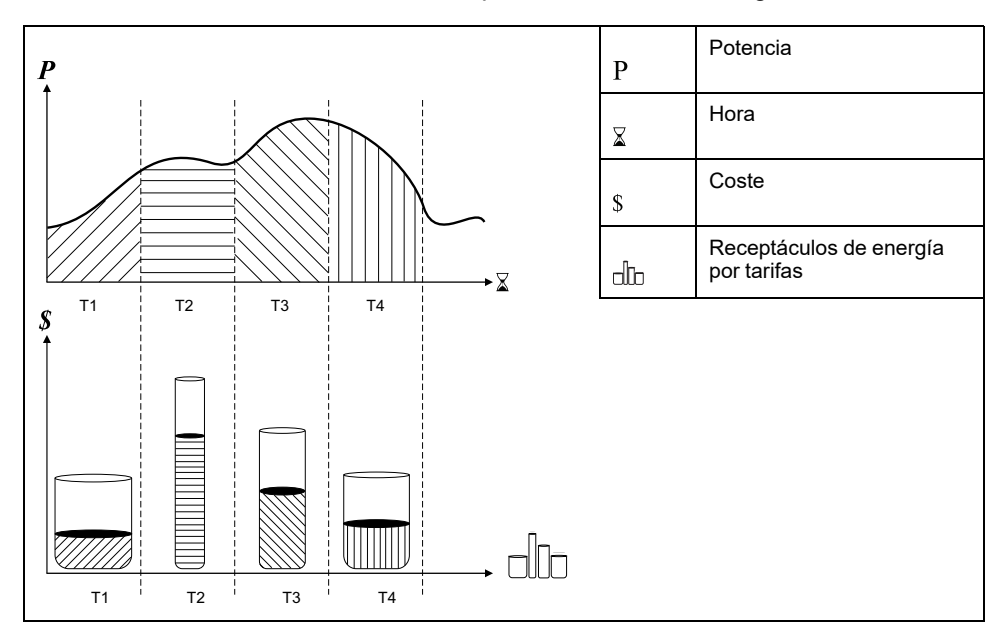

En la ilustración anterior, el área situada bajo la curva de potencia equivale a la energía consumida.

En condiciones normales, la compañía eléctrica establece programaciones de tarifas de modo que el coste de la energía sea superior durante los periodos de demanda alta o de consumo elevado de energía. La forma en la que se configuran estos receptáculos de energía por tarifas determina la velocidad a la que se llenan, que se relaciona a su vez con el aumento en los costes de la energía. El precio por kWh es el más barato en la tarifaT1 y el más alto en la tarifaT2.

#### Implantación de la función de tarifa múltiple

La central de medida admite configuraciones de hasta 4 tarifas diferentes para medir y supervisar el uso de energía, función que puede emplearse en aplicaciones de facturación o estimación de costes.

Existen tres modos de tarifa distintos que puede usar para activar los registros de tarifa múltiple:

- Modo Comando
- Modo Hora del día
- Modo Entrada

#### Modo de control de tarifa activa

La tarifa activa se controla según el modo de tarifa.

- Cuando la central de medida esté establecida en el modo Comando, la tarifa activa se controla mediante los comandos Modbus enviados desde su sistema de gestión de energía u otro dispositivo Modbus maestro.
- Al establecer la central de medida en el modo de entrada, la tarifa activa se controla mediante el estado de las entradas digitales.
- Cuando la central de medida está establecida en el modo Hora del día, la tarifa activa se controla en función del tipo de día, las horas de inicio y finalización y las fechas de inicio y finalización.

## Descripción general del modo Comando

Puede usar el modo de comandos para enviar un comando Modbus al dispositivo que establece la tarifa activa.

La tarifa activa se aplica a la energía medida hasta el momento en el que envíe otro comando Modbus que establezca una tarifa distinta.

Busque la lista de registros Modbus de la central de medida en www.se.com para descargar la asignación Modbus.

## Descripción general del modo Hora del día

El modo Hora del día sirve para crear programaciones de tarifas que especifiquen la ubicación en la que la central de medida almacena los datos de energía o las entradas medidas en función de la época del año (mes, día), el tipo de día (todos los días, los fines de semana, los días entre semana o un día específico de la semana) o la hora del día.

Posteriormente, los datos recopilados de las diferentes tarifas pueden emplearse en auditorías de energía o con fines presupuestarios y de planificación de costes similares.

#### Validez de la tarifa del modo Hora del día

Toda tarifa Hora del día válida lleva asociadas determinadas condiciones y restricciones:

- Cada tarifa deberá abarcar un periodo de tiempo único (las tarifas no pueden solaparse), aunque sí puede haber periodos sin tarifa.
- Se puede aplicar un número indeterminado de tarifas, desde ninguna hasta el número máximo.
- · Las tarifas Hora del día no se ajustan al horario de verano.
- Las tarifas Hora del día incluyen el 29 de febrero en años bisiestos (sin embargo, no se recomienda establecer el 29 de febrero como fecha de inicio o finalización, ya que la tarifa sería inválida en años no bisiestos).
- Salvo en el caso de los años bisiestos, las fechas de las tarifas no son específicas del año en cuestión; es decir, si desea crear una tarifa para que comience el primer lunes de agosto, debe especificar la fecha con la que coincida ese año y, a continuación, actualizar manualmente la información de la tarifa para los años sucesivos.

Su dispositivo realiza comprobaciones de validación conforme especifica información sobre tarifas; le solicita que modifique la información especificada o que deshabilite la tarifa si su configuración no es válida. Estas comprobaciones pueden incluir las restricciones siguientes:

- Las horas de inicio y finalización deberán ser distintas (por ejemplo, no puede crear una tarifa que comience a las 02:00 y que finalice también a las 02:00).
- La hora de inicio solo puede ser anterior a la fecha de finalización en las tarifas que se aplican a diario. Podrá crear una tarifa diaria que comience a las 06:00 y que finalice a las 02:00, pero estas horas solo serán válidas en la tarifa Cada día y serán inválidas en los demás tipos de tarifas.
- El día de inicio deberá ser anterior al día de finalización si los días pertenecen al mismo mes. No es posible crear una tarifa que comience el 15 de junio y que finalice el 12 de junio.

#### Métodos de creación de tarifa Hora del día

Es posible crear tarifas Hora del día usando uno de los dos siguientes métodos o una combinación de ambos:

- Las tarifas por época del año dividen el año en diversas secciones (normalmente estaciones) que constan de uno o varios tipos de día. Por ejemplo, una configuración de cuatro tarifas a través de este método podría incluir las estaciones de verano e invierno y, además, utilizar diferentes tarifas de fin de semana y días entre semana.
- Las tarifas diarias pueden dividir los días en día de la semana, días entre semana, fines de semana o todos los días y permiten especificar la hora del día. Por ejemplo, una configuración de cuatro tarifas podría dividir todos los días del año en periodos de tarifa de seis horas o contener dos tarifas para fines de semana y dos tarifas para días entre semana.

Podrá combinar estos métodos si, por ejemplo, desea crear una tarifa que entre en vigor los lunes desde el 1 de enero al 30 de junio de 9:00 a 17:00. Sin embargo, puesto que solo puede aplicarse una tarifa al mismo tiempo, no podrá utilizar un tipo de tarifa de todos los días ("Cada día") o de días entre semana ("Día sem"), ya que ya habría especificado una tarifa para el periodo horario de 09:00 a 17:00.

Según el modo de configuración de las tarifas y el número máximo de tarifas que admita la central de medida, quizás no pueda asignar tarifas para el año completo, lo que le obligaría a dejar periodos horarios sin ninguna tarifa asignada.

## Ejemplo de configuraciones de tarifa para un sistema de cuatro tarifas

En los ejemplos siguientes se utilizan cuatro tarifas para abarcar el año completo (no hay periodos horarios sin tarifa asignada).

| Tarifa | Тіро               | Fecha de<br>inicio | Fecha de<br>finalización | Hora de<br>inicio | Hora de<br>finalización |
|--------|--------------------|--------------------|--------------------------|-------------------|-------------------------|
| 1      | Fines de<br>semana | 21 de junio        | 20 de<br>diciembre       | 00:00             | 23:59                   |
| 2      | Fines de<br>semana | 21 de<br>diciembre | 20 de junio              | 00:00             | 23:59                   |
| 3      | Día sem            | 21 de junio        | 20 de<br>diciembre       | 00:00             | 23:59                   |
| 4      | Día sem            | 21 de<br>diciembre | 20 de junio              | 00:00             | 23:59                   |

Configuración 1: cuatro tarifas con días entre semana y fines de semana

**NOTA:** La hora de finalización 23:59 se corresponde realmente con las 23:59:59 o con el momento inmediatamente anterior a la medianoche.

Todos los días de fin de semana entran dentro de una de dos tarifas distintas, dependiendo de la fecha. Todos los días entre semana entran dentro de una de dos tarifas distintas, dependiendo de la fecha. Esta configuración no emplea

tarifas basadas en la hora del día ni en tipos de día distintos de los fines de semana o los días entre semana.

Ejemplos de fechas y sus correspondientes tarifas:

- Viernes 29 de junio = Tarifa 3
- Domingo, 28 de noviembre = Tarifa 1

Configuración 2: una estación para los fines de semana con horas valle y base, dos estaciones para los días entre semana con horas base

| Tarifa | Тіро                 | Fecha de<br>inicio | Fecha de<br>finalización | Hora de<br>inicio | Hora de<br>finalización |
|--------|----------------------|--------------------|--------------------------|-------------------|-------------------------|
| 1      | Cada día             | 1 de enero         | 31 de<br>diciembre       | 23:00             | 4:59                    |
| 2      | Días entre<br>semana | 1 de mayo          | 20 de<br>septiembre      | 00:00             | 22:59                   |
| 3      | Días entre<br>semana | 1 de octubre       | 30 de abril              | 5:00              | 22:59                   |
| 4      | Fines sem.           | 1 de enero         | 31 de<br>diciembre       | 5:00              | 22:59                   |

Todos los días se aplica una tarifa entre las 23:00 y las 04:59, lo cual se corresponde con horas valle. Todos los días de fin de semana se aplica una tarifa desde las 05:00 hasta las 22:59, lo cual se corresponde con horas base. Todos los días entre semana entran dentro de una de las dos estaciones (verano o invierno) y se les aplican dos tarifas a lo largo del día.

Ejemplos de fechas y sus correspondientes tarifas:

- Miércoles 21 de marzo a las 08:00 = Tarifa 3
- Martes 10 de enero a las 21:00 = Tarifa 3
- Domingo 24 de junio a las 14:00 = Tarifa 4
- Viernes 17 de agosto a las 00:00 = Tarifa 1

## Configuración de tarifas en el modo Hora del día mediante la pantalla

Cuando las tarifas de la central de medida están establecidas en el modo Hora del día, la tarifa activa viene determinada en función del tipo de día, las horas de inicio y finalización y las fechas de inicio y finalización.

La tarifa Hora del día no se basa en el calendario, es decir, la central de medida no calcula el día de la semana correspondiente a un día específico, si bien el día 29 de febrero se considera una fecha válida si va a programar la central de medida durante un año bisiesto.

Al especificar las horas de tarifa con el parte frontal, tenga en cuenta que el valor del minuto que se muestra incluye el minuto completo. Por ejemplo, la hora de finalización 01:15 incluye el tiempo que transcurre entre la 01:15:00 y la 01:15:59. Para crear un periodo de tarifa que comience inmediatamente después de esta hora, deberá establecer la siguiente hora de inicio de la tarifa en la 01:16. Aunque pueda parecer que hay un salto entre estas tarifas, en realidad no lo hay.

- 1. Vaya a Mant > Config.
- Escriba la contraseña de configuración (la contraseña predeterminada es "0") y, a continuación, pulse OK.
- 3. Vaya a Medid > Tarifa.
- 4. Seleccione Modo y pulse Editar.
- 5. Pulse + o para cambiar el ajuste a Hora del día y, a continuación, pulse OK.
6. Desplace el cursor de modo que quede señalada la tarifa (Tarifa1 a Tarifa4) que desea modificar y, a continuación, pulse **Editar**.

| Parámetro    | Valores                                                              | Descripción                                                                                                    |
|--------------|----------------------------------------------------------------------|----------------------------------------------------------------------------------------------------|
| Tipo día     | Cada día, Día sem, Fin sem,<br>Lun, Mar, Mié, Jue, Vie, Sáb<br>o Dom | Seleccione el día en el que<br>se encuentra activa la tarifa.<br>Solo las tarifas configuradas<br>como Cada día podrán<br>poseer una tarifa que incluya<br>la medianoche (por ejemplo,<br>de 11 p. m. a 2 a. m.).                                         |
| Hora inicio  | De 0000 a 2359                                                       | Establezca la hora a la que<br>empieza el periodo de tarifa<br>utilizando el formato de 24<br>horas (de 00:00 a 23:59). El<br>valor de Hora inicio no puede<br>ser igual al de Hora finaliz.                                                              |
| Hora finaliz | De 0000 a 2359                                                       | Establezca la hora a la que<br>finaliza el periodo de tarifa<br>utilizando el formato de<br>24horas (de 00:00 a 23:59).<br>El valor de Hora finaliz no<br>puede ser igual al de Hora<br>inicio.                                                           |
| Mes inicio   | De 1 a 12                                                            | Establezca el mes natural en<br>el que comienza el periodo<br>de tarifa, donde 1 = enero,<br>2 = febrero, 3 = marzo, 4 =<br>abril, 5 = mayo, 6 = junio, 7 =<br>julio, 8 = agosto, 9 =<br>septiembre, 10 = octubre,<br>11 = noviembre y 12 =<br>diciembre. |
| Día inicio   | De 1 a 31                                                            | Establezca el día de Mes<br>inicio en el que comienza el<br>periodo de tarifa. El valor de<br>Día inicio deberá ser anterior<br>al de Día finaliz si el valor de<br>Mes inicio es el mismo que el<br>de Mes finaliz.                                      |
| Mes finaliz  | De 1 a 12                                                            | Mes natural en el que finaliza<br>el periodo de tarifa, donde<br>1 = enero, 2 = febrero, 3 =<br>marzo, 4 = abril, 5 = mayo,<br>6 = junio, 7 = julio, 8 =<br>agosto, 9 = septiembre, 10 =<br>octubre, 11 = noviembre y<br>12 = diciembre.                  |
| Día finaliz  | De 1 a 31                                                            | Establezca el día del Mes<br>finaliz en el que finaliza el<br>periodo de tarifa.                                                                                                    |

7. Modifique los parámetros según convenga y, a continuación, pulse **OK** para establecerlos.

Pulse los botones de flecha hacia arriba y hacia abajo para desplazarse por los parámetros.

8. Pulse la flecha hacia arriba para salir y, a continuación, **Sí** para guardar los cambios.

Repita la operación anterior para las demás tarifas según convenga.

La central comprueba la configuración y muestra un mensaje si cualquiera de las tarifas presenta ajustes conflictivos (por ejemplo, periodos de tarifa solapados).

## Descripción general del modo Entrada

Este modo de entrada sirve para que las entradas digitales del dispositivo establezcan la tarifa que aplicar a la energía que se está consumiendo en ese momento.

El número de tarifas distintas que pueden aplicarse viene determinado por el número de entradas digitales disponibles y el número total de tarifas admitidas por el dispositivo.

# Asignación de entrada digital para el modo de control de entradas

Debe asignar una o más entradas digitales con asociaciones no exclusivas para definir la tarifa activa.

Si se utiliza una entrada digital para la tarifa múltiple, esta no podrá utilizarse para una asociación exclusiva (por ejemplo, Sincrnz dem.), aunque sí será posible compartir entradas digitales con una asociación no exclusiva (por ejemplo, Alarmas). Para conseguir que una entrada digital esté disponible para el establecimiento de tarifas, será obligatorio eliminar de forma manual cualquier asociación conflictiva en la fuente de la asociación original.

Las entradas digitales se utilizan como contadores binarios para identificar la tarifa pertinente, donde desactivado = 0 y activado = 1; el bit más significativo (MSB) se corresponde con la entrada digital 2; y el bit menos significativo (LSB), con la entrada digital 1. De acuerdo con esta definición, la entrada digital 1 deberá asociarse con la función de tarifa múltiple para establecer la tarifa en modo **Entrada**.

### Requisitos de entradas digitales para el número de tarifas necesario

| Número de | Entradas digitales necesarias |                              |
|-----------|-------------------------------|------------------------------|
| necesario | Configuración 1               | Configuración 2              |
| 1         | 1 (entrada digital 1)         | 1 (entrada digital 1)        |
| 2         | 1 (entrada digital 1)         | 2 (entradas digitales 1 y 2) |
| 3         | 2 (entradas digitales 1 y 2)  | 2 (entradas digitales 1 y 2) |
| 4         | 2 (entradas digitales 1 y 2)  | 2 (entradas digitales 1 y 2) |

### Configuración 1: Asignación de 2 tarifas mediante 2 entradas digitales

NOTA: En esta configuración no hay ninguna tarifa inactiva.

| Tarifa | Entrada digital 2 | Entrada digital 1 |
|--------|-------------------|-------------------|
| T1     | 0                 | 0                 |
| T2     | 0                 | 1                 |

### Configuración 2: Asignación de 2 tarifas mediante 2 entradas digitales

**NOTA:** La configuración de entrada digital 00 implica que no hay tarifas activas (todas las tarifas están deshabilitadas).

| Tarifa  | Entrada digital 2 | Entrada digital 1 |
|---------|-------------------|-------------------|
| Ninguna | 0                 | 0                 |
| T1      | 0                 | 1                 |
| T2      | 1                 | 0                 |

### Configuración de tarifas en el modo Entrada mediante la pantalla

Utilice la pantalla para configurar las tarifas de modo de entrada. También puede configurar las tarifas de modo de entrada usando ION Setup.

No es posible configurar ninguna tarifa de entrada digital si la entrada digital 1 no está disponible para su asociación. De igual modo, la entrada digital 2 deberá estar disponible para seleccionar más de dos tarifas.

El estado de las entradas digitales sirve para calcular el valor binario de la tarifa activa, donde "desactivado" = 0 y "activado" = 1. El cálculo del valor del número de las tarifas puede diferir en función del número de entradas digitales que puedan seleccionarse (es decir, de las entradas que puedan asociarse con la tarifa múltiple).

- 1. Vaya a Mant > Config.
- Escriba la contraseña de configuración (la contraseña predeterminada es "0") y, a continuación, pulse OK.
- 3. Vaya a Medid > Tarifa.
- 4. Seleccione Modo y pulse Editar.
- 5. Pulse + o para cambiar el ajuste a Entrada y, a continuación, pulse OK.

**NOTA:** Si se muestra un aviso de error de asociación de entradas digitales, deberá salir de las pantallas de configuración de tarifas y eliminar la asociación de entradas digitales.

- 6. Vaya a Tarifas y, a continuación, pulse Editar.
- 7. Pulse + o para cambiar el número de tarifas que desea configurar y a continuación, pulse **OK**.

El número máximo de tarifas aplicables viene determinado por el número de entradas digitales disponibles.

8. Vaya a Entradas y, a continuación, pulse Editar.

Si procede, pulse + o - para cambiar el número de entradas digitales que desea utilizar para controlar la tarifa que se selecciona (activa). Press **OK**.

9. Pulse la flecha arriba para salir y, a continuación, **Yes** para guardar los cambios.

# Calidad de energía

# Mediciones de calidad de energía

La central de medida proporciona una medición de distorsión armónica hasta el armónico de orden 31.

Las siguientes mediciones de calidad de energía están disponibles:

- Armónicos individuales (armónicos impares hasta el orden 31)
- Distorsión armónica total (THD o thd) de intensidad y tensión (fase a fase y fase a neutro)
- Distorsión de demanda total (TDD)

Los siguientes datos armónicos aparecen en la pantalla:

- Magnitud numérica y ángulo del armónico fundamental (de orden 1).
- Visualización gráfica de los armónicos de orden 3 a 31 expresados como porcentaje del armónico fundamental.

## Descripción general de los armónicos

Los armónicos son múltiplos enteros de la frecuencia fundamental del sistema de alimentación.

La información sobre armónicos es valiosa para el análisis de la calidad de energía, la determinación de la capacidad nominal adecuada de los transformadores, el mantenimiento y la resolución de problemas. La evaluación de los armónicos es esencial para el cumplimiento de normas de calidad de energía de sistemas –como la EN 50160– y normas de calidad de energía de centrales de medida –como la IEC 61000-4-30.

Las mediciones de armónicos incluyen magnitudes y ángulos por fase (en relación con la frecuencia fundamental de la tensión de fase A) para el armónico fundamental y los armónicos de orden superior en relación con la frecuencia fundamental. El ajuste del sistema de alimentación de la central de medida define qué fases están presentes y determina la forma en la que se calculan los armónicos de intensidad y los armónicos de tensión fase a fase o fase a neutro.

Los armónicos sirven para identificar si la energía del sistema suministrada cumple los estándares de calidad de energía pertinentes o si existen cargas no lineales que estén afectando al sistema de alimentación. Los armónicos del sistema de alimentación pueden provocar un flujo de intensidad en el conductor neutro y ocasionar desperfectos en los equipos, por ejemplo a raíz de un sobrecalentamiento de motores eléctricos. Pueden utilizarse acondicionadores de línea o filtros de armónicos para minimizar los armónicos no deseados.

## Porcentaje de distorsión armónica total

La distorsión armónica total (THD%) es la medida de la perturbación total de los armónicos de tensión o intensidad por fase presente en el sistema de alimentación

y ofrece una indicación general de la calidad de una forma de onda. El porcentaje de THD se calcula en cada fase tanto para la tensión como para la intensidad.

## Distorsión de demanda total

La distorsión de demanda total (TDD) es la perturbación de armónicos de intensidad por fase comparada con la demanda de carga total del sistema eléctrico.

La TDD indica el impacto de la distorsión armónica en el sistema. Por ejemplo, si su sistema presenta valores de THD elevados y una demanda baja, el impacto de la distorsión armónica sobre el mismo podría ser insignificante. Sin embargo, a plena carga, el valor de THD de los armónicos de intensidad es igual a la TDD, y por tanto podría afectar a su sistema.

## Cálculos del contenido armónico

El contenido armónico ( $H_C$ ) es igual al valor eficaz (rms) de todos los componentes armónicos no fundamentales en una fase del sistema de alimentación.

La central de medida utiliza la siguiente ecuación para calcular el H<sub>C</sub>:

HC =  $\sqrt{(H_2)^2 + (H_3)^2 + (H_4)^2}$ ...

## Cálculos del porcentaje de THD

El porcentaje de THD es una medida rápida de la distorsión total presente en una forma de onda y refleja la relación entre el contenido armónico ( $H_C$ ) y el armónico fundamental ( $H_1$ ).

De forma predeterminada, la central de medida utiliza la ecuación siguiente para calcular el porcentaje de THD:

$$THD = \frac{H_C}{H_1} \times 100\%$$

## **Cálculos thd**

La thd es un método alternativo para calcular la distorsión armónica total que utiliza el valor eficaz (rms) del contenido armónico total en lugar del contenido del fundamental.

La central de medida utiliza la ecuación siguiente para calcular la thd:

thd = 
$$\frac{\text{HC}}{\sqrt{(\text{H1})^2 + (\text{HC})^2}} \times 100$$

## Cálculo de la distorsión de demanda total (TDD)

La distorsión de demanda total o TDD evalúa las intensidades armónicas que se producen entre el usuario y la fuente de alimentación.

Los valores de armónicos están basados en un punto de acoplamiento común (PCC), que es un punto común desde el que cada usuario recibe energía de la fuente de alimentación.

La central de medida utiliza la ecuación siguiente para calcular la TDD

TDD =  $(\sqrt{(\text{HCIA})^2 + (\text{HCIB})^2 + (\text{HCIC})^2)} / (\text{ILoad}) \times 100$ , donde ILoad es igual a la carga de demanda máxima del sistema de alimentación.

### Visualización de datos armónicos usando la pantalla

Se pueden visualizar los datos de armónicos mediante la pantalla.

1. Vaya a Armón.

Aparecerá la pantalla % armónicos:

2. Pulse sobre el armónico de tensión o intensidad que desea visualizar.

| Modo IEEE | Modo IEC | Descripción                                 |
|-----------|----------|---------------------------------------------|
| V L-L     | U        | Datos de armónicos de tensión fase a fase   |
| V L-N     | V        | Datos de armónicos de tensión fase a neutro |
| Amps      | 1        | Datos de armónicos de intensidad            |
| TDD       | TDD      | Datos de distorsión de demanda total        |

Se mostrarán las magnitudes y los ángulos numéricos del armónico fundamental (de orden 1) correspondientes a todas las fases.

3. Pulse **3–11**, **13–21**, o **21–31** para visualizar las gráficas de los armónicos de los órdenes 3 a 11, 13 a 21 o 23 a 31, respectivamente.

Por ejemplo, para visualizar la pantalla de armónicos de los órdenes 13 a 21, pulse **13-21**.

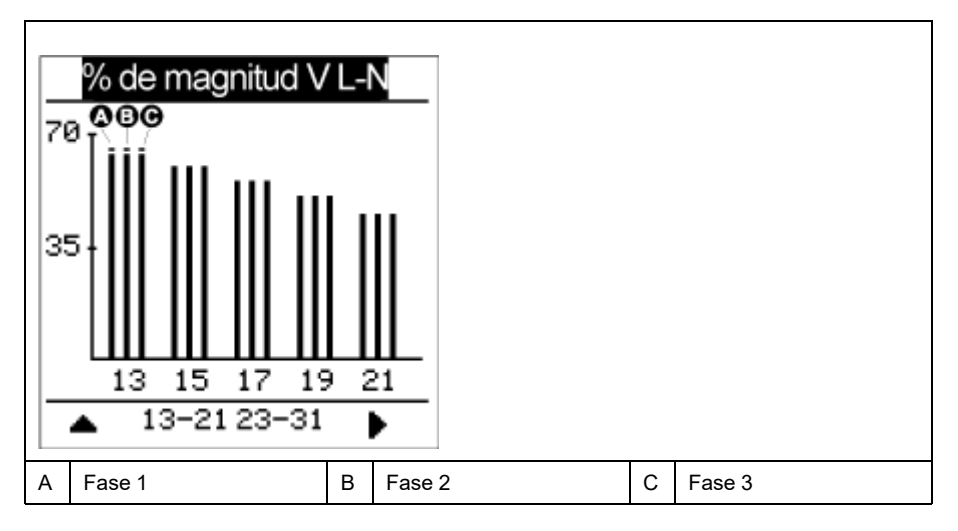

El eje vertical de la gráfica de armónicos indica la magnitud de los armónicos como porcentaje del armónico fundamental y se escala a partir del armónico de mayor magnitud mostrado. En la parte superior de cada barra vertical hay una marca que muestra el valor máximo del armónico. Si el armónico es superior al armónico fundamental, esta marca posee forma de triángulo para indicar que el valor se encuentra fuera de rango.

### Visualización de la TDD usando la pantalla

La pantalla de la central de medida incorpora pantallas que muestran valores de la TDD.

**NOTA:** La asignación Modbus de la central de medida incluye registros de datos de armónicos que se integran en su sistema de gestión de energía o alimentación. Puede descargar la lista de registros Modbus de la central de medida desde www.se.com.

- 1. Vaya a Armón > TDD.
  - Aparece la información de TDD.
- 2. Pulse la flecha arriba para volver a las pantallas principales.

## Visualización de la THD/thd mediante la pantalla

Se pueden visualizar datos de la THD/thd mediante la pantalla.

**NOTA:** La asignación Modbus de la central de medida incluye registros de datos de distorsión armónica total que se integran en su sistema de gestión de energía o alimentación.

- 1. Vaya a THD para ver la pantalla Selección de THD/thd.
- 2. Pulse **THD** para visualizar los valores que utilizan el método de cálculo basado en el armónico fundamental, o bien pulse **thd** para visualizar los valores que utilizan el método de cálculo basado en el valor de RMS de todos los armónicos en esa fase (incluido el fundamental).

| Modo IEEE | Modo IEC | Descripción                                                                  |
|-----------|----------|------------------------------------------------------------------------------|
| Amps      | 1        | Datos de distorsión armónica total para<br>intensidades por fase y de neutro |
| V L-L     | U        | Datos de distorsión armónica total de tensión<br>fase a fase                 |
| V L-N     | V        | Datos de distorsión armónica total de tensión<br>fase a neutro               |

3. Pulse sobre los valores de THD o thd de tensión o intensidad que desea visualizar.

Se visualizan los valores porcentuales de la distorsión armónica total.

4. Pulse la flecha arriba para volver a las pantallas principales.

# **Mantenimiento**

## Resumen general de mantenimiento

La central de medida no contiene componentes que requieran mantenimiento por parte del usuario. Si necesita reparar la central de medida, póngase en contacto con su representante local de Soporte técnico de Schneider Electric.

## **AVISO**

#### DESPERFECTOS EN LA CENTRAL DE MEDIDA

- No abra la carcasa de la central de medida.
- No intente reparar ningún componente de la central de medida.

Si no se siguen estas instrucciones, pueden producirse daños en el equipo.

No abra la central de medida. Tenga en cuenta que si la abre anulará la garantía.

## Memoria de la central de medida

La central de medida usa la memoria no volátil para conservar todos los datos y los valores de configuración de las medidas.

Dentro del rango de temperatura de funcionamiento especificado para la central de medida, la vida útil prevista de esta memoria no volátil es de al menos 45 años.

**NOTA:** La vida útil prevista depende de las condiciones de funcionamiento y no constituye una garantía ni expresa ni implícita.

## Versión de firmware, modelo y número de serie

Puede visualizar el modelo, el número de serie, la fecha de fabricación y la versión de firmware de la central de medida (incluido el sistema operativo [OS] y el sistema de restablecimiento [RS]), la versión de idioma, la dirección MAC programada en fábrica\* (p. ej. 9C-35-5B-5F-4C-4D) y la comprobación de redundancia cíclica (CRC) del SO. El valor CRC del SO es un número (en formato hexadecimal) que identifica de manera exclusiva las distintas versiones de firmware del SO.

\* Solo aplicable a los modelos de central de medida PM5320 / PM5340 / PM5341.

• Usando el panel de la pantalla: Vaya a Mant > Diag > Info.

### Actualizaciones de firmware

La central de medida permite descargar nuevos archivos de firmware e idiomas a través del enlace de comunicaciones.

Para ello es necesario descargar el software gratuito DLF3000, que está disponible en www.se.com. El software DLF3000 contiene un extenso archivo de ayuda con información sobre el funcionamiento del mismo. El firmware y los archivos de idiomas más recientes también están disponibles en el sitio web.

### Actualización de la central de medida usando DLF3000

Puede usar la función de actualización DLF3000, disponible desde www.se.com, para actualizar los archivos de firmware de la central de medida.

**NOTA:** La velocidad en baudios recomendada para la descarga de firmware a través del enlace de comunicaciones es de 19200.

Antes de comenzar, descargue los archivos necesarios desde www.se.com:

- Descargue la última versión de DLF3000 desde y, a continuación, instálelo en su ordenador.
- Descargue el firmware de su central de medida.

Para comprobar si hay actualizaciones de firmware disponibles para su central de medida, busque su modelo en www.se.com.

- 1. Arranque DLF3000.
- 2. Haga clic en Add/Update (Agregar/Actualizar).
- 3. Vaya hasta la carpeta en la que guardó el firmware de la central de medida y, a continuación, seleccione el archivo de firmware y haga clic en **Open** (Abrir).
- 4. Haga clic en Next.
- 5. Seleccione el sistema que desea actualizar o haga clic en **New** (Nuevo) para definir un nuevo sistema.
- Defina la conexión de comunicaciones (haga clic en Add (Agregar) para crear una nueva conexión o Configure para actualizar una conexión existente.
  - a. Escriba en el cuadro para asignar un nombre de conexión de comunicaciones y seleccione un controlador de comunicaciones desde el menú desplegable (controlador Modbus/TCP o controlador serie).
  - b. Haga clic en Continue (Continuar).

Se mostrará un cuadro de diálogo en la que deberá especificar la información de las comunicaciones de la central de medida.

- Si está utilizando Modbus por TCP para realizar la actualización, escriba la dirección IP de la central de medida en el cuadro.
- Si está utilizando una conexión serie, introduzca la información de conexión de la central de medida (por ejemplo, cableado de comunicaciones, paridad, puerto, dirección).
- c. Haga clic en OK.
- 7. Defina los dispositivos que desea actualizar.
  - a. Haga clic en Add (Agregar).
  - b. Escriba el nombre del dispositivo.
  - c. Seleccione el tipo de dispositivo de la lista.
  - d. Seleccione el nombre de la conexión de la conexión de comunicaciones utilizada con el dispositivo (el que definió en el paso anterior).
  - e. Haga clic en OK.
  - f. Introduzca la dirección del dispositivo y la información de protocolo y, a continuación, haga clic en **OK**.
- 8. Haga clic en Next.
- Seleccione el nombre de dispositivo en la ventana Download Candidate Devices (Descargar dispositivos candidatos) y, a continuación, haga clic en la tecla Derecha para trasladar la selección hasta la ventana Download Target Devices (Descargar dispositivos previstos).
- 10. Seleccione el firmware de la central de medida en el campo **Firmware to** (Firmware a).

- 11. Haga clic en Next.
- 12. Haga clic en **Health Check** (Comprobación de estado) para confirmar que la central de medida está comunicándose.

El Health Status (Estado) muestra Passed (Superada) para indicar que las comunicaciones se han establecido correctamente.

13. Haga clic en **Next**.

El **Firmware Update Group** (Grupo de actualización de firmware) muestra el nombre de la conexión, la versión de firmware y el estado (que debería ser "Queued" [En cola]). La **Group Device List** (Lista de dispositivos del grupo) muestra el dispositivo o los dispositivos que van a actualizarse.

14. Haga clic en Download (Descargar).

**NOTA:** Se muestra un mensaje de advertencia con el texto: "Warning: Relays on PowerLogic Metering Devices will be de-energized if selected for download and will remain in this mode until a successful download is completed. Press OK to start the download" (Advertencia: Los relés de los dispositivos de medición PowerLogic serán desactivados si se seleccionan para su descarga y permanecerán en este modo hasta que se complete correctamente una descarga. Pulse OK para comenzar la descarga).

- 15. Haga clic en OK.
  - El estado del Firmware Upgrade Group cambia a "Active" (Activo) y, a continuación, se actualiza para mostrar el progreso de la actualización en curso (en forma de porcentaje).
  - El estado de la Group Device List muestra "Entering Download Mode" (Entrando en modo de descarga) y, a continuación, cambia a "Downloading" (Descargando) cuando el firmware está descargándose en la central de medida. "Estimated Time Remaining" (Estimación de tiempo restante) muestra el progreso de la descarga del firmware.
  - También puede comprobar el progreso en el panel de la pantalla en aquellos medidores equipados con ella. La pantalla de la central de medida muestra "Download in progress" y una cifra que va incrementándose dinámicamente junto al mensaje "Percent Complete" (hasta el 100%).

Una vez finalizada la actualización de firmware, el estado del Firmware Update Group muestra "Complete (Passed)" (Completo [Superado]). El estado de la Group Device List muestra "Successful Download" (Descarga correcta).

16. Haga clic en Finished (Terminado).

Para cerrar el programa de descarga de firmware, haga clic en Yes (Sí) cuando se le pregunte si desea salir de DLF.

## Información de diagnóstico

La pantalla de diagnóstico proporciona información sobre la central de medida y datos sobre el estado y los eventos para la resolución de problemas.

Vaya a Mant > Diag > Med para visualizar los detalles del estado de la central.

Vaya a **Mant > Diag > CtrPot** para visualizar la información sobre el control de potencia.

- Modelos de central de medida no compatibles con la MID/MIR: La pantalla CtrPot muestra cuántas veces la central de medida se quedó sin alimentación, y la fecha y hora en la que sucedió por última vez.
- Modelos de central de medida compatibles con la MID/MIR: La pantalla CtrPot muestra cuántas veces la central de medida se quedó sin alimentación (alimentación auxiliar), y los últimos eventos de encendido y apagado con sello de fecha y hora.

Vaya a **Mant > Diag > ÁngFa**para visualizar la representación gráfica del sistema de alimentación que la central de medida está supervisando.

# Evento de interrupción de alimentación (alimentación auxiliar)

#### Modelos compatibles con la directiva MID/MIR.

Cuando la central de medida está en estado Desactivado y se está aplicando alimentación O cuando la central de medida está en estado Activado la alimentación se enciende y apaga:

Si se activa la contraseña de 4 dígitos de MID/MIR / Bloqueo del consumo

eléctrico, el icono **4** que indica la pérdida de alimentación parpadea en la esquina superior derecha de la pantalla.

- Cuando la central de medida está en estado Activado y la alimentación cae por debajo del intervalo de funcionamiento, la central de medida registra el evento de Último apagado con un sello de hora y fecha antes de apagarse.
- Cuando la central de medida está en estado Desactivado y se está aplicando alimentación, la central de medida registra el evento de Último encendido con un sello de hora y fecha después de encenderse.
- Cuando existen varios eventos además del evento de interrupción de alimentación, el icono de evento de interrupción de alimentación parpadea y tiene prioridad sobre el resto de iconos.

**NOTA:** La central de medida solo muestra los eventos de **Número de pérdidas**, **Último apagado** y **Último encendido**. Los últimos 20 registros de evento de interrupción de alimentación (10 eventos de **Apagado** y 10 eventos de **Encendido**) solo pueden leerse a través de las comunicaciones.

# Confirmación de evento de interrupción de alimentación (alimentación auxiliar) a través de la pantalla

#### Cumplimiento de la MID/MIR en modelos aplicables.

**NOTA:** Cuando la central de medida muestra el icono de evento de interrupción de alimentación, el gerente de la instalación deberá evaluar la causa y su duración.

Utilice la pantalla CtrPot para confirmar el evento de interrupción de alimentación.

Puede confirmar (descartar) el evento de interrupción de alimentación una vez que introduzca la contraseña de 4 dígitos de MID/MIR / **Bloqueo del consumo eléctrico**.

#### NOTA:

- No es posible confirmar alarmas y eventos de interrupción de alimentación a la vez.
- El icono de evento de interrupción de alimentación parpadea hasta que confirma el Número de pérdidas, y los eventos Último encendido y Último apagado.
- 1. Vaya a Mant > Diag > CtrPot.

El **Número de pérdidas**, los eventos **Último encendido** y **Último apagado** y el sello de hora y fecha se muestran en la misma página.

- 2. Pulse Conf.
- Escriba la contraseña de Bloqueo del consumo eléctrico y, a continuación, pulse OK.

NOTA: La contraseña predeterminada es 0000.

4. Lea el mensaje **Atención** en la pantalla y pulse **Sí** para confirmar o **No** para volver a la pantalla anterior.

**Conf** y el icono de evento de interrupción de alimentación **(I** no desaparecerán hasta que pulse Sí.

**NOTA:** El **Número de pérdidas** solo puede restablecerse en **0** mediante las comunicaciones Modbus. Para efectuar este restablecimiento, deberá deshabilitar la contraseña de 4 dígitos MID/MIR / **Bloqueo de consumo eléctrico** en la HMI de la central de medida.

## Resolución de problemas

### **Indicadores LED**

Un comportamiento anormal del LED de frecuencia de impulsos/comunicaciones serie podría indicar problemas en la central de medida.

| Problema                                                                                                    | Causas probables                                                                                | Posibles soluciones                                                                                                    |
|----------------------------------------------------------------------------------------------------|-------------------------------------------------------------------------------------------------|----------------------------------------------------------------------------------------------------|
| El ritmo de parpadeo del LED<br>no varía cuando se envían<br>datos desde el ordenador<br>maestro.                               | Cableado de comunicaciones                                                                      | Si está utilizando un<br>convertidor serie a RS-485,<br>rastree la señal y compruebe<br>que todo el cableado desde el<br>ordenador hasta la central de<br>medida dispone de las<br>terminaciones adecuadas.                                                        |
|                                                                                                    | Problema de hardware interno                                                                    | Realice un restablecimiento<br>completo: desconecte todas<br>las fuentes de alimentación de<br>la central de medida y, a<br>continuación, vuelva a<br>conectarlas. Si el problema<br>persiste, póngase en contacto<br>con el departamento de<br>Technical Support. |
| El LED de frecuencia de<br>impulsos/comunicaciones<br>serie permanece encendido y<br>no parpadea apagándose y<br>encendiéndose. | Problema de hardware interno                                                                    | Realice un restablecimiento<br>completo: desconecte todas<br>las fuentes de alimentación de<br>la central de medida y, a<br>continuación, vuelva a<br>conectarlas. Si el problema<br>persiste, póngase en contacto<br>con el departamento de<br>Technical Support. |
| El LED de frecuencia de<br>impulsos/de comunicaciones<br>serie parpadea pero la pantalla<br>aparece en blanco.                  | Los parámetros de<br>configuración de la pantalla se<br>han ajustado de una forma<br>incorrecta | Revise la configuración de los<br>parámetros de la pantalla.                                                                                                    |

Si el problema persiste tras realizar el procedimiento de resolución de problemas, póngase en contacto con el servicio de soporte técnico para obtener asistencia. Asegúrese de tener a mano la versión de firmware, el modelo y el número de serie de la central de medida.

### Comprobaciones de resolución de problemas

Puede realizar determinadas comprobaciones para tratar de identificar posibles problemas en el funcionamiento de la central de medida.

La siguiente tabla describe los posibles problemas, sus causas probables, las comprobaciones que puede realizar o las posibles soluciones para cada uno. Si no consigue solucionar el problema después de consultar esta tabla, póngase en contacto con su distribuidor local de Schneider Electric para obtener asistencia.

# **A A PELIGRO**

# RIESGO DE DESCARGA ELÉCTRICA, EXPLOSIÓN O DESTELLO DE ARCO

- Utilice un equipo de protección individual (EPI) adecuado y siga las prácticas de seguridad para trabajos eléctricos. Consulte las normas NFPA 70E y CSA Z462 u otras normas locales aplicables.
- Solo el personal cualificado deberá instalar y reparar este equipo.
- Apague todas las fuentes de alimentación del dispositivo y del equipo en el que está instalado antes de realizar cualquier trabajo en el equipo.
- Utilice siempre un voltímetro de rango adecuado para confirmar que el equipo está apagado por completo.
- Suponga que los cableados de comunicaciones y E/S contienen tensiones peligrosas hasta que se determine lo contrario.
- No utilice los datos procedentes de la central de medida para confirmar que la alimentación está apagada.

# Si no se siguen estas instrucciones, se producirán lesiones graves o la muerte.

| Posible problema                                                                                      | Causa probable                                                                                                    | Posible solución                                                                                                    |
|----------------------------------------------------------------------------------------------------|----------------------------------------------------------------------------------------------------|----------------------------------------------------------------------------------------------------|
| El icono de mantenimiento<br>(llave inglesa) se ilumina en la<br>pantalla de la central de<br>medida. | Cuando el icono de<br>mantenimiento (llave inglesa)<br>se ilumina, indica que se ha<br>producido un evento que<br>puede requerir la atención del<br>usuario. | Vaya a <b>Mant &gt; Diag</b> .<br>Aparecerán mensajes de error<br>que indican la razón por la que<br>el icono está iluminado. Anote<br>estos mensajes de evento y<br>llame al Soporte técnico, o<br>póngase en contacto con su<br>distribuidor local para obtener<br>asistencia.                                                                                                    |
| La pantalla está en blanco<br>después de aplicar la<br>alimentación a la central de<br>medida.        | Puede que la central de<br>medida no esté recibiendo la<br>alimentación eléctrica<br>adecuada.                                                               | Puede que se haya agotado el<br>tiempo de espera de la<br>pantalla. Compruebe que los<br>terminales de la central de<br>medida de fase reciben la<br>alimentación adecuada.<br>Verifique que el LED de<br>frecuencia de impulsos esté<br>parpadeando. Pulse un botón<br>para ver si se ha agotado el<br>tiempo de espera de la<br>pantalla.                                                                                                    |
| Los datos que se visualizan<br>no son exactos o no son los<br>esperados.                              | <ul> <li>Valores de configuración incorrectos.</li> <li>Entradas de tensión incorrectas.</li> <li>La central de medida está mal cableada.</li> </ul>         | <ul> <li>Compruebe que se han<br/>especificado los valores<br/>correctos en los<br/>parámetros de<br/>configuración de la<br/>central de medida<br/>(valores nominales de TI<br/>y TT, frecuencia nominal,<br/>etc.).</li> <li>Compruebe los<br/>terminales (1, 2, 3, 4) de<br/>entrada de tensión de la<br/>central de medida para<br/>verificar que existe la<br/>tensión adecuada.</li> <li>Compruebe que todos<br/>los TI y TT estén bien<br/>conectados (polaridad<br/>adecuada) y que estén<br/>activados. Compruebe<br/>los terminales de<br/>cortocircuito. Consulte el<br/>par de apriete<br/>recomendado en la<br/>sección de cableado del<br/>manual de instalación.</li> </ul> |

| Posible problema                                                                    | Causa probable                                                                                                    | Posible solución                                                                                                    |
|-------------------------------------------------------------------------------------|----------------------------------------------------------------------------------------------------|----------------------------------------------------------------------------------------------------|
| No es posible comunicarse con<br>la central de medida desde un<br>ordenador remoto. | <ul> <li>La dirección de la central de medida es incorrecta.</li> <li>La velocidad de transmisión en baudios de la central de medida es incorrecta.</li> <li>La conexión de las líneas de comunicaciones no es la adecuada.</li> <li>La terminación de las líneas de comunicaciones no es la adecuada.</li> <li>Instrucción de ruta incorrecta en la central de medida.</li> </ul> | <ul> <li>Compruebe que la central de medida posee la dirección correcta.</li> <li>Compruebe que la velocidad de transmisión en baudios de la central de medida coincide con la velocidad en baudios del resto de los dispositivos del enlace de comunicaciones.</li> <li>Verifique las conexiones de comunicaciones de la central de medida.</li> <li>Compruebe que se ha instalado adecuadamente el terminal de línea de comunicaciones multipunto.</li> <li>Compruebe la instrucción de ruta. Póngase en contacto con el Soporte Técnico Global para obtener asistencia.</li> </ul> |
| El indicador LED de impulsos<br>de energía/de alarma no<br>funciona.                | El usuario podría haberlo<br>deshabilitado.                                                                                                    | Confirme que el LED de<br>impulsos de energía/alarma<br>está correctamente<br>configurado.                                                                                                    |

## Asistencia técnica

Visite el sitio web www.se.com para obtener soporte y asistencia técnica si ha perdido sus contraseñas o si experimenta cualquier otro problema técnico con la central de medida.

Asegúrese de incluir el modelo, el número de serie y la versión de firmware de la central de medida en el correo electrónico o tenga estos datos a mano al llamar al departamento de Soporte técnico.

# Verificación de la precisión

# Descripción general de la precisión de la central de medida

Todas las centrales de medida se han probado y verificado en fábrica de conformidad con las normas de la International Electrotechnical Commission o IEC (Comisión Electrotécnica Internacional) y el American National Standards Institute o ANSI (Instituto Nacional de Normalización de los EE. UU.).

Normalmente, la central de medida digital no necesita volver a calibrarse. No obstante, en algunas instalaciones es necesaria una verificación de precisión final de las centrales de medida, especialmente si estas van a utilizarse para aplicaciones de consumo eléctrico o de facturación.

Si desea obtener un listado de las normas de precisión que cumple la central de medida, póngase en contacto con el distribuidor local de Schneider Electric o descargue el catálogo de la central de medida desde el sitio web www.se.com.

## Requisitos de las pruebas de precisión

El método más corriente para probar la precisión de la central de medida consiste en aplicar tensiones e intensidades de prueba desde una fuente de alimentación estable y comparar las lecturas de la central de medida con las de un dispositivo o un estándar de energía empleados como referencia.

### Señal y fuente de alimentación

La central de medida mantiene su precisión durante las variaciones de la fuente de señales de tensión e intensidad, pero su salida de generación de impulsos de energía necesita una señal de prueba estable para ayudar a generar impulsos de prueba precisos. El mecanismo de generación de impulsos de energía de la central de medida necesita aproximadamente 10 segundos para estabilizarse tras realizar cualquier ajuste en la fuente.

La central de medida deberá conectarse a la alimentación para poder realizar pruebas de verificación de precisión. Consulte el manual de instalación de la central de medida para obtener datos sobre las especificaciones de la fuente de alimentación.

## A A PELIGRO

# RIESGO DE DESCARGA ELÉCTRICA, EXPLOSIÓN O DESTELLO DE ARCO

Verifique que la fuente de alimentación del dispositivo cumple las especificaciones que le corresponden.

Si no se siguen estas instrucciones, se producirán lesiones graves o la muerte.

### Equipo de control

Es obligatorio disponer de un equipo de control para contar y temporizar las salidas de impulsos provenientes del indicador LED de impulsos de energía o de la salida digital.

- La mayoría de los bancos de pruebas estándar poseen un brazo equipado con sensores ópticos para detectar impulsos de LED (cuyos circuitos de fotodiodos convierten la luz detectada en una señal de tensión).
- El dispositivo o el estándar de energía tomados como referencia suelen contar con entradas digitales capaces de detectar y contar impulsos provenientes de una fuente externa (por ejemplo, de la salida digital de la central de medida).

**NOTA:** Los sensores ópticos del banco de pruebas pueden verse afectados por fuentes de iluminación ambiente intensas (como flashes fotográficos, tubos fluorescentes, reflejos de rayos solares, proyectores para iluminación, etc.) Esto puede dar como resultado errores de prueba. Use una campana y, si es necesario, utilice una pantalla para bloquear la luz ambiente.

### Entorno

La central de medida debe probarse a la misma temperatura que el equipo de pruebas. La temperatura idónea es de aproximadamente 23 °C.

Se recomienda calentar las centrales de medida durante 30 minutos antes de comenzar las pruebas de verificación de precisión de la energía. En fábrica, las centrales de medida se calientan hasta su temperatura normal de funcionamiento antes de la calibración para facilitar que alcancen la precisión óptima a la temperatura de funcionamiento.

La inmensa mayoría de los equipos electrónicos de alta precisión necesitan un tiempo de calentamiento antes de alcanzar los niveles de funcionamiento especificados.

### Dispositivo de referencia o estándar de energía de referencia

Para ayudar a garantizar la precisión de la prueba, se recomienda utilizar un dispositivo de referencia o un estándar de energía de referencia con una precisión especificada entre 6 y 10 veces superior a la precisión de la central de medida sometida a prueba. Antes de comenzar las pruebas, se debe calentar el dispositivo o el estándar de energía empleados como referencia conforme a las especificaciones recomendadas por el fabricante.

**NOTA:** Verifique la exactitud y precisión de todos los equipos de medida utilizados en las pruebas de precisión (es decir, voltímetros, amperímetros, medidores de factor de potencia, etc.).

### Recuento de impulsos de energía

Es posible configurar el LED de alarma/de impulsos de energía de la central de medida o la(s) salida(s) digital(es) para el recuento de impulsos de energía.

- La central de medida está equipada con un LED de alarma/de impulsos de energía. Al configurarlo para el recuento de impulsos de energía, el LED emite impulsos que sirven para determinar la precisión de las mediciones de energía tomadas por la central de medida.
- La central de medida envía impulsos desde el puerto de la(s) salida(s) digital (es) configurado, los cuales se utilizan posteriormente para determinar la precisión de las mediciones de energía realizadas por el contador de impulsos de la central de medida.

# Configuración de la central de medida para pruebas de precisión

Es necesario configurar el sistema de potencia de la central de medida y otros parámetros para las pruebas de precisión.

| Parámetro del medidor                                                                          | Valor                                                  |
|------------------------------------------------------------------------------------------------|--------------------------------------------------------|
| Sistema de alimentación                                                                        | 3PH4W Wye Gnd (trifásico, 4 cables con toma de tierra) |
| Constante de impulsos de energía<br>(LED de impulsos de alarma/de energía o salida<br>digital) | Sincronizado con el equipo de pruebas de referencia    |

# Verificación de la prueba de precisión

A continuación se detallan las directrices para probar la precisión de la central de medida. Es posible que el taller de centrales de medida cuente con métodos de prueba específicos.

## **A A PELIGRO**

# RIESGO DE DESCARGA ELÉCTRICA, EXPLOSIÓN O DESTELLO DE ARCO

- Utilice un equipo de protección individual (EPI) adecuado y siga las prácticas de seguridad para trabajos eléctricos. Consulte las normas NFPA 70E y CSA Z462 u otras normas locales aplicables.
- Apague todas las fuentes de alimentación del dispositivo y del equipo en el que está instalado antes de realizar cualquier trabajo en el equipo.
- Utilice siempre un voltímetro de rango adecuado para confirmar que el equipo está apagado por completo.
- No supere los valores nominales máximos de este dispositivo.
- Verifique que la fuente de alimentación del dispositivo cumple las especificaciones que le corresponden.

# Si no se siguen estas instrucciones, se producirán lesiones graves o la muerte.

- 1. Antes de iniciar cualquier operación con el dispositivo, apague todas sus fuentes de alimentación.
- 2. Utilice un voltímetro de rango adecuado para confirmar que el equipo está totalmente apagado.

3. Conecte la fuente de intensidad y tensión de prueba al dispositivo o al estándar de energía tomados como referencia. Asegúrese de que todas las entradas de tensión de la central de medida sometida a prueba están conectadas en paralelo y de que todas las entradas de intensidad están conectadas en serie.

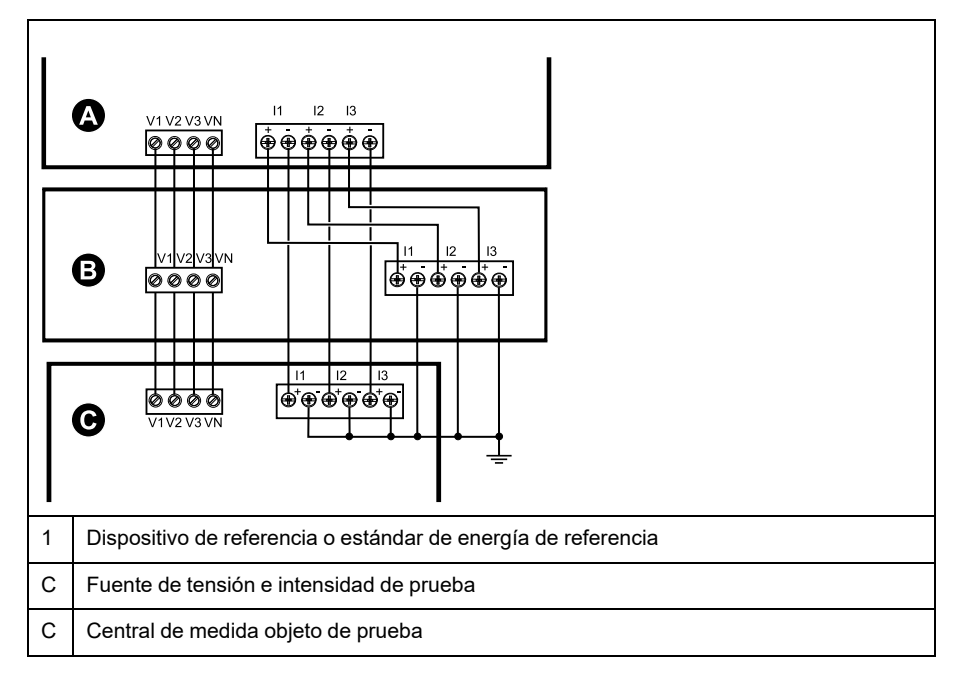

4. Conecte el equipo de control utilizado para contar los impulsos de salida estándar con uno de los siguientes métodos:

| Opción                        | Descripción                                                                                                    |
|-------------------------------|----------------------------------------------------------------------------------------------------|
| LED de impulsos de<br>energía | Alinee el sensor de luz roja de la armadura del banco de pruebas estándar con el LED de impulsos de energía.              |
| Salida digital                | Conecte la salida digital de la central de medida a las conexiones de recuento de impulsos del banco de pruebas estándar. |

**NOTA:** Al seleccionar el método que va a utilizar, tenga en cuenta que el indicador LED de impulsos de energía y la(s) salida(s) digitales cuentan con límites de tasa de impulsos distintos.

- Antes de realizar la prueba de verificación, deje que el equipo de pruebas alimente a la central de medida y aplique tensión durante 30 segundos como mínimo. Esto ayudará a estabilizar los circuitos internos de la central de medida.
- 6. Configure los parámetros de la central de medida para la verificación de la prueba de precisión.
- 7. En función del método seleccionado para el recuento de impulsos de energía, deberá configurar el LED de impulsos de energía de la central de medida o una de sus salidas digitales de modo que realice la función de generar impulsos de energía. Configure la constante de impulsos de energía de la central de medida de forma que quede sincronizada con el equipo de pruebas de referencia.
- 8. Realice la verificación de precisión en los puntos de prueba. Tome la medición en el punto de prueba durante un mínimo de 30 segundos para permitir que el equipo del banco de pruebas lea un número de impulsos adecuado. Deje transcurrir 10 segundos de pausa antes de medir el siguiente punto de prueba.

# Cálculo de impulsos necesario para las pruebas de verificación de la precisión

Los equipos de prueba de verificación de la precisión suelen requerir que el usuario especifique el número de impulsos para una duración de prueba determinada.

El equipo de pruebas de referencia suele requerir que el usuario especifique el número de impulsos necesarios para una duración de prueba de "t" segundos. Normalmente, el número de impulsos necesario es de un mínimo de 25 y la duración de la prueba es superior a 30 segundos.

Aplique la siguiente fórmula para calcular el número necesario de impulsos:

Número de impulsos = Ptot × K × t/3600

Donde:

- Ptot = Potencia instantánea total en kilovatios (kW)
- K = Ajuste de la constante de impulsos de la central de medida en impulsos por kWh
- t = Duración de la prueba en segundos (normalmente superior a 30 segundos)

# Cálculo de potencia total para las pruebas de verificación de la precisión

La realización de pruebas de verificación de la precisión proporciona la misma señal de prueba (potencia total) tanto al dispositivo/estándar de energía empleados a modo de referencia como a la central de medida sometida a pruebas.

La potencia total se calcula de la forma siguiente, donde:

- Ptot = Potencia instantánea total en kilovatios (kW)
- VLN = Tensión fase a neutro del punto de prueba en voltios (V)
- I = Intensidad del punto de prueba en amperios (A)
- FP = Factor de potencia

El resultado del cálculo se redondea al siguiente número entero.

En sistemas trifásicos en estrella equilibrados:

Ptot =  $3 \times VLN \times I \times FP \times 1 \text{ kW}/1000 \text{ W}$ 

**NOTA:** Los sistemas trifásicos equilibrados presuponen que los valores de tensión, intensidad y factor de potencia son los mismos en todas las fases.

En sistemas monofásicos:

Ptot = VLN × I × FP × 1 kW/1000 W

### Cálculo del error porcentual para las pruebas de verificación de la precisión

Las pruebas de verificación de la precisión exigen que calcule el error porcentual entre la central de medida sometida a prueba y la referencia/la norma.

Calcule el error porcentual de cada punto de prueba utilizando la siguiente fórmula:

Error de energía = (EM - ES)/ES × 100 %

Donde:

- EM = Energía medida por la central de medida objeto de la prueba
  - ES = Energía medida por el dispositivo o la norma de energía utilizados como referencia

**NOTA:** Si la verificación de precisión revela imprecisiones en su central de medida, estas podrían deberse a las fuentes habituales de errores de prueba. Si no hay presente ninguna fuente de errores de prueba, póngase en contacto con el distribuidor local de Schneider Electric.

## Puntos de prueba de verificación de la precisión

La central de medida debe probarse tanto a plena carga como con cargas ligeras –así como con un factor de potencia en retraso (inductivo)– para garantizar que se verifica todo su rango.

Los valores nominales de la entrada de amperaje y tensión de prueba están impresos en la central de medida. Consulte la ficha de instalación o la ficha de datos para conocer las especificaciones de intensidad, tensión y frecuencia nominales de la central de medida.

| Punto de prueba de<br>vatios-hora                     | Punto de prueba de verificación de la precisión de muestra                                                                                                    |
|-------------------------------------------------------|----------------------------------------------------------------------------------------------------|
| Carga completa                                        | Del 100 % al 200 % de la intensidad nominal y 100 % de la tensión<br>nominal y la frecuencia nominal para un factor de potencia unitario, o de<br>uno (1).                                                                 |
| Carga ligera                                          | 10 % de la intensidad nominal y 100 % de la tensión nominal y la frecuencia nominal para un factor de potencia unitario, o de uno (1).                                                                                     |
| Carga inductiva (factor<br>de potencia de<br>retraso) | 100 % de la intensidad nominal y 100 % de la tensión nominal y la frecuencia nominal para un factor de potencia de retraso de 0,50 (intensidad retrasada con respecto a la tensión en un ángulo de fase de 60°).           |
|                                                       |                                                                                                    |
| Punto de prueba de<br>VAR-hora                        | Punto de prueba de verificación de la precisión de muestra                                                                                                    |
| Carga completa                                        | Del 100 % al 200 % de la intensidad nominal y 100 % de la tensión<br>nominal y la frecuencia nominal para un factor de potencia cero<br>(intensidad retrasada con respecto a la tensión en un ángulo de fase<br>de 90°).   |
| Carga ligera                                          | 10 % de la intensidad nominal y 100 % de la tensión nominal y la frecuencia nominal para un factor de potencia cero (intensidad retrasada con respecto a la tensión en un ángulo de fase de 90°).                          |
| Carga inductiva (factor<br>de potencia de<br>retraso) | 100 % de la intensidad nominal y 100 % de la tensión nominal y la frecuencia nominal para un factor de potencia de retraso de 0,87 (intensidad retrasada con respecto a la tensión en un ángulo de fase de $30^{\circ}$ ). |

# Consideraciones sobre el recuento de impulsos de energía

El LED de alarma/de impulsos de energía y la(s) salida(s) digital(es) de la central de medida son capaces de contar impulsos de energía dentro de los límites específicos:

| Descripción                      | LED de alarma/de impulsos<br>de energía | Salida digital |
|----------------------------------|-----------------------------------------|----------------|
| Frecuencia de impulsos<br>máxima | 2,5 kHz                                 | 25 Hz          |
| Constante de impulsos mínima     | 1 impulso por k_h                       |                |
| Constante de impulsos<br>máxima  | 9.999.999 impulsos por k_h              |                |

La tasa de impulsos depende de la tensión, la intensidad y el factor de potencia de la fuente de señales de entrada, del número de fases y de las relaciones del TT y del TI.

Si "Ptot" es la potencia instantánea (en kW) y "K" es la constante de impulsos (en impulsos por k\_h), el periodo de impulsos es:

Periodo de impulsos  $=\frac{3600}{K \text{ x Ptot}} = \frac{1}{\text{Frecuencia de impulsos (Hz)}}$ 

## Consideraciones sobre TT y TI

La potencia total (Ptot) se obtiene a partir de los valores de las entradas de tensión e intensidad del lado secundario y tiene en cuenta las relaciones del TT y del TI.

Los puntos de prueba siempre se leen en el lado secundario, independientemente de si se están utilizando TT o TI.

Si se utilizan TT y TI, deberá incluir en la ecuación los valores nominales de sus primarios y secundarios. Por ejemplo, en un sistema en estrella equilibrado trifásico con TT y TT:

Ptot = 3 x VLN x  $\frac{VT_p}{VT_s}$  x I x  $\frac{CT_p}{CT_s}$  x PF x  $\frac{1 \text{ kW}}{1000 \text{ W}}$ 

Donde Ptot = Potencia total;  $TT_p$  = Primario del TT;  $VT_s$  = Secundario del TT;  $TI_p$  = Primario del TI;  $TI_s$  = Secundario del TI, y FP = Factor de potencia.

## Límites de potencia total

Existen límites de potencia total que el LED de alarma/impulsos de energía y la salida digital pueden gestionar.

### Límite de potencia total del LED de alarma/de impulsos de energía

Dado que la constante de impulsos máxima (Kmax) que puede especificarse es 9999999 impulsos por kWh y que la frecuencia de impulsos máxima del LED de alarma/de impulsos de energía es de 83 Hz, la potencia total máxima (Max Ptot) que el circuito de recuento de impulsos del LED de alarma/de impulsos de energía es capaz de soportar es 29,88 vatios:

 Ptot máx. = 3600 x (frecuencia de impulsos máx.) / Kmáx = 3600 x 83 / 9,999,999 = 0.02988 kW

### Límite de potencia total de la salida digital

Dado que la constante de impulsos máxima (Kmax) que puede especificarse es 9999999 impulsos por kWh y que la frecuencia de impulsos máxima de la salida digital es de 25 Hz, la potencia total máxima (Max Ptot) que el circuito de recuento de impulsos de la salida digital es capaz de soportar es 9 vatios:

 Ptot máx. = 3600 x (frecuencia de impulsos máx.) / Kmáx = 3600 x 25 / 9,999,999 = 0.009 kW

## Fuentes habituales de errores de prueba

Si se observa un número excesivo de errores durante las pruebas de precisión, examine la configuración y los procedimientos de la prueba para descartar las fuentes típicas de errores de medición.

Entre las fuentes habituales de errores en las pruebas de verificación de la precisión se incluyen:

- Conexiones sueltas de los circuitos de tensión e intensidad, que suelen estar causadas por contactos o terminales desgastados. Inspeccione los terminales del equipo de prueba, los cables, el mazo de cables y la central de medida objeto de la prueba.
- La temperatura ambiente varía significativamente de 23 °C.
- Terminal de tensión del neutro flotante (sin toma de tierra) en cualquier configuración con tensiones de fase desequilibradas.
- Alimentación inadecuada de la central de medida, que da lugar al restablecimiento de esta durante el procedimiento de prueba.
- Interferencias de la luz ambiental o problemas de sensibilidad con el sensor óptico.
- Fuente de alimentación inestable, que provoca fluctuaciones en los impulsos de energía.
- Configuración incorrecta de la prueba: no se han conectado todas las fases al dispositivo o al estándar de energía tomados como referencia. Todas las fases conectadas a la central de medida objeto de la prueba también deberían haberse conectado al dispositivo/estándar de referencia.
- Humedad (humedad condensada), residuos o contaminación en la central de medida sometida a prueba.

# **Cumplimiento de la MID/MIR**

# Parámetros y funciones de configuración protegidos

La central de medida incorpora funciones y ajustes que no pueden modificarse cuando el consumo eléctrico está bloqueado. Para prevenir modificaciones en los ajustes y datos relativos al consumo eléctrico de la central de medida, no es posible editar determinadas funciones y parámetros una vez que el consumo eléctrico es bloqueado.

### Parámetros de configuración protegidos

| Configuraciones                                                | Estado<br>protegido | Descripción                                                                                                    |
|----------------------------------------------------------------|---------------------|----------------------------------------------------------------------------------------------------|
| Ajustes del sistema de<br>alimentación                         | Sí                  | No es posible modificar ninguno de los ajustes<br>del sistema de alimentación cuando la central<br>de medida está bloqueada (por ejemplo, el tipo<br>de sistema de alimentación, las conexiones<br>del TT y el TI, los valores del primario y<br>secundario del TT y el TI, la frecuencia del<br>sistema y la rotación de fases).                                                           |
|                                                                |                     | <b>NOTA:</b> A fin de garantizar el cumplimiento<br>de la MID/MID, el Sistema de alimentación<br>deberá establecerse en 3F4H estrella con<br>tierra (en estrella trifásico de 4 hilos con<br>conexión a tierra) o 3F3H triáng sin tierra<br>(en triángulo trifásico de 3 hilos sin<br>conexión a tierra).                                                                                   |
| Etiqueta de la central de medida                               | Sí                  | No es posible modificar la etiqueta de la central<br>de medida cuando esta se encuentra<br>bloqueada.                                                                                                    |
| Ajustes de hora de la central de medida                        | Sí                  | No es posible modificar los ajustes de fecha de<br>la central de medida cuando esta se encuentra<br>bloqueada.                                                                                                    |
| Recuento de impulsos de<br>energía                             | Sí                  | El indicador LED de alarma/de impulsos de<br>energía de los modelos compatibles con la<br>MID/MID está configurado de manera<br>permanente para impulsos de energía y<br>no puede deshabilitarse ni utilizarse para las<br>alarmas. El resto de los parámetros de<br>configuración del LED de impulsos de energía<br>están también configurados permanentemente<br>y no pueden modificarse. |
| Contraseña de<br>restablecimiento de los<br>valores de energía | Sí                  | No es posible modificar la contraseña de<br>restablecimiento de los valores de energía<br>cuando la central de medida se encuentra<br>bloqueada.                                                                                                    |

## **Funciones protegidas**

Una vez que se ha bloqueado la central de medida, se deshabilitan los siguientes restablecimientos:

- Restablecimientos globales: Inicializacn. medidor (todos) y Energías
- · Restablecimientos individuales: Energía y Tarifa múltip

Para obtener una lista completa de las funciones y los ajustes protegidos, consulte la lista de registros Modbus de la central de medida, disponible en www.se.com.

## Bloqueo y desbloqueo de la central de medida

Tras inicializar la central de medida, deberá bloquearla con el fin de cumplir los estándares estipulados en la MID/MIR.

Antes de bloquear la central de medida:

- Asegúrese de haber completado toda la configuración necesaria.
- Realice un restablecimiento de inicialización de la central de medida para borrar todos los datos previos acumulados de la central de medida.

No podrá recuperar la contraseña de Bloq. en caso de perderla.

## **AVISO**

#### **DISPOSITIVO BLOQUEADO PERMANENTEMENTE**

Anote la información de usuario y las contraseñas del dispositivo en una ubicación segura.

El incumplimiento de estas instrucciones puede ocasionar la pérdida de datos.

- Vaya a Mant > Config > Med > Bloq..
- 2. Pulse en Editar para activar o desactivar el bloqueo.
- 3. Escriba su contraseña de bloqueo.

NOTA: La contraseña predeterminada es 0000.

- 4. Pulse + y para desplazarse por Activo e Inactivo.
- 5. Pulse OK para seleccionar la opción.
- Seleccione Sí para confirmar la opción seleccionada y, a continuación, salga de la pantalla.
- Asegúrese de anotar y guardar la contraseña de Bloq. en una ubicación segura.

Al activar el bloqueo, aparecerá un icono de bloqueo en el ángulo superior izquierdo de la pantalla.

**NOTA:** Asegúrese de anotar y guardar la contraseña de Bloq. en una ubicación segura. No podrá recuperar la contraseña de Bloq. en caso de perderla.

## Establecimiento de la contraseña de bloqueo

Puede cambiar la contraseña de bloqueo de la central de medida.

**NOTA:** No es posible cambiar la contraseña de bloqueo cuando el bloqueo está activo. Para modificar la contraseña, asegúrese de que el bloqueo está desactivado.

No podrá recuperar la contraseña de Bloq. en caso de perderla.

### AVISO

#### DISPOSITIVO BLOQUEADO PERMANENTEMENTE

Anote la información de usuario y las contraseñas del dispositivo en una ubicación segura.

El incumplimiento de estas instrucciones puede ocasionar la pérdida de datos.

1. Vaya a Mant > Config > HMI > Cntrsñ.

- 2. Pulse el botón de flecha abajo para ir a la pantalla **Contraseñas > Bloqueo** del consumo eléctrico.
- 3. Pulse Editar para seleccionar una contraseña.
- 4. Pulse + para incrementar el dígito activo en una escala del 0 al -9.
- 5. Pulse la flecha izquierda para desplazarse hasta el siguiente dígito a la izquierda.
- 6. Continúe hasta que haya seleccionado todos los valores y, seguidamente, pulse **OK** para fijar la contraseña.
- 7. Pulse **SÍ** para guardar los cambios.

# Especificaciones del dispositivo

### Características mecánicas

| Grado IP de protección (IEC 60529)                         | Pantalla: IP54 (actualización a IP65 con el kit de accesorios opcional METSEIP65OP96X96FF)                     |
|------------------------------------------------------------|----------------------------------------------------------------------------------------------------|
|                                                            | Cuerpo de la central: IP30                                                                                     |
| Posición de montaje                                        | Vertical                                                                                                    |
| Tipo de pantalla                                           | LCD de gráficos monocromáticos con resolución de 128 x 128                                                     |
| Retroiluminación de la pantalla                            | LED blanco                                                                                                    |
| Área visualizable                                          | 67 x 62,5 mm                                                                                                   |
| Peso                                                       | 430 g                                                                                                    |
| Dimensiones: A x A x P [saliente con respecto a la cabina] | 96 x 96 x 72 mm (profundidad de la central de medida con respecto a la brida de montaje de la carcasa) [13 mm] |
| Grosor del panel                                           | Máximo de 6 mm                                                                                                 |

### **Características eléctricas**

### Precisión de medición

- Tipo de medición: RMS real trifásico (3P, 3P + N); 64 muestras por ciclo, cero ciego
- IEC 61557-12: 2021, BS/ EN 61557-12: PMD/[SD|SS]/K70/0.5 (para la versión del firmware 1.1.1 y superiores)

| Tipo de medición   | Clase de precisión según IEC 61557-12: 2021, BS/ EN 61557-12<br>(para la versión de firmware 1.1.1 y superiores)                                | Error           |
|--------------------|----------------------------------------------------------------------------------------------------|-----------------|
| Energía activa     | Clase 0.5S (Clase 0.5S según IEC 62053-22: 2020, BS/ EN 62053-22<br>a 5 A I <sub>nominal</sub> (para 1 A I <sub>nominal</sub> cuando I >0,15 A) | ±0,5 %          |
| Energía reactiva   | Clase 2 (Clase 2, de acuerdo con IEC 62053-23: 2020, BS/ EN 62053-23 a 5 A $I_{nominal}$ (para 1 A $I_{nominal}$ cuando I > 0,15 A)             | ±2 %            |
| Energía aparente   | Clase 0.5                                                                                                    | ±0,5 %          |
| Potencia activa    | Clase 0.5                                                                                                    | ±0,5 %          |
| Potencia reactiva  | Clase 2                                                                                                    | ±2 %            |
| Potencia aparente  | Clase 0.5                                                                                                    | ±0,5 %          |
| Intensidad         | Clase 0.5                                                                                                    | ±0,5 %          |
| Tensión (L-N)      | Clase 0.5                                                                                                    | ±0,5 %          |
| Frecuencia         | Clase 0,05                                                                                                    | ±0,05 %         |
| Factor de potencia | Clase 0.5                                                                                                    | Recuento ±0,005 |

### Precisión de calidad de energía

| Tipo de medición        | Clase de precisión según IEC 61557-12: 2021, BS/ EN 61557-12<br>(para la versión de firmware 1.1.1 y superiores) | Error |
|-------------------------|----------------------------------------------------------------------------------------------------|-------|
| Armónicos de tensión    | Clase 5                                                                                                    | ±5 %  |
| THD/thd de tensión      | Clase 5                                                                                                    | ±5 %  |
| Armónicos de intensidad | Clase 5                                                                                                    | ±5 %  |
| THD de intensidad       | Clase 5                                                                                                    | ±5 %  |

### Entradas de tensión

| Tensión máxima en el primario del TT<br>(TP) | 1,0 MV CA                                                       |
|----------------------------------------------|-----------------------------------------------------------------|
| Rango de precisión especificado              | 20-400 V L-N/35-690 V L-L (estrella) o 35-600 V L-L (triángulo) |
|                                              | Clasificado en virtud de la norma UL hasta 347 V L-N/600 V L-L  |

### Entradas de tensión (Continuación)

|                             | (rango absoluto de 35 V L-L a 760 V L-L) |
|-----------------------------|------------------------------------------|
| Sobrecarga                  | 460 V L-N/800 V L-L                      |
| Impedancia                  | 5 ΜΩ                                     |
| Tensión de impulsos nominal | 6 kV para 1,2 μs                         |
| Frecuencia                  | Medición: 45-65 Hz                       |
|                             | Nominal: 50/60 Hz                        |
| Carga                       | <0,2 VA a 240 VCA L-N                    |

### Entradas de intensidad

| Secundario del TI      | Nominal: 5 A o 1 A |
|------------------------|--------------------|
| Intensidad medida      | 5 mA-8,5 A         |
| Intensidad de arranque | 5 mA               |
| Rigidez                | 20 A continuo      |
|                        | 50 A a 10 s/h      |
|                        | 500 A a 1 s/h      |
| Impedancia             | <0,3 mΩ            |
| Frecuencia             | Medición: 45-65 Hz |
|                        | Nominal: 50/60 Hz  |
| Carga                  | < 0,026 VA a 8,5 A |

### Alimentación de CA

| Tensión de CA nominal            | 277 V L-N (Rango: 100-277 V L-N ± 10%)                              |
|----------------------------------|---------------------------------------------------------------------|
|                                  | 415 V L-L (Rango: 100-415 V L-L ± 10%)                              |
| Carga                            | 5 W/11 VA máx. a 415 VCA                                            |
| Categoría de instalación         | CAT III 300 V L-N clase según BS/EN/IEC/UL 61010-1: 2010 + A1: 2019 |
| Frecuencia nominal               | 50/60 Hz (rango: 45-65 Hz)                                          |
| Tiempo de trabajo (ride-through) | 80 ms típicos a 120 VCA y carga máxima                              |
|                                  | 100 ms típicos a 230 VCA y carga máxima                             |
|                                  | 100 ms típicos a 415 VCA y carga máxima                             |

### Alimentación de CC

| Tensión de CC nominal            | 250 V (Rango: 125-250 V ± 20%)         |
|----------------------------------|----------------------------------------|
| Carga                            | <4 W a 250 VCC                         |
| Tiempo de trabajo (ride-through) | 50 ms típicos a 125 VCC y carga máxima |

### Salidas de relé

| Número                      | 2 (modelos seleccionados)                                                      |
|-----------------------------|--------------------------------------------------------------------------------|
| Frecuencia de salida máxima | Máxima de 0,5 Hz (tiempos mínimos: 1 segundo ACTIVADO / 1 segundo DESACTIVADO) |
| Intensidad de conmutación   | 250 VCA a 8,0 A, 25.000 ciclos, resistiva                                      |
|                             | 30 VCC a 2,0 A, 75.000 ciclos, resistiva                                       |
|                             | 30 VCC a 5,0 A, 12.500 ciclos, resistiva                                       |
| Aislamiento                 | 2,5 kV rms                                                                     |

### Salidas digitales

| Número                            | 2                                                                                                    |
|-----------------------------------|----------------------------------------------------------------------------------------------------|
| Tensión de carga máxima           | 40 VCC                                                                                                    |
| Intensidad de carga máxima        | 20 mA                                                                                                    |
| Resistencia ACTIVADA              | 50 Ω máx.                                                                                                    |
| Frecuencia de impulsos            | ≤25 Hz                                                                                                    |
| Constante de la central de medida | De 1 a 9.999.999 impulsos por k_h (k_h = kWh, kVARh o kVAh, dependiendo del parámetro de energía seleccionado) |
| Amplitud de impulso               | 50% del ciclo de servicio                                                                                      |
| Intensidad de fuga                | 0,3 mA                                                                                                    |
| Aislamiento                       | 5 kV rms                                                                                                    |

### Entradas de estado

| Número                 | 2                                                          |
|------------------------|------------------------------------------------------------|
| Tensión DESACTIVADA    | 0-4 VCC                                                    |
| Tensión ACTIVADA       | 18,5-36 VCC                                                |
| Frecuencia             | 2 Hz (mín. de T ACTIVADO = mín. de T DESACTIVADO = 250 ms) |
| Resistencia de entrada | 110 κΩ                                                     |
| Aislamiento            | 5 kV rms                                                   |
| Tiempo de respuesta    | 20 ms                                                      |
| Salida de humectación  | 24 VCC/8 mA máx.                                           |
| Carga de entrada       | 2 mA a 24 VCC                                              |

### **Características ambientales**

| Temperatura de funcionamiento | Central de medida: -25-70 °C (-13-158 °F)                           |
|-------------------------------|---------------------------------------------------------------------|
|                               | Pantalla: -20-70 °C (-4-158 °F)                                     |
|                               | La pantalla funciona a -25 °C (-13 °F) con un rendimiento reducido. |
| Temperatura de almacenamiento | -40-85 °C                                                           |
| Valor nominal de la humedad   | Funcionamiento: 5-95% HR sin condensación a 50 °C (122 °F)          |
|                               | Almacenamiento: 5% a 80% HR sin condensación                        |
|                               | Punto de rocío máximo: 37 °C (99 °F)                                |
| Grado de contaminación        | 2                                                                   |
| Altitud                       | 2000m (CATIII)/3000m (CATII)                                        |
| Ubicación                     | Para uso en interiores en panel fijo                                |
|                               | Deberá conectarse y fijarse de forma permanente.                    |
| Vida útil del producto        | > 15 años, 45 °C, 60% HR                                            |

### LED

### Indicadores LED

| Actividad de frecuencia de impulsos/de comunicaciones | LED verde |
|-------------------------------------------------------|-----------|
| LED de alarma/de impulsos de energía                  | LED ámbar |

### LED de alarma/de impulsos de energía

| Тіро                              | LED ámbar, óptico                                                                                |
|-----------------------------------|--------------------------------------------------------------------------------------------------|
| Frecuencia de impulsos máxima     | 50 Hz                                                                                            |
| Amplitud de impulso               | 50% del ciclo de servicio (200 μs de tiempo de activación mínimo)                                |
| Constante de la central de medida | 10.000 impulsos por kWh/kVARh                                                                    |
|                                   | Configurable de 1 a 9.999.999 impulsos por k_h (k_h = kWh, kVARh o kVAh)                         |
|                                   | (Fijo en 10.000 impulsos por kWh en modelos de central de medida compatibles con la MID/<br>MIR) |
| Longitud de onda                  | De 590 a 635 nm                                                                                  |

### Compatibilidad electromagnética

| Estándares del producto                                       | IEC 61557-12 (IEC 61326-1), IEC 62052-11 y EN50470               |
|---------------------------------------------------------------|------------------------------------------------------------------|
| Inmunidad frente a descargas electroestáticas                 | IEC 61000-4-2                                                    |
| Inmunidad frente a campos de radiación                        | IEC 61000-4-3                                                    |
| Inmunidad frente a transitorios rápidos                       | IEC 61000-4-4                                                    |
| Inmunidad frente a sobretensiones transitorias                | IEC 61000-4-5                                                    |
| Inmunidad frente a huecos de tensión e<br>interrupciones      | IEC 61000-4-11                                                   |
| Inmunidad frente a campos magnéticos                          | IEC 61000-4-8                                                    |
| Inmunidad frente a disturbios<br>conducidos, 150 kHz a 80 MHz | IEC 61000-4-6                                                    |
| Emisiones radiadas y conducidas                               | Clase B conforme a la sección 15 de la FCC y a la norma EN 55022 |

### Normas de seguridad y productos

| Seguridad              | BS/ EN/ IEC / 61010-1: 2010 + A1: 2019         |                |
|------------------------|------------------------------------------------|----------------|
| Clase de protección    | Clase de protección II                         |                |
|                        | Doble aislamiento en los componentes al alcano | e del usuario  |
| Cumplimiento normativo | IEC 62052-31: 2015                             | BS/EN 62052-31 |
|                        | IEC 62052-11: 2020                             | BS/EN 62052-11 |
|                        | IEC 62053-22: 2020                             | BS/EN 62053-22 |
|                        | IEC 62053-23: 2020                             | BS/EN 62053-23 |
|                        | IEC 61557-12: 2021                             | BS/EN 61557-12 |
|                        |                                                | BS/EN 50470-1  |
|                        |                                                | BS/EN 50470-3  |

### Cumplimiento de la MID/MIR

Especificaciones adicionales aplicables a los modelos de central de medida compatibles con la MID/MIR (PM5331 y PM5341).

| Normas e índices de clase de la MID/<br>MIR aplicables | <ul> <li>BS/EN 50470-1 Clase C</li> <li>BS/EN 50470-3 Clase C</li> </ul> |
|--------------------------------------------------------|--------------------------------------------------------------------------|
| Tipo de equipo de medida                               | Central de medida de vatios-hora estática                                |

| Uso previsto                                        | Para uso exclusivo en interiores; instalada permanentemente en aplicaciones domésticas, comerciales o de industria ligera en las que los niveles de vibración y los golpes son de poca relevancia.               |
|-----------------------------------------------------|----------------------------------------------------------------------------------------------------|
| Entorno mecánico                                    | M1                                                                                                    |
| Entorno electromagnético                            | E2                                                                                                    |
| Mediciones aplicables                               | C (kWh)                                                                                                    |
| Tensión en los terminales de tensión                | <ul> <li>Conexión en estrella trifásica de 4 hilos con toma de tierra: 3 x 63,5 (110)-3 x 277 (480) VCA</li> <li>Conexión en triángulo trifásico de 3 hilos sin toma de tierra: 3 x 110-3 x 480 V L-L</li> </ul> |
| Valor nominal de intensidad (Imín - Iref<br>(Imáx)) | 0,05-5(6) A                                                                                                    |
| Frecuencia de red eléctrica                         | 50 Hz                                                                                                    |
| Valor nominal de tensión de impulso                 | 6 kV                                                                                                    |
| Valor nominal de tensión CA                         | 4 kV                                                                                                    |

### **Comunicaciones RS-485**

#### Solo en PM5310 / PM5330 / PM5331

| Número de puertos                                   | 1                                                                                                    |
|-----------------------------------------------------|----------------------------------------------------------------------------------------------------|
| Longitud máxima del cable                           | 1219 m                                                                                                    |
| Número máximo de dispositivos<br>(cargas de unidad) | Hasta 32 dispositivos en el mismo bus                                                                       |
| Paridad                                             | Par, Impar, Ninguna (1 bit de parada si la paridad es impar o par; 2 bits de parada en ausencia de paridad) |
| Velocidad en baudios                                | 9600, 19200, 38400 baudios                                                                                  |
| Protocolo                                           | Modbus RTU, Modbus ASCII (7 u 8 bits), JBUS                                                                 |
| Aislamiento                                         | 2,5 kV RMS con doble aislamiento                                                                            |

### **Comunicaciones Ethernet**

#### Solo en PM5320 / PM5340 / PM5341

| Número de puertos  | 1                      |
|--------------------|------------------------|
| Velocidad de datos | Hasta 100 Mbps         |
| Protocolo          | Modbus TCP y BACnet/IP |

### Reloj en tiempo real

| Deriva de reloj                 | ~0,4 segundos al día (típico)    |
|---------------------------------|----------------------------------|
| Tiempo de reserva de la batería | 3 años sin alimentación (típico) |

### Revestimiento de conformación

Los montajes de placa de circuito impreso ensamblados en este producto se tratan con un producto químico de revestimiento de conformación aprobado por UL.

# **Cumplimiento de normas aplicables en China**

Este producto cumple la(s) siguiente(s) norma(s) aplicable(s) en China:

BS/ EN/ IEC 62053-22 Electricity metering equipment (a.c.) - Particular requirements - Part 22: Static meters for active energy (classes 0,2 S and 0,5 S)

BS/ EN/ IEC 61557-12 Electrical safety in low voltage distribution systems up to 1 000 V a.c. and 1 500 V d.c. - Equipment for testing, measuring or monitoring of protective measures - Part 12: Performance measuring and monitoring devices

GB/T 22264.7-2008 安装式数字显示电测量仪表 第7部分:多功能仪表的特殊要求

Schneider Electric 35 rue Joseph Monier 92500 Rueil Malmaison (Francia)

+ 33 (0) 1 41 29 70 00

www.se.com

Debido a que las normas, especificaciones y diseños cambian periódicamente, solicite la confirmación de la información dada en esta , publicación.

© 2023 – Schneider Electric. Reservados todos los derechos

EAV15107-ES11